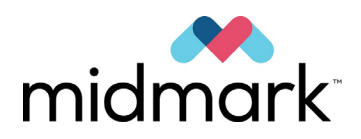

Панорамная рентгеновская система Progeny Vantage с цефалометрической опцией

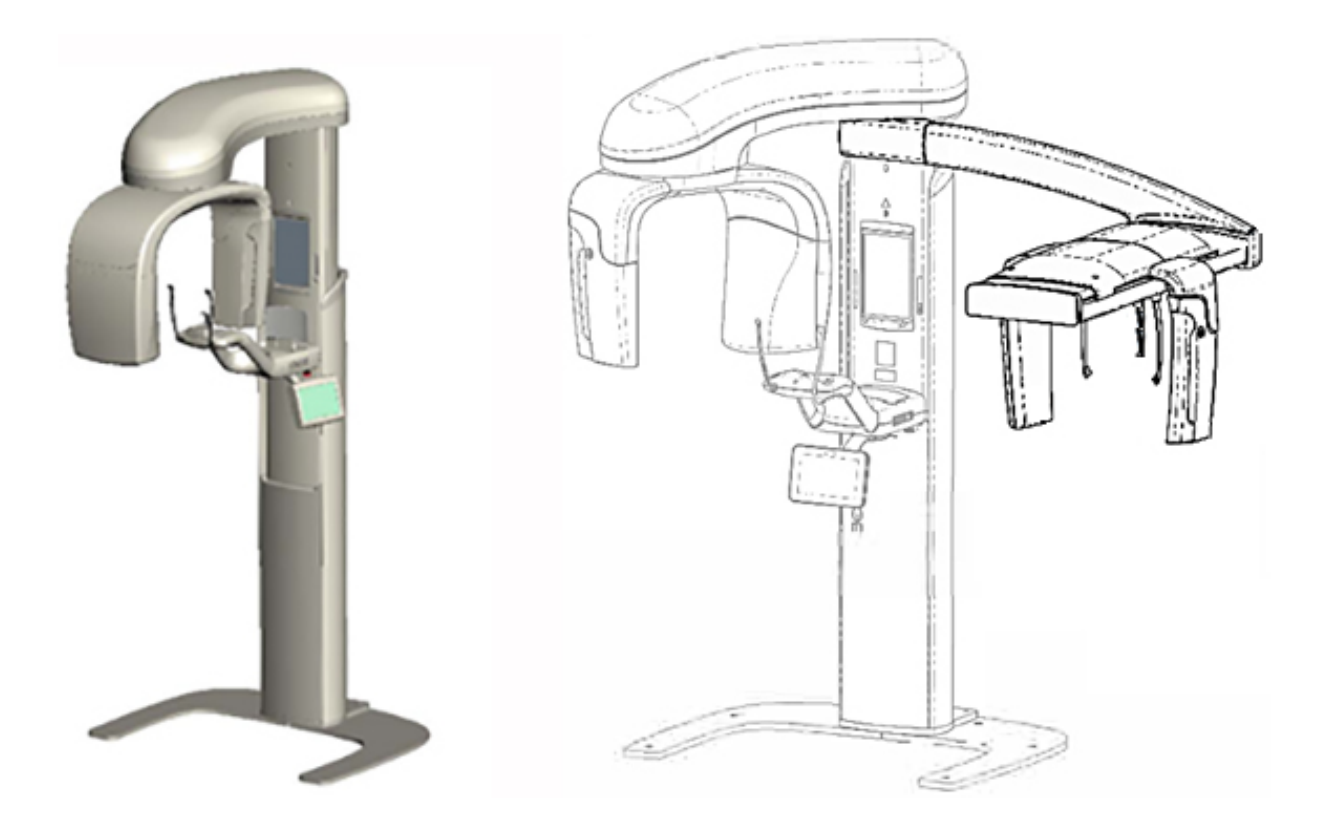

# Руководство пользователя

00-02-1638 Редакция Р01 Декабрь 2019 г.

**C E** 2797

© 2019 Midmark Corporation

# Содержание

| 1. | Нормативная информация                                                  | 4      |
|----|-------------------------------------------------------------------------|--------|
|    | Показания к применению                                                  | 4      |
|    | Предупреждения и меры предосторожности                                  | 5      |
|    | Соответствие применимым стандартам                                      | 0      |
|    | Сертифицированные компоненты                                            | ,<br>8 |
|    | Маркировка устройства                                                   | ۵      |
|    | Маркировка устроиства                                                   | 10     |
|    | Паркировка дополнительного цефалометрического модуля                    | 10     |
|    | Декларация соответствия треоованиям со                                  | 12     |
|    | Заявление об электромагнитной совместимости (ЕМС)                       | 14     |
| 2  | Уполномоченные представители                                            | 11     |
| Ζ. | Оведение                                                                | 10     |
|    | Описание изделия                                                        | 18     |
|    | Заявление об отказе от ответственности в связи с настоящим руководством | 18     |
|    | Символы и условные обозначения                                          | 19     |
| _  | Связь со службой технической поддержки                                  | 20     |
| 3. | Обзор системы                                                           | 21     |
|    | Описание системы Vantage                                                | 21     |
|    | Описание аппарата для панорамной рентгенографии                         | 21     |
|    | Описание дополнительного цефалометрического модуля                      | 23     |
| 4. | Краткий обзор проекций                                                  | 27     |
|    | Обзор                                                                   | 27     |
|    | Стандартная панорамная проекция                                         | 28     |
|    | Детская панорамная проекция                                             | 28     |
|    | Улучшенная панорамная проекция                                          | 29     |
|    | Проекция для височно-нижнечелюстного сустава                            | 29     |
|    | Прикусная панорамная проекция                                           | 30     |
|    | Цефалометрические проекции: передне-задняя (АР) и задне-передняя (РА)   | 30     |
|    | Боковая цефалометрическая проекция                                      | 31     |
| 5. | Пошаговое знакомство с системой                                         | 32     |
|    | Сенсорная панель управления                                             | 32     |
|    | Инструменты позиционирования пациента                                   | 47     |
|    | Инструменты позиционирования для цефалометрии                           | 53     |
|    | Положения входа, выхода и готовности к съемке                           | 54     |
|    | Демонстрационный режим                                                  | 54     |
| 6. | Подготовка к получению изображения                                      | 55     |
|    | Описание программного обеспечения для визуализации                      | 55     |
|    | Использование программного обеспечения Progeny Imaging                  | 55     |
|    | Использование другого программного обеспечения                          | 58     |
| 7. | Начало работы                                                           | 60     |
|    | Включение системы Vantage                                               | 60     |
|    | Установка параметров метода                                             | 60     |
|    | Настройка параметров устройства                                         | 65     |
|    | Настройка сенсорной панели управления                                   | 66     |
| 8. | Позиционирование пациента                                               | 67     |
|    | Позиционирование пациента и качество изображения                        | 67     |
|    | Подготовка пациента                                                     | 67     |
|    | Регулировка высоты системы Vantage                                      | 68     |
|    | Установка опоры для подбородка и накусочной пластины                    | 69     |
|    | Установка позиционера ВНЧС                                              | 70     |
|    | Регулировка позиционирующих стержней                                    | 70     |
|    | Использование позиционирующих лазеров                                   | 70     |
|    | Позиционирование в режиме цефалометрии (опция)                          | 75     |
|    | Использование демонстрационного режима                                  | 79     |
| 9. | Получение панорамного изображения                                       | 80     |
|    | Получение снимка                                                        | 80     |
| 10 | ). Получение изображения ВНЧС                                           | 82     |
|    | Информация об изображении ВНЧС                                          | 82     |
|    | Порядок получения изображения ВНЧС                                      | 82     |
| 11 | . Получение цефалометрического изображения                              | 85     |

| Получение снимка                                                           |     |
|----------------------------------------------------------------------------|-----|
| 12. Восстановление последнего изображения                                  |     |
| Описание опции Image preview (Предварительный просмотр изображения)        |     |
| Восстановление последнего изображения                                      |     |
| 13. Поиск и устранение неисправностей                                      |     |
| Показатели качества панорамного изображения                                |     |
| Показатели качества цефалометрического изображения                         |     |
| Решение проблем, связанных с качеством изображения                         |     |
| 14. Техническое обслуживание                                               | 93  |
| Регулярное техническое обслуживание                                        | 93  |
| Очистка и дезинфекция                                                      |     |
| 15. Сообщения об ошибках                                                   | 94  |
| Обзор сообщений                                                            |     |
| Сообщения и необходимые действия                                           |     |
| Интерактивный экран Message Center (Центр сообщений)                       |     |
| 16. Лист технических данных                                                |     |
| Список проверок функций системы Vantage                                    |     |
| Перечень спецификаций системы                                              | 101 |
| Приложение А: Информация о рентгеновской трубке                            | 102 |
| График максимального рабочего диапазона                                    | 102 |
| График тепловых характеристик анода                                        | 103 |
| Приложение В Заявления и информация в соответствии с положениями Канадских |     |
| законодательных актов об излучающих устройствах, часть II приложения I     | 104 |
| Приложение С: Информация о дозах                                           | 107 |
| Таблица 1: КАР — панорамное, стандартное, для взрослых                     | 107 |
| Таблица 2: КАР — панорамное, стандартное, для детей                        | 108 |
| Таблица 3: КАР — панорамное, улучшенное                                    | 109 |
| Таблица 4: КАР – прикусы                                                   | 110 |
| Таблица 5: КАР — ВНЧС                                                      | 111 |
| Таблица 6: КАР — цефалометрическое, боковое                                | 112 |
| Таблица 7: КАР — цефалометрическое, АР/РА, для взрослых                    | 113 |
| Таблица 8: КАР — цефалометрическое, АР/РА, для детей                       |     |

# 1. Нормативная информация

## Содержание главы

- Показания к применению
- Предупреждения и меры предосторожности
- Соответствие применимым стандартам
- Сертифицированные компоненты
- Маркировка устройства
- Дополнительная цефалометрическая маркировка
- Декларация соответствия требованиям ЕС
- Заявление об электромагнитной совместимости (EMC)
- Уполномоченные представители

# Показания к применению

#### Заявленные показания к применению

Панорамная рентгенографическая система Progeny Vantage предназначена для дентального радиографического обследования и диагностики болезней зубов, челюстей и ротовой системы. При наличии функции цефалометрии система обеспечивает также возможность цефалометрического рентгенографического обследования, которое используется для оценки и планирования в ортодонтическом лечении.

#### Указания по отбору пациентов

Указания по использованию панорамной рентгенографической системы Progeny Vantage<sup>®</sup> для внеротовой (экстраоральной) рентгенографии содержатся в руководстве «ADA/FDA Guide to Patient Selection for Dental Radiographs» (Руководство по отбору пациентов для стоматологической рентгенографии, изданное Американской стоматологической ассоциацией и Управлением США по контролю за пищевыми продуктами и лекарственными средствами). Данное устройство должно использоваться только по назначению, согласно предписанию квалифицированного стоматолога.

## Противопоказания

На настоящий момент не выявлено.

#### Нежелательные реакции

На настоящий момент не выявлено.

#### Отметки о стерильности

Данная продукция не поставляется в стерильном виде. См. раздел «Техническое обслуживание» данного руководства.

# Предупреждения и меры предосторожности

## Радиационная безопасность

К работе с данным оборудованием допускаются только уполномоченные сотрудники, обладающие необходимой квалификацией и соблюдающие все законы и нормативные акты в отношении радиологической защиты.

- Рекомендуется, чтобы операторы экстраорального стоматологического рентгеновского аппарата стоял на расстоянии минимум 2 метра (6,6 фута) от фокальной точки и вне траектории пучка рентгеновских лучей.
- Необходимо полностью использовать все функции радиационной безопасности, которыми оснащено данное оборудование.
- Для защиты пациента и оператора от рентгеновского излучения требуется полноценное использование всех устройств, приспособлений и процедур радиационной защиты.

#### Электробезопасность

- Снимать защитные крышки оборудования может только квалифицированный и уполномоченный технический персонал.
- Данное оборудование должно использоваться только в помещениях или зонах, которые отвечают требованиям всех применимых законов и рекомендаций в отношении электробезопасности в помещениях, используемых для медицинских целей, таких как IEC, Государственный электротехнический стандарт США либо стандарты VDE в отношении дополнительных клемм защитного заземления для подключения к источникам питания.
- Перед чисткой или дезинфицированием оборудование необходимо выключить.
- Рентгенографическая система Progeny Vantage<sup>®</sup> является обычным медицинским оборудованием без защиты от попадания жидкости. С целью защиты от короткого замыкания и коррозии следует не допускать попадания воды или других жидкостей внутрь данного оборудования.

#### Взрывобезопасность

Запрещается использовать данное оборудование в присутствии легковоспламеняющихся либо потенциально взрывоопасных газов или паров, воспламенение которых может привести к получению травм персоналом и повреждению оборудования. При использовании легко воспламеняемых дезинфицирующих средств использовать оборудование надлежит только после проветривания испарений.

#### Повреждения и травмы

Запрещается помещать под устройством постоянные или неподвижные конструкции. Движения устройства могут привести к повреждению устройства или конструкции либо к травмированию оператора или пациента.

# Гигиена

Для профилактики перекрестной контаминации следует всегда поддерживать чистоту участков оборудования, контактирующих с пациентом, а также всегда устанавливать новый защитный чехол на накусочную пластину перед позиционированием пациента. С этой целью рекомендуется использовать чехлы производства компании TIDI Products, номер по каталогу 21008.

# Лазерная безопасность

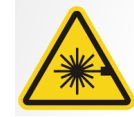

ВНИМАНИЕ! Запрещается смотреть на лазерный луч. Запрещается приближать источник излучения к глазам ближе чем на 100 мм. Данное оборудование содержит источники лазерного излучения класса 2 мощностью 3 мВт с длиной волны 650 нм. Угол расхождения пучка составляет 40°. Оптическая головка лазера не снимается. Длительность включения лазера не превышает 100 секунд.

**ВНИМАНИЕ!** Использование устройства не в соответствии с процедурами, содержащимися в данном руководстве, может привести к неблагоприятному воздействию лазерного излучения.

## Способы безопасной утилизации

Данное устройство является электрическим оборудованием, содержащим свинец, поэтому при его утилизации необходимо принимать меры предосторожности. Для получения дальнейших указаний, согласующихся с местным законодательством, обратитесь к дистрибьютору или уполномоченному представителю компании Midmark.

# Соответствие применимым стандартам

#### Радиационная защита

Сертифицированные компоненты стоматологической панорамной рентгеновской системы Progeny Vantage на момент производства соответствуют требованиям Стандарта параметров радиационного излучения 21 CFR, Подраздел J.

## Стандарты эксплуатационных характеристик

| Стандарт                    | Содержание                                                                                                    |
|-----------------------------|----------------------------------------------------------------------------------------------------|
| IEC 60825-1:2007            | Безопасность лазерной аппаратуры.                                                                                                    |
| IEC 60601-1                 | Изделия медицинские электрические. Часть 1.<br>Общие требования безопасности с учетом<br>основных функциональных характеристик.                                                                                        |
| IEC 60601-2-7               | Изделия медицинские электрические. Часть 2-7.<br>Частные требования безопасности к высоко-<br>вольтным питающим устройствам диагности-<br>ческих рентгеновских генераторов.                                            |
| IEC 60601-2-28              | Изделия медицинские электрические. Часть 2-28.<br>Частные требования безопасности к источникам<br>рентгеновского излучения и блокам<br>рентгеновских трубок, используемым<br>в медицинской диагностической аппаратуре. |
| IEC 60601-1-3               | Изделия медицинские электрические. Часть 1-3.<br>Общие требования к радиационной защите<br>диагностического рентгеновского оборудования.                                                                               |
| IEC 60601-1-2               | Электромагнитные и радиочастотные помехи.                                                                                                    |
| CAN/CSA 22.2 №<br>601.1-M90 | Канадский стандарт для медицинского<br>электрического оборудования.                                                                                                    |
| IEC 60601-2-32:<br>1994     | Изделия медицинские электрические. Часть 2-32.<br>Частные требования безопасности к вспомога-<br>тельному оборудованию рентгеновских<br>аппаратов.                                                                     |

# Сертифицированные компоненты

| Компонент                                                       | Номер    |
|-----------------------------------------------------------------|----------|
| Система Vantage                                                 | 60-A0001 |
| для внутреннего рынка                                           |          |
| Панорамный датчик                                               | 60-A1010 |
| Цефалометрический модуль                                        | 60-A1009 |
| с датчиками (опция)                                             |          |
| Тубус панорамной трубки                                         | 60-A1014 |
| Основной коллиматор                                             | 60-A2009 |
| F~                                                              | 22 40005 |
| ьлок питания панорамнои<br>рентгенографической системы          | 60-A2035 |
|                                                                 |          |
| Цефалометрический датчик (опция)                                | 60-A1004 |
| (Опция) Дополнительный коллиматор,<br>цефалометрический (опция) | 60-F4051 |

# Маркировка устройства

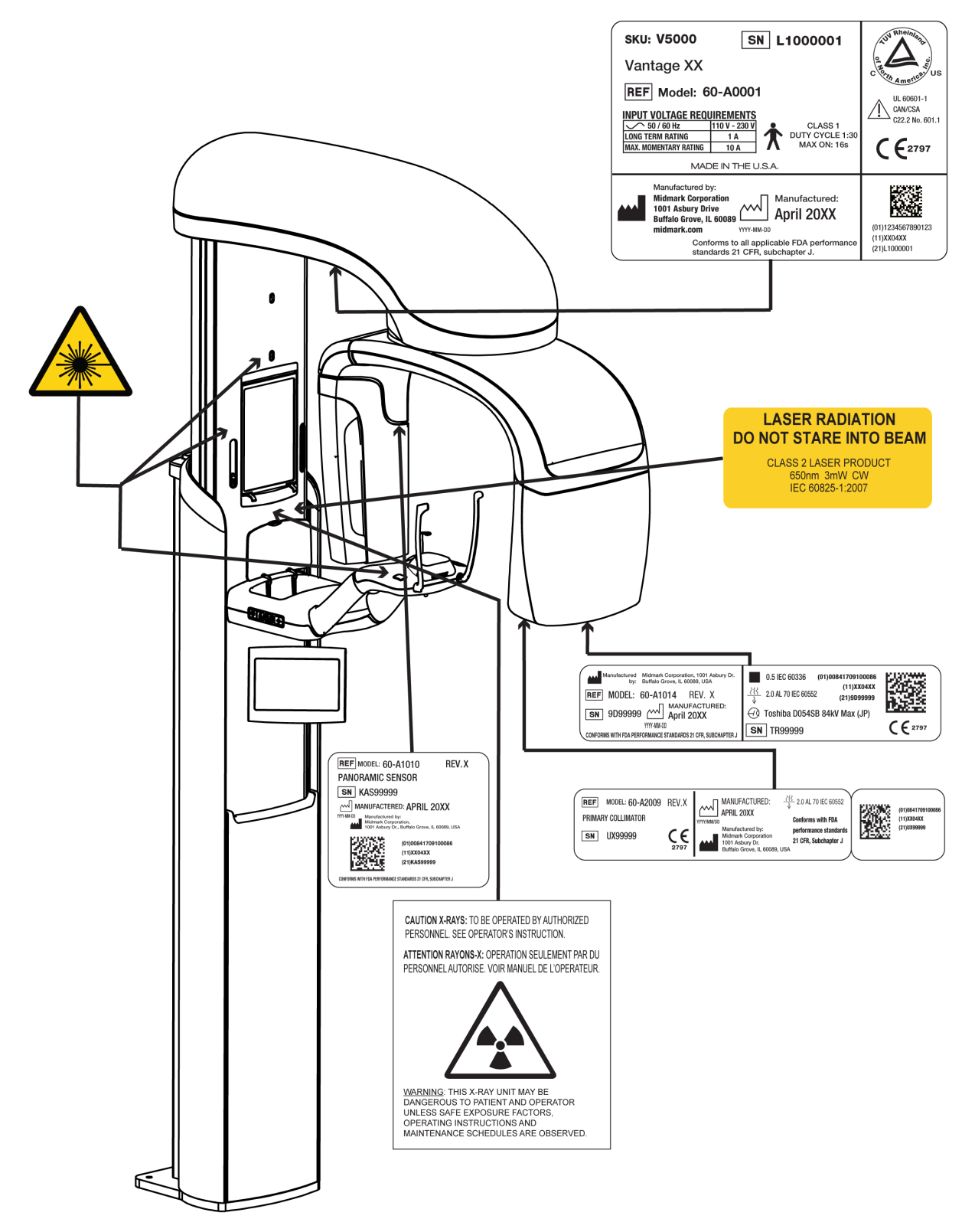

60-L0007 Rev. D01

# Маркировка дополнительного цефалометрического модуля

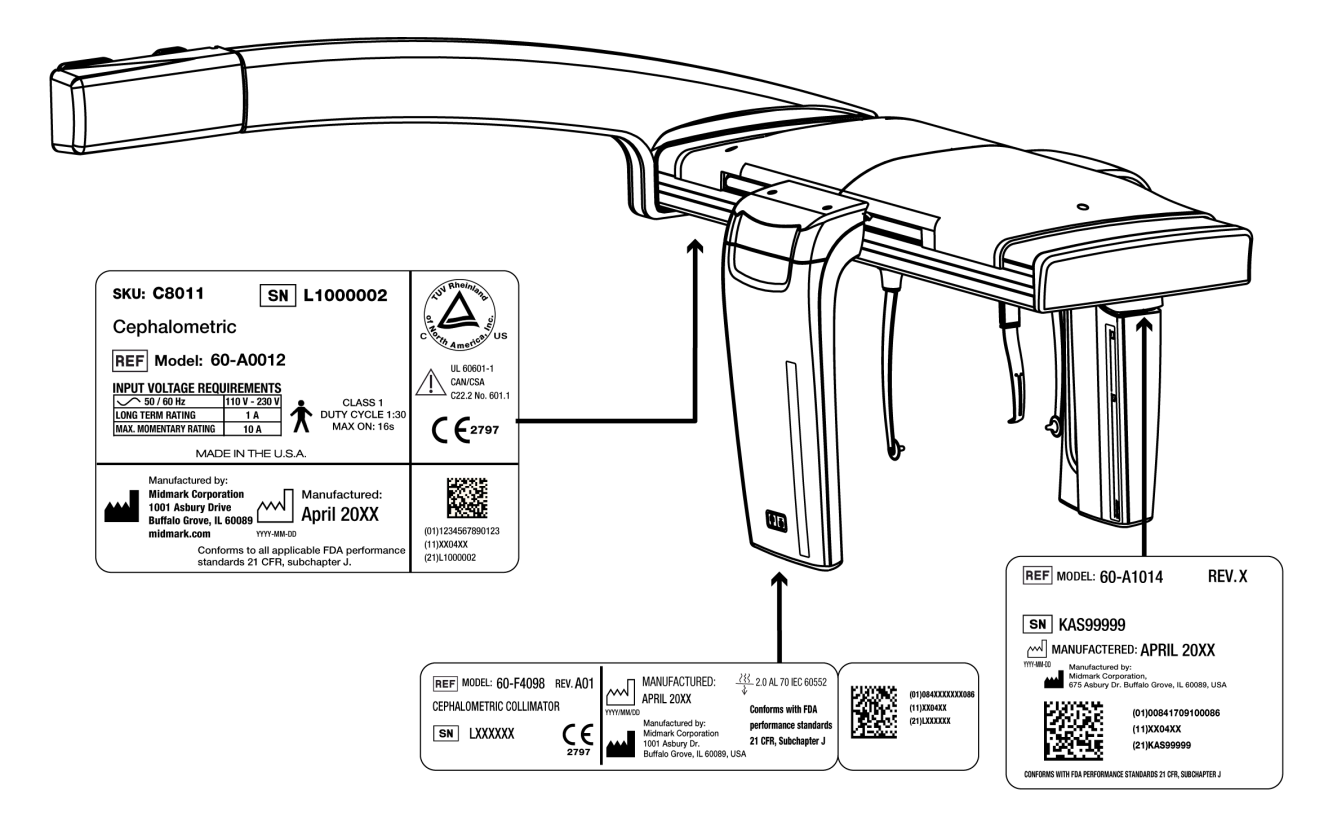

60-L0007 Rev. D01

# Декларация соответствия требованиям ЕС

| Название и описание<br>изделия | Стоматологическая панорамная рентгеновская система Progeny<br>Vantage                                                                                                    |  |  |  |  |
|--------------------------------|----------------------------------------------------------------------------------------------------|--|--|--|--|
|                                | Каталог V5000, внутренний рынок США<br>Модель Система 60-А0001                                                                                                    |  |  |  |  |
|                                | Каталог V5100, экспортные рынки<br>Модель Система 60-А0001                                                                                                    |  |  |  |  |
|                                | Каталог: Панорамная рентгеновская система Progeny Vantage V5050<br>с цефалометрическим датчиком, для внутреннего рынка<br>Модель: 60-A0008                               |  |  |  |  |
|                                | Каталог: Панорамная рентгеновская система Progeny Vantage V5150<br>с цефалометрическим датчиком, экспортный вариант<br>Модель: 60-А0008                                  |  |  |  |  |
|                                | Каталог: Панорамная рентгеновская система Progeny Vantage V5000С<br>с цефалометрическим модулем расширения, 2 датчика,<br>для внутреннего рынка<br>Модель: V5000 + C6000 |  |  |  |  |
|                                | Каталог: Панорамная рентгеновская система Progeny Vantage V5100С<br>с цефалометрическим модулем расширения, 2 датчика,<br>экспортный вариант<br>Модель: V5100 + C6000    |  |  |  |  |
|                                | Каталог: Панорамная рентгеновская система Progeny Vantage V5050C<br>с цефалометрическим модулем расширения, 1 датчик,<br>для внутреннего рынка<br>Модель: V5050 + C4000  |  |  |  |  |
|                                | Каталог: Панорамная рентгеновская система Progeny Vantage V5150C<br>с цефалометрическим модулем расширения, 1 датчик,<br>экспортный вариант<br>Модель: V5150 + C4000     |  |  |  |  |
|                                | Каталог: Цефалометрический модуль расширения C6000 с датчиком<br>Модель: 60-A1009                                                                                        |  |  |  |  |
|                                | Каталог: Цефалометрический модуль расширения С4000 без датчика Модель: 60-А1019                                                                                          |  |  |  |  |
|                                | Каталог: Только цефалометрический датчик<br>Модель: 60-А1004                                                                                                    |  |  |  |  |
|                                | Каталог: Панорамный датчик<br>Модель: 60-А1010                                                                                                    |  |  |  |  |
|                                | Класс: Ilb                                                                                                    |  |  |  |  |

# Декларация соответствия требованиям ЕС

| Номера стандартов,<br>соответствие<br>которым заявлено | Применимы следующие нормативные документы:<br>UL 2601-1<br>IEC 60601-1-2<br>IEC 60601-2-7<br>IEC 60601-2-7<br>IEC 60601-2-28<br>IEC 60601-2-32<br>IEC 60825-1<br>Директива о медицинском оборудовании<br>ISO 13485                                                                                                    |
|--------------------------------------------------------|----------------------------------------------------------------------------------------------------|
| Декларация                                             | Директива о механическом оборудовании<br>Данное устройство изготовлено компанией Midmark Corporation.<br>Компания Midmark Corporation заявляет, что изделия, описанные<br>в настоящем документе, отвечают всем применимым обязательным<br>требованиям, перечисленным в Приложении I Директивы ЕС<br>о медицинском оборудовании 93/42/ЕЕС. Применительно к изделиям<br>класса IIb, описанным здесь, данные изделия изготовлены, проверены,<br>испытаны и выпущены в соответствии с утвержденной системой<br>обеспечения качества, разработанной согласно требованиям стандарта<br>ISO 13485 и Приложения II Директивы ЕС о медицинском оборудовании<br>под контролем компании BSI, которая является уполномоченным органом. |
| Контактная<br>информация                               | Служба технической поддержки<br>Midmark Corporation<br>Телефон: 800-MIDMARK (1-800-643-6275)+1 847-415-9800<br>Факс: 847-415-9801<br><u>imagingtechsupport@midmark.com</u><br>Время работы: 8:00 — 17:00, центральное поясное время                                                                                                    |

# Заявление об электромагнитной совместимости (ЕМС)

Информация относительно потенциальных электромагнитных помех и рекомендации по их предотвращению

Панорамная стоматологическая рентгенографическая система Progeny Vantage не считается оборудованием жизнеобеспечения. При использовании рентгенографической системы Progeny Vantage рядом с другим оборудованием необходимо внимательно настраивать конфигурацию, чтобы электромагнитные помехи не ухудшали работу оборудования. В частности, мобильное оборудование РЧ-связи может влиять на работу медицинского электрического оборудования. См. таблицу по ЭМС ниже.

| Рекомендации и заявление производителя — электромагнитные излучения                                                                                                    |                                                                                 |                                                                                                    |                                                                             |                                                                                                    |  |
|----------------------------------------------------------------------------------------------------|---------------------------------------------------------------------------------|----------------------------------------------------------------------------------------------------|-----------------------------------------------------------------------------|----------------------------------------------------------------------------------------------------|--|
| Progeny Vantage Dental X-ray System предназначена для использования в указанной ниже электромагнитной среде. Покупатель или пользователь Progeny Vantage Dental X-ray System должен обеспечить ее использование в такой среде. |                                                                                 |                                                                                                    |                                                                             |                                                                                                    |  |
| Испытание на                                                                                                    | Соответствие                                                                    | Электромагнитная среда — рекомендации                                                                                                    |                                                                             |                                                                                                    |  |
| излучение                                                                                                    | требованиям                                                                     |                                                                                                    |                                                                             |                                                                                                    |  |
| РЧ-излучение<br>Международный<br>специальный комитет по<br>радиопомехам<br>(CISPR) 11                                                                                                    | Группа 1                                                                        | Progeny Vantage Dental X-ray System использует радиочастотную энергию только<br>для своей внутренней работы. В связи с этим ее РЧ-излучения имеют очень низкую<br>интенсивность и вряд ли будут вызывать помехи в находящемся поблизости<br>электронном оборудовании. |                                                                             |                                                                                                    |  |
| РЧ-излучение<br>Международный<br>специальный комитет по<br>радиопомехам<br>(CISPR) 11                                                                                                    | Класс В                                                                         | Progeny Vantage Dental X-ray System подходит для использования во всех<br>учреждениях, включая домашние помещения и помещения, которые напрямую<br>подключены к низковольтной электросети общего пользования, питающей здания,<br>используемые для домашних целей.    |                                                                             |                                                                                                    |  |
| Эмиссия гармонических<br>составляющих<br>IEC 61000-3-2                                                                                                    | Класс А                                                                         |                                                                                                    |                                                                             |                                                                                                    |  |
| излучения от колеоании<br>напряжения/фликкер-<br>шума<br>IEC 61000-3-3                                                                                                    | требованиям                                                                     |                                                                                                    |                                                                             |                                                                                                    |  |
| Реком                                                                                                    | ендации и заявле                                                                | ние производит                                                                                                    | еля — защита от эле                                                         | ектромагнитных полей                                                                                                    |  |
| Progeny Vantage Dental X-ra<br>пользователь Progeny Vanta                                                                                                    | y System предназна<br>ige Dental X-ray Syst                                     | чена для исполь:<br>tem должен обесг                                                                                                    | зования в указанной ни<br><u>течить ее использован</u>                      | иже электромагнитной среде. Покупатель или<br>ие в такой среде.                                                                                                    |  |
| Испытание на помехоустойчивость                                                                                                    | Уровень исп<br>IEC 60                                                           | ытания по<br>)601                                                                                                    | Уровень<br>соответствия<br>требованиям                                      | Электромагнитная среда — рекомендации                                                                                                    |  |
| Электростатический<br>разряд (ESD)<br>IEC 61000-4-2                                                                                                    | ±6 кВ (контакт)<br>±8 кВ (воздух)                                               |                                                                                                    | ±6 кВ (контакт)<br>±8 кВ (воздух)                                           | Полы должны быть деревянными, бетонны-<br>ми или покрытыми керамической плиткой.<br>Если полы покрыты синтетическим мате-<br>риалом, относительная влажность должна<br>составлять не менее 30%.  |  |
| Быстрые электрические<br>переходные процессы<br>или всплески<br>IEC 61000-4-4                                                                                                    | ±2 кВ для линий<br>электроснабжения<br>±1 кВ для входных/выходных<br>линий      |                                                                                                    | ±2 кВ для линий<br>электроснабжения<br>±1 кВ для входных/<br>выходных линий | Качество сетевого электроснабжения<br>должно соответствовать требованиям к<br>переходным процессам или всплескам в<br>линиях электроснабжения для<br>коммерческих или медицинских<br>учреждений. |  |
| Скачок напряжения<br>IEC 61000-4-5                                                                                                    | ±1 кВ (межфазны<br>±2 кВ (между фаз                                             | й)<br>ой и землей)                                                                                                    | Не применимо                                                                |                                                                                                    |  |
| Падение, перерывы<br>в подаче и изменение<br>напряжения на входных<br>линиях электроснабжения<br>IEC 61000-4-11                                                                                                    | е, перерывы<br>е и изменение<br>ения на входных<br>электроснабжения<br>)00-4-11 |                                                                                                    | Не применимо                                                                |                                                                                                    |  |
| Напряженность<br>магнитного поля частоты<br>сети (50/60 Гц)<br>IEC 61000-4-8                                                                                                    | З Ä/м                                                                           |                                                                                                    | 3 А/м                                                                       | Напряженность магнитного поля с частотой<br>электрической сети должна находиться на<br>уровне, характерном для размещения в ти-<br>пичных условиях коммерческих или меди-<br>цинских учреждений. |  |

ПРИМЕЧАНИЕ: U<sub>T</sub> — это напряжение сети переменного тока до применения уровня испытания.

|                                                                                                    | Рекомендации и заявление производителя — защита от электромагнитных полей                                                  |                                       |                                                           |                                         |                                   |  |
|----------------------------------------------------------------------------------------------------|----------------------------------------------------------------------------------------------------|---------------------------------------|-----------------------------------------------------------|-----------------------------------------|-----------------------------------|--|
| Progeny Vantage Dental X-ray System предназначена для использования в указанной ниже электромагнитной среде. Покупатель или |                                                                                                    |                                       |                                                           |                                         |                                   |  |
| пользователь Progeny Vantage Dental X-ray System должен обеспечить ее использование в такой среде.                          |                                                                                                    |                                       |                                                           |                                         |                                   |  |
| Испытание                                                                                                    | Уровень                                                                                                    | Уровень                               |                                                           |                                         |                                   |  |
| на помехо-                                                                                                    | испытания по                                                                                                    | соответствия                          |                                                           | Электромагнитная среда                  | а — рекомендации                  |  |
| устойчивость                                                                                                    | IEC 60601                                                                                                    | требованиям                           |                                                           |                                         |                                   |  |
|                                                                                                    |                                                                                                    |                                       | Портативн                                                 | ре и мобильное оборудование I           | РЧ-связи не должно использоваться |  |
|                                                                                                    |                                                                                                    |                                       | ближе к                                                   | пюбой части стоматологическ             | ой рентгенографической системы    |  |
|                                                                                                    |                                                                                                    |                                       | Progeny Va                                                | intage, включая кабели, чем             | рекомендуемый пространственный    |  |
|                                                                                                    |                                                                                                    |                                       | разнос, ра                                                | ассчитанный при помощи ур               | авнения, применимого к частоте    |  |
|                                                                                                    |                                                                                                    |                                       | Рекомен                                                   | а.<br>Пурмый пространстран              | чый разнос.                       |  |
| Навеленные                                                                                                    | 3 B                                                                                                    | 3 B                                   |                                                           |                                         |                                   |  |
| ралиоволны                                                                                                    | От 150 кГи до                                                                                                    | 0.5                                   | u = 1, 2                                                  | K V F                                   |                                   |  |
| IEC 61000-4-6                                                                                                    | 80 МГц                                                                                                    |                                       |                                                           |                                         |                                   |  |
| Излучаемые                                                                                                    | 3 В/м                                                                                                    | 3 В/м                                 | d = 1.2 >                                                 | < √ <u>Р</u> От 80 до 800 МГ⊔           |                                   |  |
| радиоволны                                                                                                    | От 80 МГц до                                                                                                    |                                       | d = 2.3                                                   | < √ <i>Р</i> От 800 МГµ до 2.5 ГГµ      |                                   |  |
| IEC 61000-4-3                                                                                                    | 2,5 ГГц                                                                                                    |                                       |                                                           | · • • • • • • • • • • • • • • • • • • • |                                   |  |
|                                                                                                    |                                                                                                    |                                       | Где <i>Р</i> —                                            | максимальная выходная ном               | инальная мощность передатчика     |  |
|                                                                                                    |                                                                                                    |                                       | в ваттах (В                                               | т) в соответствии с информаці           | ией от производителя передатчика, |  |
|                                                                                                    |                                                                                                    |                                       | а <i>d</i> — реко                                         | мендуемый пространственный              | разнос в метрах (м).              |  |
|                                                                                                    |                                                                                                    |                                       | Значения                                                  | напряженности поля от фи                | сированных РЧ-передатчиков по     |  |
|                                                                                                    |                                                                                                    |                                       | результата                                                | м электромагнитного исслед              | цования объекта должны быть       |  |
|                                                                                                    |                                                                                                    |                                       | Помехи мо                                                 | требуемый нормами уровен                |                                   |  |
|                                                                                                    |                                                                                                    |                                       |                                                           | алующим символом.                       | по соседству осорудования, поме-  |  |
|                                                                                                    |                                                                                                    |                                       |                                                           |                                         |                                   |  |
|                                                                                                    |                                                                                                    |                                       |                                                           |                                         |                                   |  |
| ПРИМЕЧАНИЕ 1                                                                                                    | При частотах 80 и                                                                                                    | 800 МГц применя                       | ется более в                                              | ысокочастотный диапазон.                | -                                 |  |
| ПРИМЕЧАНИЕ 2                                                                                                    | 2. Данные рекоменд                                                                                                    | ации могут относи                     | ться не ко во                                             | ем ситуациям. На распростран            | ение электромагнитного излучения  |  |
| влияет поглоще                                                                                                    | ние и отражение от                                                                                                    | сооружений, объен                     | ктов и людей                                              | 1.                                      |                                   |  |
| <sup>а</sup> Значения напр                                                                                                  | яженности поля от                                                                                                    | фиксированных пе                      | ередатчиков                                               | , например центральных стань            | ций для радиотелефонов (сотовых/  |  |
| беспроводных) и                                                                                                    | и сухопутных систе                                                                                                    | и мобильной ради                      | освязи, люб                                               | ительских радиостанций, ради            | о- и телевещания в диапазонах АМ  |  |
| и FM, невозможн                                                                                                    | и FM, невозможно рассчитать теоретически с достаточной точностью. Для оценки электромагнитной среды в связи с присутствием |                                       |                                                           |                                         | тной среды в связи с присутствием |  |
| фиксированных                                                                                                    | РЧ-передатчиков с                                                                                                    | педует рассмотрет                     | ъ вопрос о г                                              | роведении электромагнитного             | исследования объекта. Если изме-  |  |
| ренные значени                                                                                                    | я напряженности по                                                                                                    | ля в месте исполь                     | зования сис                                               | темы Progeny vantage Dental X           | -ray System превышают требуемый   |  |
| нормами уровен                                                                                                    | оты При обнаруже                                                                                                    | лиянутый выше, не<br>чим чечормальной | работы мог                                                | ут потребоваться дополнитель            |                                   |  |
| рование или пер                                                                                                    | емещение системь                                                                                                    | Progeny Vantage [                     | Dental X-rav                                              | System.                                 |                                   |  |
| <sup>ь</sup> Для частот в д                                                                                                 | иапазоне 150 кГц —                                                                                                    | 80 МГц значения і                     | напряженно                                                | сти поля должны быть ниже [V            | ] В/м.                            |  |
| Рекомендуе                                                                                                    | мые значения про                                                                                                    | странственного и                      | разноса ме                                                | жду портативным и мобилы                | ным оборудованием РЧ-связи        |  |
|                                                                                                    |                                                                                                    | и Progen                              | iy Vantage I                                              | Dental X-ray System                     |                                   |  |
| Система Progen                                                                                                    | y Vantage Dental X-                                                                                                    | ray System предна                     | азначена дл                                               | я использования в электромаг            | нитной среде, в которой контроли- |  |
| руются излучае                                                                                                    | мые РЧ-помехи. По                                                                                                    | окупатель или пол                     | ьзователь д                                               | датчика могут помочь предоте            | ратить электромагнитные помехи,   |  |
| поддерживая ми                                                                                                    | инимальное расстоя                                                                                                    | яние между порта                      | тивным и м                                                | обильным оборудованием (пер             | редатчиками) РЧ-связи и датчиком  |  |
| в соответствии с                                                                                                    | приведенными них                                                                                                    | ке рекомендациям                      | и, согласно і                                             | максимальной выходной мощне             | ости оборудования связи.          |  |
| Номина                                                                                                    | льная                                                                                                    | простр                                | гранственный разнос в соответствии с частотой перелатчика |                                         | астотой передатчика.              |  |
| максимальна                                                                                                    | я выходная                                                                                                    | 1 · F - · · · · · · · · · · · · · · · |                                                           | М                                       |                                   |  |
| мощность пер                                                                                                    | едатчика, Вт                                                                                                    |                                       |                                                           | 0- 00 000 ME                            |                                   |  |
|                                                                                                    |                                                                                                    | ОТ 150 КІ Ц ДО 8                      | ылын<br>С                                                 |                                         | ОТ 80 МІ Ц ДО 2,5 П Ц             |  |
|                                                                                                    |                                                                                                    | $d = 1,2 \times$                      | $\sqrt{P}$                                                | $d = 1, 2 \times \sqrt{P}$              | $d = 2,3 \times \sqrt{P}$         |  |
| 0,01                                                                                                    |                                                                                                    | 0,12                                  |                                                           | 0,12                                    | 0,23                              |  |
| 0,1                                                                                                    |                                                                                                    | 0,37                                  |                                                           | 0,37                                    | 0,74                              |  |
| 1                                                                                                    |                                                                                                    | 1,17                                  |                                                           | 1,17                                    | 2,34                              |  |
| 10                                                                                                    |                                                                                                    | 3,69                                  |                                                           | 3,69                                    | 7,38                              |  |
| 100                                                                                                    |                                                                                                    | 11,67                                 |                                                           | 11,67                                   | 23,34                             |  |
| Для передатчиков с рассчитанной максимальной выходной мощностью, не указанной выше, рекомендуемый пространственны           |                                                                                                    |                                       |                                                           | рекомендуемый пространственный          |                                   |  |
| разнос d в метрах (м) можно определить при помощи уравнения, применимого к частоте передатчика, где Р — максимальная        |                                                                                                    |                                       |                                                           |                                         |                                   |  |
| выходная номин                                                                                                    | альная мощность п                                                                                                    | ередатчика в ватта                    | ах (Вт) в соо                                             | тветствии с информацией от п            | ооизводителя передатчика.         |  |
| ПРИМЕЧАНИЕ 1                                                                                                    | I. При частотах 80 и                                                                                                    | 800 МГц применя                       | ется простра                                              | анственный разнос для более в           | ысокочастотного диапазона.        |  |
| ПРИМЕЧАНИЕ 2                                                                                                    | 2. Данные рекоменд                                                                                                    | ации могут относи                     | ться не ко во                                             | ем ситуациям. На распростран            | ение электромагнитного излучения  |  |
| влияет поглоще                                                                                                    | влияет поплощение и отражение от сооружении, оовектов и людеи.                                                             |                                       |                                                           |                                         |                                   |  |

# Уполномоченные представители

# Северная Америка

MIDMARK CORPORATION 1001 Asbury Dr. Buffalo Grove, Illinois 60089 U.S.A. (США) Телефон: 800-MIDMARK (1-800-643-6275) +1 847-415-9800 Факс: 847-415-9801

# Европа

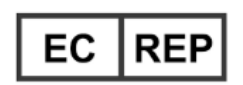

CE Partner 4U Esdoornlaah 13 3951DB Maarn The Netherlands (Нидерланды) www.cepartner4u.eu

# 2. Введение

## Содержание главы

- Описание изделия
- Заявление об отказе от ответственности в связи с настоящим руководством
- Символы и условные обозначения
- Связь со службой технической поддержки

# Описание изделия

Панорамная рентгенографическая система Progeny Vantage® представляет собой систему цифровой панорамной рентгенографии.

Панорамная рентгенография обеспечивает широкий обзор зубов, челюстей, а также всей ротовой полости. Рентгенографическое изображение дает информацию о состоянии зубов, костной ткани верхней и нижней челюсти, пазух носа, а также других твердых и мягких тканей головы и шеи. Цифровой панорамный датчик установлен в С-дуге, которая перемещается вокруг головы пациента.

Система Progeny Vantage<sup>®</sup> имеет широкий спектр применения, включая изучение третьих моляров, обследование пациентов с нарушениями со стороны височно-нижнечелюстных суставов в анамнезе либо в настоящее время, пациентов с частичными или полными съемными зубными протезами, зубными имплантатами или брекетами, пациентов с подозрением на наличие рака ротовой полости или других опухолей челюстей, с наличием ретенированных зубов либо с недавними травмами лица или зубов (например, с целью диагностики перелома челюсти).

Дополнительный цефалометрический модуль обеспечивает получение снимков ротовой полости в задне-передней и боковой проекциях. Цифровой датчик для цефалометрии закрепляется на подвижной направляющей, которая в процессе цефалометрического исследования перемещается горизонтально. Как правило, цефалометрические изображения используются в процессе ортодонтической диагностики и лечения.

# Заявление об отказе от ответственности в связи с настоящим руководством

Компания Midmark следует принципам постоянного совершенствования выпускаемых изделий. Несмотря на максимальные усилия по выпуску обновленной документации для таких изделий, настоящий документ не следует рассматривать как безусловно верное руководство в отношении текущих спецификаций. Компания оставляет за собой право вносить изменения без предварительного уведомления. Оригинал настоящего руководства написан на английском языке.

# Символы и условные обозначения

| Символ                 | Пояснение                                                                                                    |  |  |  |  |
|------------------------|----------------------------------------------------------------------------------------------------|--|--|--|--|
| $\mathbf{\dot{\star}}$ | Тип В: защита от поражения электрическим током<br>(IEC 60601.1-1988).                                                                                                    |  |  |  |  |
|                        | См. инструкции в руководстве пользователя.                                                                                                    |  |  |  |  |
|                        | ВНИМАНИЕ! РЕНТГЕНОВСКОЕ ИЗЛУЧЕНИЕ.<br>ДОПУСКАЕТСЯ РАБОТА ТОЛЬКО УПОЛНОМОЧЕННОГО<br>ПЕРСОНАЛА. СМ. РУКОВОДСТВО ПО ЭКСПЛУАТАЦИИ.                                                                                                    |  |  |  |  |
|                        | ВНИМАНИЕ! РЕНТГЕНОВСКОЕ ИЗЛУЧЕНИЕ.<br>ЭТОТ РЕНТГЕНОВСКИЙ АППАРАТ МОЖЕТ ПРЕДСТАВ-<br>ЛЯТЬ ОПАСНОСТЬ ДЛЯ ПАЦИЕНТА И ОПЕРАТОРА<br>ПРИ НЕСОБЛЮДЕНИИ БЕЗОПАСНЫХ ПАРАМЕТРОВ<br>ЭКСПОЗИЦИИ И ИНСТРУКЦИЙ ПО ЭКСПЛУАТАЦИИ.                                                                                                    |  |  |  |  |
|                        | РЕНТГЕНОВСКОЕ ИЗЛУЧЕНИЕ                                                                                                    |  |  |  |  |
| L                      | Питающая сеть, ПРОВОД ПОД НАПРЯЖЕНИЕМ                                                                                                    |  |  |  |  |
| Ν                      | Питающая сеть, НУЛЕВОЙ ПРОВОД                                                                                                    |  |  |  |  |
|                        | Заземление                                                                                                    |  |  |  |  |
|                        | ЛАЗЕРНОЕ ИЗЛУЧЕНИЕ<br>ЗАПРЕЩАЕТСЯ СМОТРЕТЬ НА ЛАЗЕРНЫЙ ЛУЧ<br>ЛАЗЕРНОЕ УСТРОЙСТВО КЛАССА 2. 650 нм, 3 мВт                                                                                                    |  |  |  |  |
| -0                     | Питание выключено (круг)<br>Питание включено (линия)                                                                                                    |  |  |  |  |
|                        | Отходы электрического и электронного оборудования<br>(WEEE). WEEE, производимые в Европейском<br>экономическом пространстве (EEA), должны собираться<br>и утилизироваться отдельно от других отходов в соот-<br>ветствии с Директивой WEEE 2012/19/EU. Свяжитесь со<br>своим дилером по продаже оборудования для получения<br>информации о местных схемах соответствия. |  |  |  |  |

# Связь со службой технической поддержки

Контактная информация службы технической поддержки.

MIDMARK CORPORATION 1001 Asbury Drive Buffalo Grove, Illinois 60089 U.S.A. (США) Телефон: 800-MIDMARK (1-800-643-6275) +1 847-415-9800 Факс: 847-415-9801

imagingtechsupport@midmark.com

Время работы: 8:00 — 17:00, центральное поясное время

# 3. Обзор системы

## Содержание главы

- Описание системы Vantage
- Описание аппарата для панорамной рентгенографии
- Описание дополнительного цефалометрического модуля

# Описание системы Vantage

Панорамная рентгенографическая система Progeny Vantage<sup>®</sup> состоит из аппарата для панорамной рентгенографии, дистанционной кнопки экспозиции и клиентского программного обеспечения Progeny, установленного на компьютер (компьютеры) в локальной сети стоматологического учреждения. Эти компьютеры не поставляются компанией Midmark.

# Описание аппарата для панорамной рентгенографии

Аппарат для панорамной рентгенографии состоит из телескопической стойки, верхнего узла, стола позиционирования пациента и сенсорной панели управления.

#### Телескопическая стойка

Телескопическая стойка состоит из двух основных частей: неподвижная, или фиксированная, секция и подвижная, или телескопическая, секция. Фиксированная секция содержит приводной механизм, который перемещает аппарат для панорамной рентгенографии вверх и вниз. Телескопическая секция оснащена функциями позиционирования пациента. Максимальное и минимальное выдвижение стойки контролируется оптическими датчиками телескопической секции.

## Верхний узел

Верхний узел состоит из верхнего кронштейна и С-дуги. Верхний кронштейн удерживает С-дугу, которая может поворачиваться. С-дуга содержит рентгеновскую трубку и съемный датчик. Рентгеновская трубка генерирует рентгеновское излучение, которое определяется датчиком цифрового приемника изображения.

#### Стол позиционирования пациента

Стол позиционирования пациента контролирует и поддерживает положение головы пациента в процессе получения панорамных рентгенографических изображений при помощи опоры для подбородка, накусочной пластины и позиционирующих стержней. Блок управления позиционированием размещен на боковой поверхности стола позиционирования пациента и содержит 4 кнопки, позволяющие оператору контролировать перемещение телескопической стойки вверх и вниз, фиксировать и отводить позиционирующие стержни, а также включать позиционирующие лазеры. Стол позиционирования пациента содержит также отсек хранения.

#### Сенсорная панель управления

Сенсорная панель управления прикреплена к фиксированной секции стойки, ниже стола позиционирования пациента. Она является основным пользовательским интерфейсом для получения рентгенограмм при помощи системы Progeny Vantage<sup>®</sup> и активируется при прикосновении.

#### Кнопка экспозиции

Кнопка экспозиции используется оператором для съемки рентгенограммы. Базовая конфигурация состоит из кнопки экспозиции, которая подключена к аппарату для панорамной рентгенографии при помощи спирального кабеля.

# Прикусная вилка

Прикусная вилка помогает зафиксировать челюсти пациента в правильном положении. Возможен заказ дополнительных прикусных вилок в компании Midmark. Необходимо всегда надевать чистый защитный чехол на прикусную вилку перед позиционированием пациента. С этой целью рекомендуется использовать чехлы производства компании Midmark, номер по каталогу 60-S0027.

# Опора для подбородка

Опора для подбородка устанавливается в отверстие, расположенное на столе позиционирования пациента, и может легко сниматься. Возможен заказ дополнительных опор для подбородка в компании Midmark.

# Позиционер ВНЧС

Позиционер ВНЧС используется для рентгенографии височнонижнечелюстного сустава и устанавливается на стол позиционирования пациента. Позиционеры ВНЧС входят в комплект поставки системы Progeny Vantage<sup>®</sup>.

# Кнопка аварийной остановки

Кнопка аварийной остановки, расположенная с левой стороны под столом позиционирования пациента, возле телескопической стойки, предназначена для использования пациентом. Нажатие этой кнопки приводит к немедленной остановке всех перемещений, вызванных электрическим двигателем. Для остановки перемещений аппарата можно также использовать сенсорную панель управления. Чтобы освободить кнопку аварийной остановки, необходимо повернуть ручку.

# Описание дополнительного цефалометрического модуля

Цефалометрический модуль состоит из опорного кронштейна, цефалометрического сканирующего механизма и цефалометрического датчика.

## Опорный кронштейн

Опорный кронштейн изготовлен из литого алюминия. Он прикрепляется к внутренней (подвижной) секции панорамной стойки посредством литой основы, которая дает возможность регулировки вертикального положения цефалометрического механизма. Этот кронштейн может прикрепляться как с правой, так и с левой стороны стойки.

## Цефалометрический сканирующий механизм

Цефалометрический сканирующий механизм состоит из направляющей и подвижного узла. Направляющая содержит электродвигатель и подшипники, обеспечивая опору и перемещение подвижного узла. Подвижный узел, который содержит цефалометрический датчик и дополнительный коллиматор, обеспечивает совмещение датчика и дополнительного коллиматора с панорамной рентгеновской трубкой.

Направляющая удерживает также цефалостат, используемый для позиционирования пациента. Цефалостат состоит из двух ушных позиционеров, которые регулируются в соответствии с шириной головы пациента, и указателя назиона, который может перемещаться вертикально и горизонтально для совмещения с головой пациента. Цефалостат может поворачиваться с шагом 22,5°, что позволяет использовать множество положений для цефалометрии.

## Цефалометрический датчик

Цефалометрический датчик внешне похож на панорамный датчик, однако содержит цифровой датчик длиной 21 см, в отличие от датчика длиной 14 см, который используется для обычного панорамного исследования. Цефалометрический датчик может использоваться вместо панорамного датчика, тогда как панорамный датчик не может заменить цефалометрический датчик.

#### Аппарат для панорамной рентгенографии системы Vantage

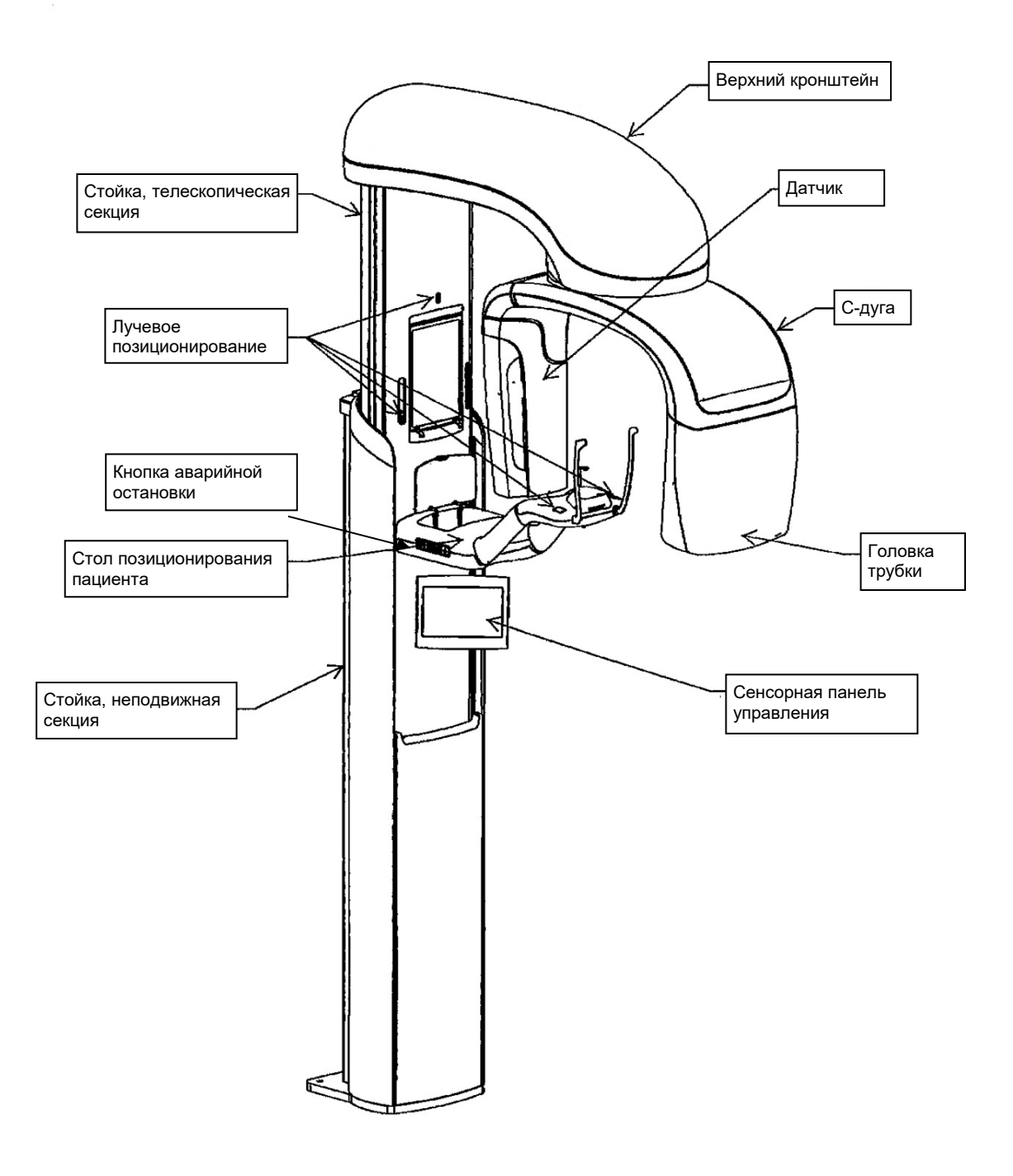

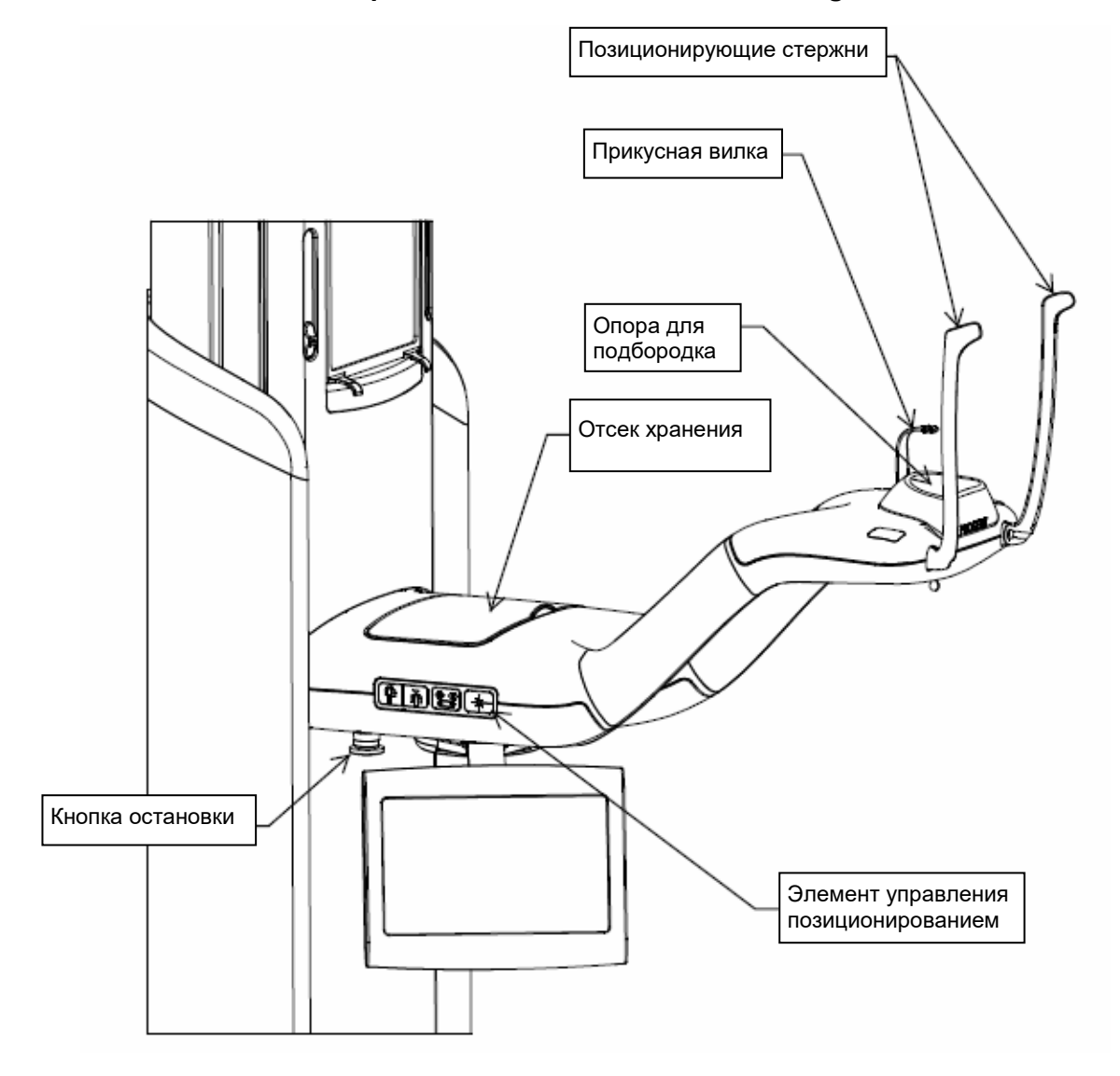

Стол позиционирования пациента системы Vantage

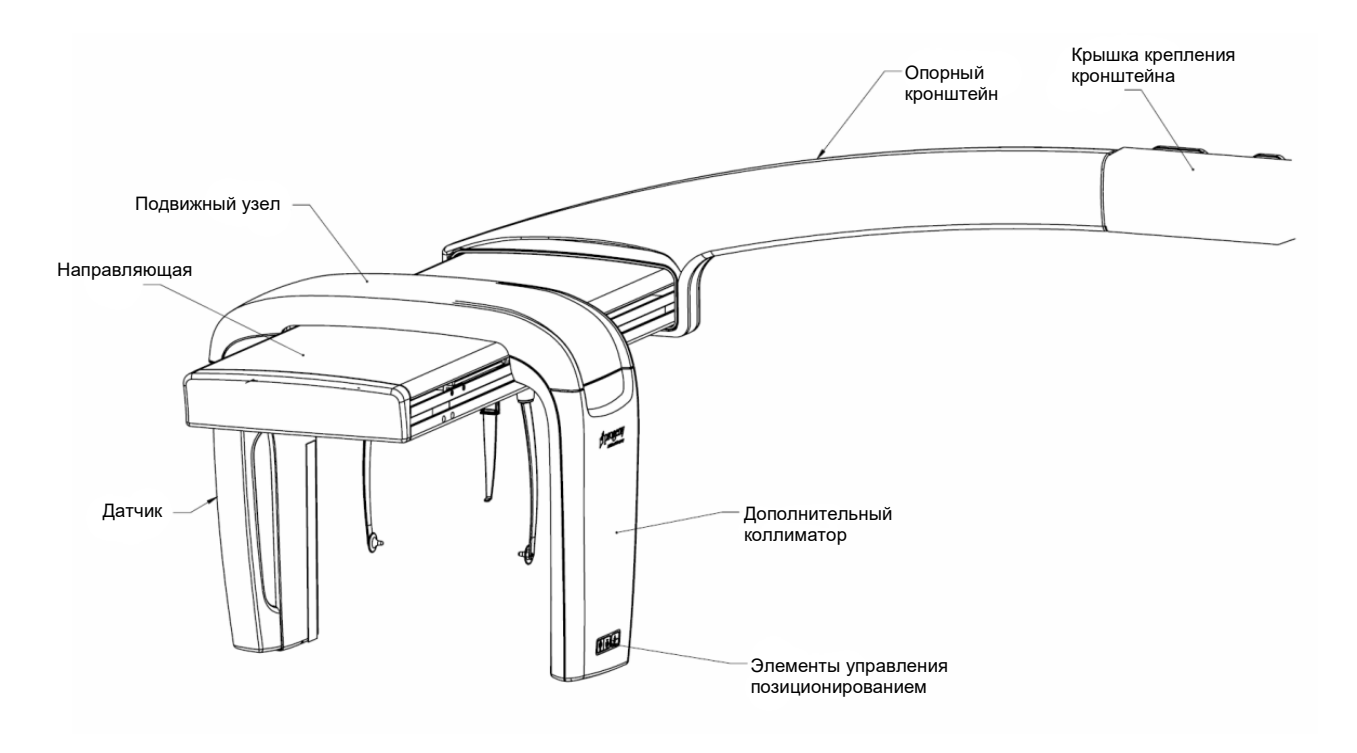

Дополнительный цефалометрический модуль

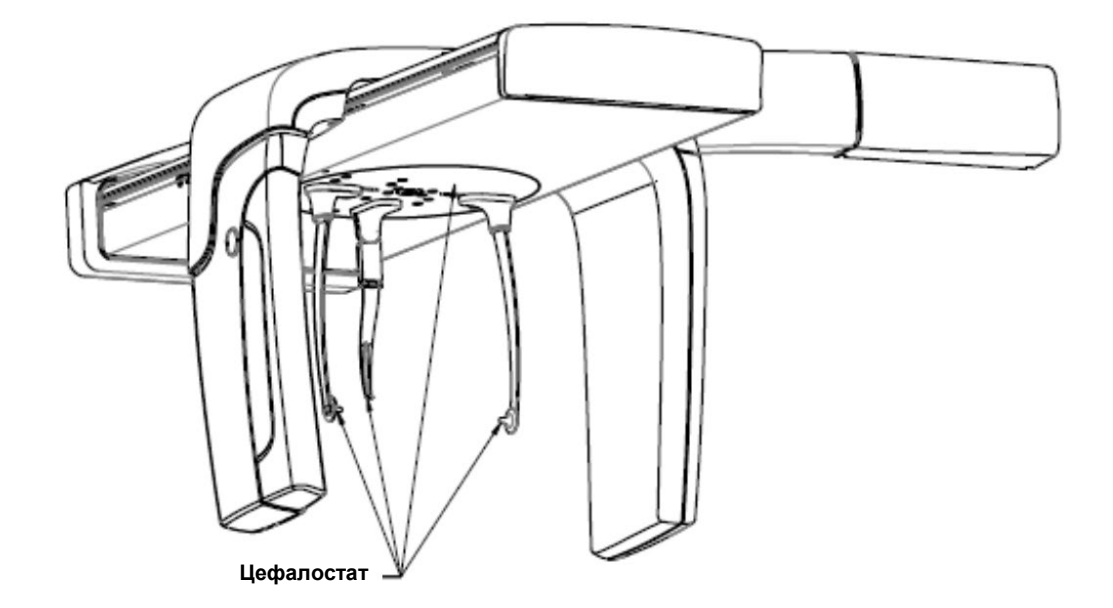

# 4. Краткий обзор проекций

# Содержание главы

- Обзор
- Стандартная панорамная проекция
- Детская панорамная проекция
- Улучшенная панорамная проекция
- Проекция височно-нижнечелюстного сустава (ВНЧС)
- Прикусная проекция
- Цефалометрические проекции (дополнительно)

# Обзор

Панорамная рентгенографическая система Progeny Vantage<sup>®</sup> позволяет использовать множество проекций: стандартная панорамная проекция, детская панорамная проекция, улучшенная панорамная проекция с улучшенной ортогональностью, панорамная прикусная проекция, а также изображение височно-нижнечелюстного сустава (ВНЧС).

Увеличение в панорамном режиме является постоянным и составляет 1,2 +/- 0,05 по горизонтальной и вертикальной осям. Как в панорамных режимах, так и для изображения ВНЧС используется стандартный размер изображения 300 x 150 мм.

Дополнительный цефалометрический модуль позволяет использовать множество предварительно заданных проекций: Передне-задняя (AP), задне-передняя (PA), правая и левая боковые проекции. Другие цефалометрические проекции могут быть получены путем установки цефалостата в требуемое положение.

Увеличение является постоянным и составляет 1,1 +/- 0,05 по горизонтальной и вертикальной осям. Для передне-задней и задне-передней проекций размер изображения составляет 180 х 210 мм. Для боковых проекций доступны следующие размеры изображений: 240 х 210 мм и 300 х 210 мм.

# Стандартная панорамная проекция

Для получения стандартной панорамной проекции используется традиционное направление и углы рентгеновского излучения. Для детей или взрослых пациентов малого телосложения рекомендуется использовать детский режим, в котором ширина облучаемой области уменьшена.

#### Стандартная панорамная проекция

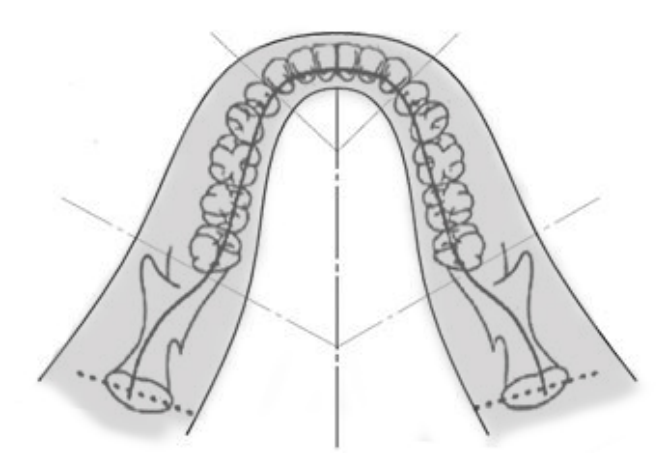

# Детская панорамная проекция

Детская панорамная проекция представляет собой разновидность стандартной панорамной проекции с уменьшенной областью, что позволяет уменьшить облучение пациента.

Для установки детской панорамной проекции выберите размер пациента Child (Ребенок).

#### Детская панорамная проекция

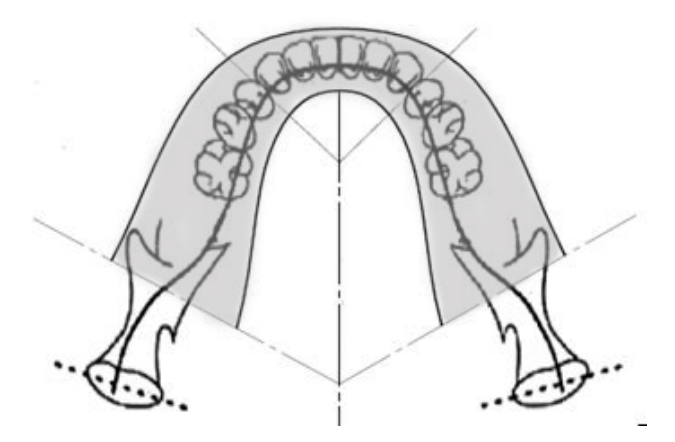

# Улучшенная панорамная проекция

В улучшенной панорамной проекции основные геометрические параметры визуализации остаются такими же, как и в стандартной панорамной проекции, за исключением того, что она включает только зубной ряд. Улучшенная панорамная проекция, в которой рентгеновское излучение направлено перпендикулярно челюсти, представляет собой усовершенствованный ортогональный режим, который рекомендуется использовать при планировании имплантатов.

#### Улучшенная панорамная проекция

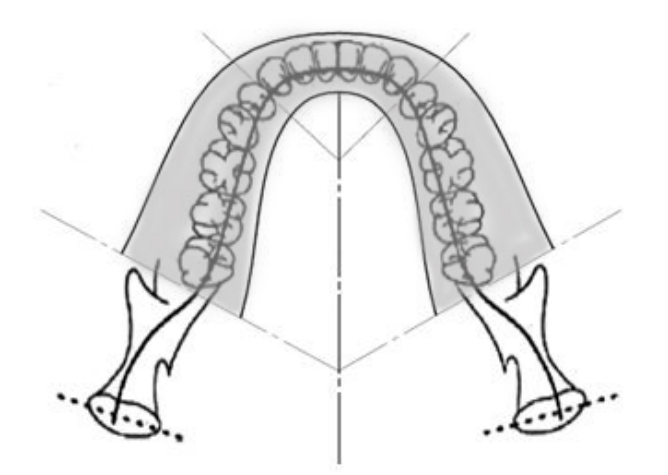

# Проекция для височно-нижнечелюстного сустава

Проекция височно-нижнечелюстного сустава обеспечивает экспозиции правого и левого височно-нижнечелюстного сустава.

#### Проекция для височно-нижнечелюстного сустава

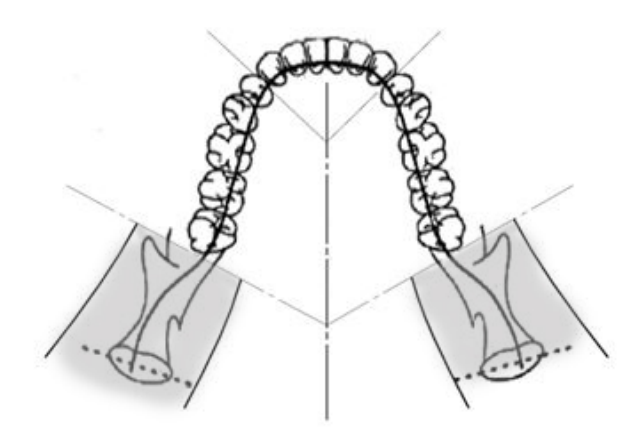

# Прикусная панорамная проекция

В прикусной панорамной проекции основные геометрические параметры визуализации остаются такими же, как и в улучшенной панорамной проекции, за исключением уменьшенной вертикальной коллимации, в результате чего высота изображения зубного ряда ограничена прикусом. Прикусная панорамная проекция, в которой рентгеновское излучение направлено перпендикулярно челюсти, представляет собой усовершенствованный ортогональный режим, который рекомендуется использовать для анализа прикуса.

#### Прикусная панорамная проекция

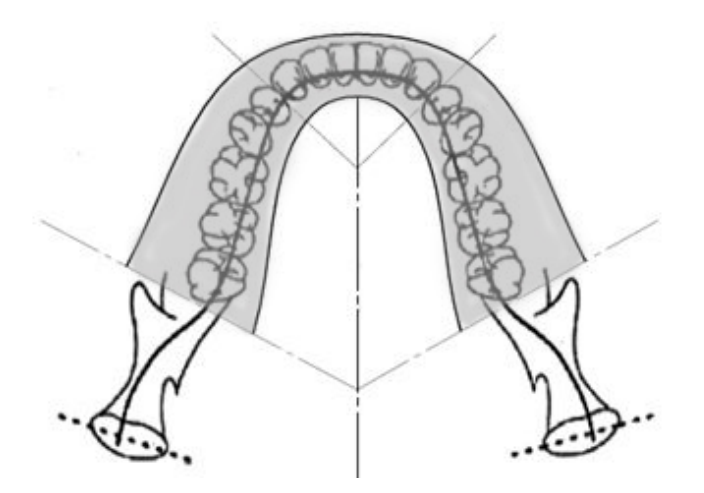

# Цефалометрические проекции: передне-задняя (AP) и задне-передняя (PA)

Передне-задняя (AP) и задне-передняя (PA) проекции используются для ортодонтического обследования. Они получаются в результате поворота цефалостата таким образом, чтобы указатель назиона был направлен в сторону датчика (PA) или в противоположную от него (AP).

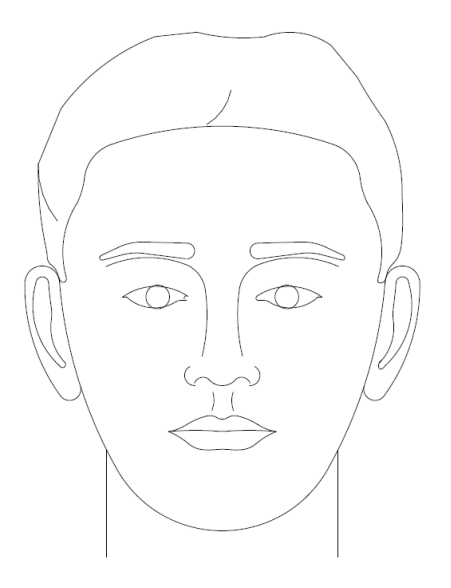

# Боковая цефалометрическая проекция

Для получения боковой проекции цефалостат устанавливается таким образом, чтобы ушные позиционеры располагались на одной линии с рентгеновской трубкой. Положение указателя назиона позволяет различить левую и правую боковые проекции.

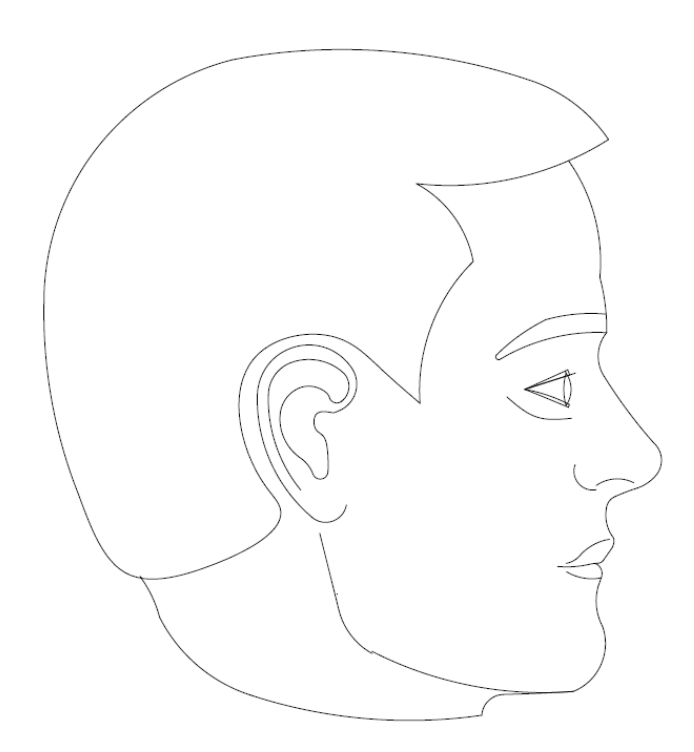

# 5. Пошаговое знакомство с системой

## Содержание главы

- Сенсорная панель управления
- Инструменты позиционирования пациента
- Инструменты позиционирования для цефалометрии (опция)
- Положения входа, выхода и готовности к съемке
- Демонстрационный режим

# Сенсорная панель управления

Сенсорная панель управления является основным инструментом, при помощи которого оператор получает изображение. Она прикрепляется к телескопической стойке системы Vantage и может устанавливаться на любую сторону этой стойки для более удобного использования.

#### Сенсорная панель управления

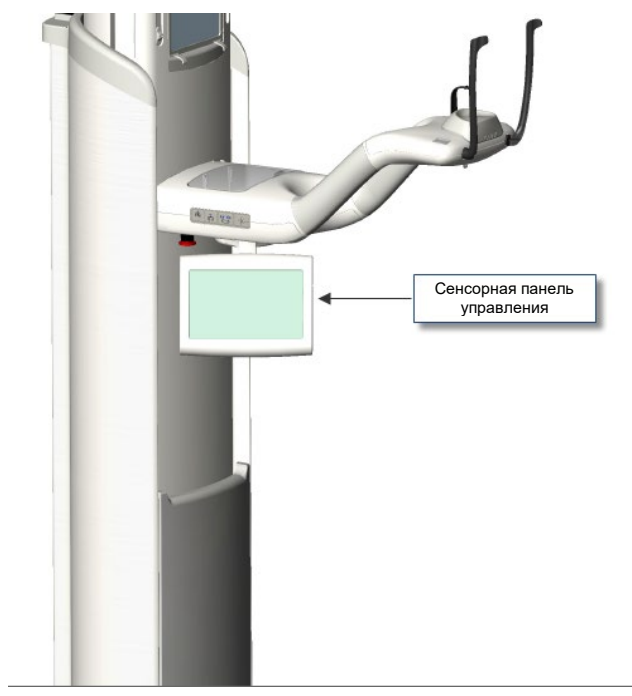

## Программное обеспечение сенсорной панели управления

Сенсорная панель управления содержит программное обеспечение пользовательского интерфейса. В целях обеспечения безопасности позиционирование пациента может выполняться только с сенсорной панели управления.

Сенсорная панель управления отображает информацию, связанную с текущим процессом получения изображения. Экран активируется прикосновением. Пользователь может нажать кнопку для перехода на другой экран либо значок для выбора параметра.

Ниже перечислены экраны и функции, связанные с получением изображения.

- Экран Acquisition Setup (Настройка получения изображения)
- Экран Options (Опции)
- Экран Image preview (Предварительный просмотр изображения)
- Экраны System Center (Системный центр)
- Экран kV and mA Properties (Характеристики кВ и мА)
- Экран Profile Properties (Свойства профиля)
- Экран Calibration Files (Файлы калибровки)
- Экран Backup/Restore (Сохранить/восстановить)
- Экран VantageTrust<sup>sм</sup>
- Экран Service (Обслуживание ввод пароля)

## Экран Acquisition Setup (Настройка получения изображения)

Экран Acquisition Setup (Настройка получения изображения) является основным экраном, который используется для получения изображения. В верхнем левом углу указано имя пациента и название стоматологического учреждения. Остальная информация на этом экране относится к параметрам метода, которые могут быть изменены для каждой получаемой рентгенограммы пациента.

Эти параметры определяют интенсивность и длительность рентгеновского излучения. Параметры метода включают следующие показатели: тип проекции, сегментация, размер пациента, тип челюсти, напряжение рентгеновской трубки в киловольтах (kV) и ток рентгеновской трубки в миллиамперах (mA). Дополнительные сведения см. в разделе «Установка параметров метода» главы 7.

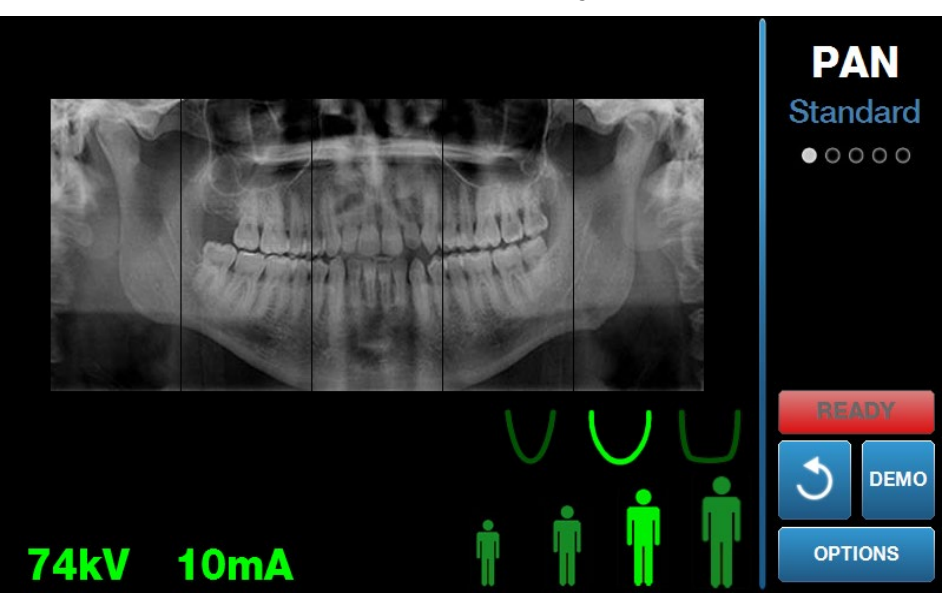

#### Экран Acquisition Setup (Настройка получения изображения)

В следующей таблице описывается информация и функции экрана Acquisition Setup (Настройка получения изображения). Порядок опций в этой таблице может не соответствовать порядку их ввода.

| Опция                                                      | Описание                                                                                                    |
|------------------------------------------------------------|----------------------------------------------------------------------------------------------------|
| Проекция<br>PAN<br>Standard<br>● ○ ○ ○                     | Доступны четыре проекции: Pan Standard<br>(Стандартная панорамная для взрослых и детей),<br>Pan Enhanced (Улучшенная панорамная), Pan<br>Bitewing (Прикусная панорамная) и TMJ (ВНЧС).                                                                                                    |
| Размер пациента                                            | Система Progeny Vantage <sup>®</sup> позволяет выбрать<br>один из четырех размеров пациента, для каждо-<br>го из которых по умолчанию заданы разные зна-<br>чения кВ и мА: Ребенок, Небольшой взрослый,<br>Взрослый и Крупный взрослый. По умолчанию<br>задан размер пациента Adult (Взрослый).                                                                                                    |
| Тип челюсти                                                | Параметр типа челюсти определяет форму<br>фокальной области. В зависимости от формы<br>и размера челюсти пациента может быть выбран<br>один из трех вариантов: узкий, нормальный или<br>широкий.                                                                                                    |
| Сегментация                                                | По умолчанию система Progeny Vantage <sup>®</sup><br>фотографирует всю челюсть. При помощи<br>панелей сегментов можно ограничить изобра-<br>жение одним или несколькими смежными<br>сегментами. Выбранная панель сегмента имеет<br>светлый цвет, невыбранная — темный.<br>При выборе проекции TMJ (ВНЧС) система<br>Progeny Vantage <sup>®</sup> автоматически выбирает два<br>крайних сегмента без возможности их изменения.<br>При выборе проекции Pan Enhanced<br>(Улучшенная панорамная) система Vantage<br>автоматически выбирает три средних сегмента<br>без возможности их изменения.                                                                         |
| Серһ Image Туре (Тип<br>цефалометрического<br>изображения) | Цефалометрическая проекция выбирается<br>в зависимости от положения цефалостата.<br>Выбранная проекция подсвечивается на экране<br>получения изображения вместе с размером<br>изображения. Если ни одна из проекций<br>не подсвечена, цефалостат находится<br>в нестандартном положении.                                                                                                    |
| Значения kV (кВ) и mA<br>(мА)<br><b>72kV 6mA</b>           | Отображаемые показатели напряжения kV<br>(киловольты, кВ) и силы тока mA (миллиамперы,<br>мA) представляют собой значения по умолчанию<br>для выбранного размера пациента, установ-<br>ленные на экране Profile Properties (Свойства<br>профиля).<br>Значения по умолчанию имеют зеленый цвет,<br>который изменяется на желтый, если значение<br>показателя отличается от заданного по умолча-<br>нию. Если один показатель имеет зеленый цвет,<br>а второй — желтый, это указывает, что только<br>один из показателей (желтый) отличается от<br>значения, заданного по умолчанию.<br>В таблице ниже перечислены исходные значения<br>кВ и мA, заланные по умолчанию |

#### Опции экрана Acquisition Setup (Настройка получения изображения)

| Опция                                      | Описание                                                                                                    |                                                                                                    |                                                                                                    |  |
|--------------------------------------------|----------------------------------------------------------------------------------------------------|----------------------------------------------------------------------------------------------------|----------------------------------------------------------------------------------------------------|--|
|                                            | Размер пациента                                                                                                    | Значения по умолчанию                                                                                                    |                                                                                                    |  |
|                                            |                                                                                                    | Значение<br>kV (кВ)                                                                                                    | Значение<br>mA (мA)                                                                                                    |  |
|                                            | Child (Ребенок)                                                                                                    | 66                                                                                                    | 8                                                                                                    |  |
|                                            | Small Adult (Взрослый малого телосложения)                                                                                                    | 72                                                                                                    | 10                                                                                                    |  |
|                                            | Adult (Взрослый)                                                                                                    | 76                                                                                                    | 10                                                                                                    |  |
|                                            | Large Adult (Взрослый<br>крупного телосложения)                                                                                                    | 80                                                                                                    | 10                                                                                                    |  |
| Готовность к съемке                        | Кнопка готовности к съе<br>При ее касании система<br>в зависимости от текущ<br>перемещается либо в п<br>к съемке, либо в положе<br>Если система Progeny V<br>в положении входа паци<br>кнопку переводит ее в э<br>При нажатии этой кнопк<br>индикатор состояния «V<br>который указывает, что<br>мещается в положение<br>изображения. | емке имеет д<br>а Progeny Va<br>его положен<br>оложение го<br>ение входа п<br>/antage® нахо<br>иента, то наж<br>то положени<br>и отобразито<br>VAIT» (Подо<br>система Var<br>готовности к | ве функции.<br>ntage <sup>®</sup> ,<br>ия,<br>товности<br>ациента.<br>одится не<br>катие на эту<br>не.<br>ся мигающий<br>ждите),<br>ntage пере-<br>получению |  |
|                                            | Если подключенный дат<br>и система <i>не</i> находится<br>режиме, кнопка готовно<br>отображать отсутствие<br>при этом система не бу,                                                                                                    | гчик отсутств<br>в демонстра<br>сти к съемке<br>подключенно<br>дет перемеш                                                                                                    | вует<br>ационном<br>будет<br>ого датчика;<br>цаться.                                                                                                    |  |
| Demo (Демонстра-<br>ционный режим)<br>DEMO | Кнопка Demo (Демонстр<br>переключает систему в<br>режим. В этом режиме µ<br>системы Vantage, однак<br>рентгеновское излучени                                                                                                    | рационный ро<br>демонстраці<br>доступны все<br>ко отсутствує<br>іе.                                                                                                    | ежим)<br>ионный<br>э функции<br>≊т                                                                                                    |  |
| Options (Опции)<br>OPTIONS                 | Кнопка Options (Опции)<br>(Опции), которое позвол<br>чения, заданные по умо<br>Progeny Vantage <sup>®</sup> . <i>Допо</i><br><i>см. в разделе</i> «Экран О<br>главы.                                                                                                    | открывает о<br>ляет настраи<br>лчанию для<br><i>лнительные</i><br>ptions (Опци                                                                                                    | кно Options<br>вать зна-<br>системы<br>сведения<br>и)» этой                                                                                                  |  |
| Exposure Time<br>(Время экспозиции)        | Данный индикатор отоб<br>пациента в секундах. Эт<br>нельзя.                                                                                                    | ражает врем<br>гот параметр                                                                                                    | я экспозиции<br>о изменить                                                                                                    |  |

| Опция                                                            | Описание                                                                                                    |
|------------------------------------------------------------------|----------------------------------------------------------------------------------------------------|
| Cool Down Time<br>(Время охлаждения)<br>Cool Down<br><b>300s</b> | После того как аппарат Progeny Vantage <sup>®</sup><br>переходит в режим охлаждения, индикатор<br>времени экспозиции заменяется индикатором<br>времени охлаждения (Cool Down).                                                                                                    |
| Est. Dose (Расчетная<br>доза)                                    | Чтобы помочь медицинскому персоналу<br>и пациенту в принятии информированных<br>решений, система Progeny Vantage® отображает<br>расчетный результат соотношения воздушная<br>керма-площадь при выбранном режиме<br>обследования. Количество представлено<br>в единицах СИ мГр см <sup>2</sup> . Информация о дозах<br>помечена DAP на пользовательском интер-<br>фейсе, чтобы связать ее с локально установ-<br>ленными опорными уровнями дозы (DRL).<br>Представленные здесь данные аналогичны<br>информации, содержащейся в разделе<br>Информация о дозах настоящего руководства.                                                 |
|                                                                  | ЗАМЕЧАНИЕ: отображаемое значение<br>может отличаться до 30% от величины<br>дозы, измеренной с помощью откалибро-<br>ванного оборудования. Не используйте<br>эти значения в тех случаях, когда<br>требуется точный расчет полученной<br>дозы. Используйте калиброванное<br>оборудование для измерения требуемой<br>величины дозы.                                                                                                    |
| Индикатор состояния<br>READY                                     | Если индикатор состояния отображает надпись<br><b>Ready</b> (Готов) зеленого цвета, система Progeny<br>Vantage <sup>®</sup> готова к получению изображений. Если<br>отображается надпись <b>Ready</b> (Готов) серого<br>цвета, система Progeny Vantage <sup>®</sup> находится<br>в положении выхода. Если отображается<br>надпись <b>Ready</b> (Готов) желтого цвета, система<br>Progeny Vantage <sup>®</sup> находится в положении входа.<br>Если отображается надпись <b>Ready</b> (Готов)<br>красного цвета, положение системы неизвестно<br>(например, после включения питания) и система<br>перемещается в исходное положение. |
|                                                                  | (Подождите), система Progeny Vantage <sup>®</sup><br>находится в движении.<br>Появление надписи <b>Safe</b> (Безопасный) означает,<br>что система Progeny Vantage <sup>®</sup> выполняет<br>проверку компонентов и переходит к другому<br>экрану. Это временное состояние. Если оно<br>сохраняется более 5 минут, выполните<br>перезапуск системы Progeny Vantage <sup>®</sup> .                                                                                                    |
| Напоминание о лазере<br>клыков                                   | Данный индикатор отображается в верхней части<br>экрана получения изображения при переме-<br>щении системы Progeny Vantage <sup>®</sup> в положение<br>входа пациента, чтобы напомнить об использо-<br>вании лазера клыков.                                                                                                    |
## Экран Options (Опции)

Исходно сенсорная панель управления содержит настройки по умолчанию для получения изображений и полностью готова к использованию. Экран Options (Опции) используется для изменения настроек по умолчанию либо режима работы сенсорной панели управления. Например, при помощи экрана Options (Опции) можно установить пиковые значения kV (киловольты) и mA (миллиамперы) для каждого размера пациента.

Для перехода к экрану Options (Опции) нажмите кнопку Options (Опции) на экране Acquisition Setup (Настройка получения изображения).

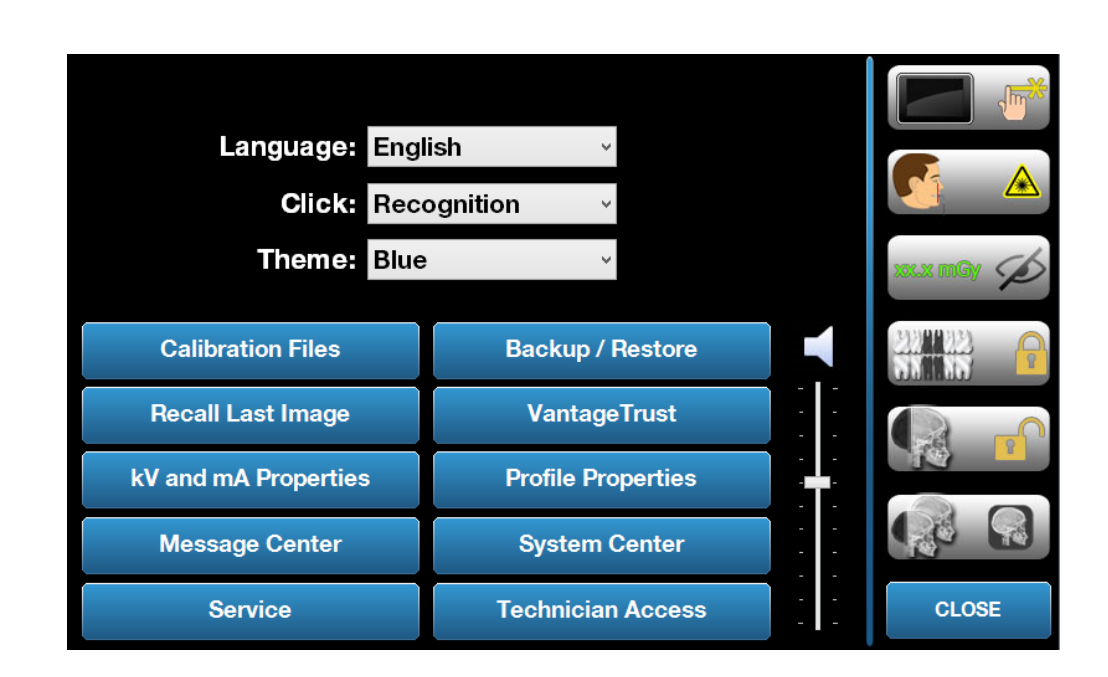

#### Экран Options (Опции)

В следующей таблице описывается информация и функции экрана Options (Опции).

| Опции экрана | <b>Options</b> | (Опции) |
|--------------|----------------|---------|
|--------------|----------------|---------|

| Опция                                                        | Описание                                                                                                    |
|--------------------------------------------------------------|----------------------------------------------------------------------------------------------------|
| Click (Щелчок)                                               | Выпадающее меню для настройки звукового<br>сигнала, возникающего при нажатии кнопки на<br>сенсорной панели управления. Данная опция<br>включает стандартные звуки операционной<br>системы Microsoft Windows™.                                    |
| Language (Язык)                                              | Выпадающее меню для выбора языка.<br>По умолчанию установлен английский язык.                                                                                                    |
| Громкость                                                    | Ползунок, регулирующий громкость звукового<br>сигнала при нажатии кнопок. Перемещение<br>ползунка вниз или вверх делает звук тише<br>или громче соответственно.                                                                                  |
| Calibration Files<br>(Файлы калибровки)                      | Эта кнопка используется для загрузки файлов<br>калибровки в систему Vantage.                                                                                                    |
| Backup/Restore<br>(Сохранить/восстановить)                   | Эта кнопка используется для сохранения<br>и восстановления текущих пользовательских<br>настроек системы Vantage.                                                                                                    |
| Recall Last Image<br>(Восстановить последнее<br>изображение) | Эта кнопка используется для повторного показа<br>последнего полученного изображения.<br>Система Vantage всегда сохраняет последнее<br>полученное изображение, пока не будет<br>получено следующее изображение или<br>система не будет выключена. |
| VantageTrust                                                 | Эта кнопка отображает текущие настройки<br>VantageTrust.                                                                                                    |
| kV and mA Properties<br>(Характеристики кВ и мА)             | Эта кнопка используется для установки<br>минимального и максимального значений kV<br>(киловольты) и mA (миллиамперы) при<br>генерации рентгеновского излучения.                                                                                  |
| Message Center<br>(Центр сообщений)                          | Эта кнопка используется для интерактивного про-<br>смотра сообщений, связанных с определенными<br>компонентами панорамной системы Vantage.                                                                                                    |
| Profile Properties<br>(Свойства профиля)                     | Эта кнопка используется для установки исполь-<br>зуемых по умолчанию значений kV (кВ), mA (мА)<br>и типа челюсти для каждого размера пациента.                                                                                                   |
| System Center<br>(Системный центр)                           | Эта кнопка обеспечивает доступ к информации<br>о типе датчика, серийном номере и количестве<br>изображений, полученных с момента послед-<br>него сброса контроллера датчика.                                                                     |
| Service (Обслуживание)                                       | Эта кнопка используется для технического<br>обслуживания, а также при работе технического<br>специалиста с системой. Доступ к этой опции<br>защищен паролем.                                                                                     |
| Technician Access<br>(Технический доступ)                    | Эта кнопка служит для подготовки системы<br>Vantage к удаленному доступу технического<br>специалиста.                                                                                                    |

| Опция                                          | Описание                                                                                                    |
|------------------------------------------------|----------------------------------------------------------------------------------------------------|
| Сдвиг вкл./выкл.                               | Этот переключатель позволяет определить<br>характер движения (касание или сдвиг),<br>используемого для выбора проекции, а также<br>одного или нескольких сегментов на панели<br>сегментации. Если активирован выбор путем<br>сдвига, кнопка будет обведена зеленым цветом. |
| Блокировка сегмента                            | Этот переключатель позволяет блокировать<br>сегменты на экране получения изображения,<br>чтобы предупредить случайную отмену выбора<br>сегментов.                                                                                                    |
| Напоминание о лазере<br>клыков                 | Этот переключатель обеспечивает включение<br>либо отключение напоминания о лазере клыков<br>на экране получения изображения.                                                                                                    |
| Индикация дозы, мГр                            | Эта кнопка включает либо отключает<br>индикацию дозы.                                                                                                    |
| Блокировка сегментации<br>при цефалометрии     | Эта кнопка активирует либо отключает<br>блокировку боковой сегментации в режиме<br>цефалометрии.                                                                                                    |
| Сегментация при цефало-<br>метрии по умолчанию | Этот переключатель задает возможность<br>боковой сегментации по умолчанию в режиме<br>цефалометрии (размер изображения)                                                                                                    |

## Recall Last Image (Восстановить последнее изображение)

После того как будет получено рентгенографическое изображение либо оператор нажмет кнопку Recall Last Image (Восстановить последнее изображение), отобразится экран Image Preview (Предварительный просмотр изображения). Этот экран сохраняется на сенсорной панели управления, пока не будет нажата кнопка ОК. Убедитесь в том, что было получено именно то изображение, которое требуется для данного пациента.

Если нажать кнопку Recall Last Image (Восстановить последнее изображение) сразу же после включения системы Vantage, может появиться неинформативное изображение, которое не должно использоваться в диагностических целях.

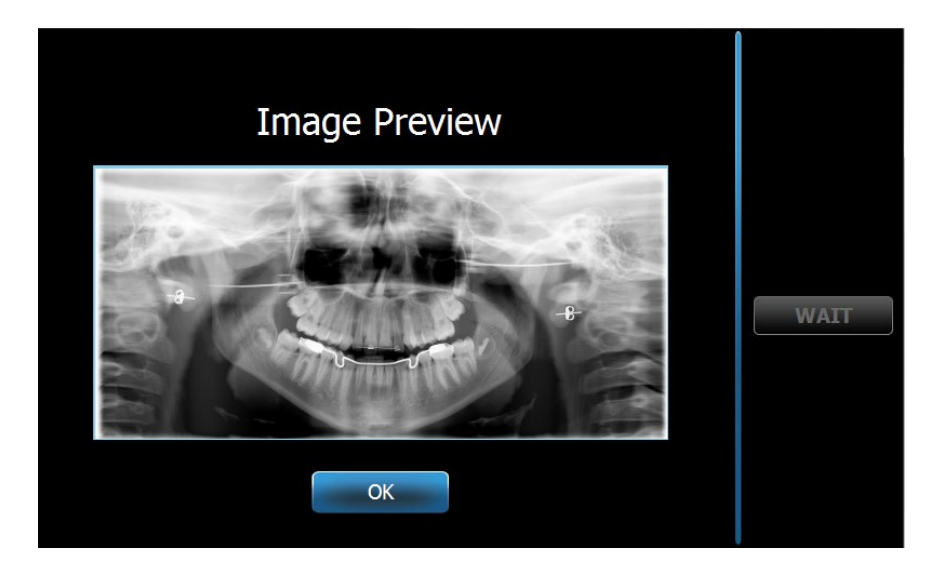

#### Image preview (Предварительный просмотр изображения)

## System Center (Системный центр)

Опция System Center (Системный центр) отображает три экрана, содержащих информацию о системе: Sensor (Датчик), Real Time Controller (Контроллер режима реального времени) и VantageTouch Panel (Панель VantageTouch). При наличии цефалометрического датчика также доступен соответствующий экран. Информация, которая содержится на этих экранах, дает возможность проверить сведения о версии системы и ее использовании.

## Экран kV and mA Properties (Характеристики кВ и мА)

Экран kV and mA Properties (Характеристики кВ и мА) позволяет пользователю установить минимальные и максимальные значения kV (напряжение, кВ) и mA (сила тока, мА), которые могут быть выбраны для панорамных изображений и ВНЧС на сенсорной панели управления. Чтобы открыть экран kV and mA Properties (Характеристики кВ и мА), нажмите кнопку kV and mA Properties (Характеристики кВ и мА) на экране Options (Опции).

# kV / mA PAN TMJ CEPH Minimum 64kV 4mA 84kV 14mA

#### Экран kV and mA Properties (Характеристики кВ и мА)

## Экран Profile Properties (Свойства профиля)

Исходно сенсорная панель управления содержит настройки по умолчанию для каждого размера пациента и полностью готова к использованию. Экран Profile Properties (Свойства профиля) позволяет изменять эти значения. Значения по умолчанию отображаются при выборе опции PAN (Панорамный) или TMJ (ВНЧС) и размера пациента на экране Acquisition Setup (Настройка получения изображения).

Для панорамных изображений можно задать пиковые значения kV (кВ) и mA (мА), а также тип челюсти для каждого размера пациента. Значения kV (кВ) и mA (мА) должны находиться в диапазоне, предварительно заданном на экране kV and mA Properties (Характеристики кВ и мА). Для изображений ВНЧС можно задать пиковые значения kV (кВ) и mA (мА) для каждого размера пациента.

Чтобы открыть экран Profile Properties (Свойства профиля), нажмите кнопку Profile Properties (Свойства профиля) на экране Options (Опции).

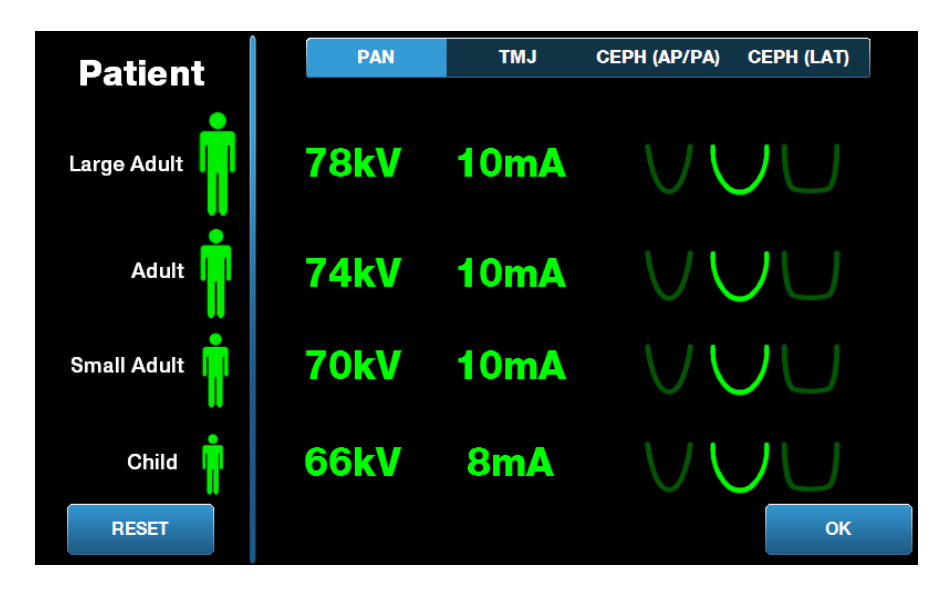

#### Экран Profile Properties (Свойства профиля)

В следующей таблице описывается информация, доступная на экране Profile Properties (Свойства профиля).

| Опция                                                                                                    | Описание                                                                                                    |
|----------------------------------------------------------------------------------------------------|----------------------------------------------------------------------------------------------------|
| РАN (Панорамная),<br>TMJ (ВНЧС), СЕРН<br>АР/РА (Передне-<br>задняя и задне-<br>передняя цефало-<br>метрическая)<br>и СЕРН LAT (Боковая<br>цефалометрическая) | Выбор проекции изображения, для которой<br>отображаются настройки по умолчанию.                                                                                                    |
| Patient (Пациент)                                                                                                    | Все значения задаются для определенного размера<br>пациента. В этой области экрана можно выбрать<br>размер пациента, параметры которого необходимо<br>изменить.                                                                                                    |
| Значения kV (кВ)<br>и mA (мА)                                                                                                    | Для каждого размера пациента могут быть заданы<br>индивидуальные значения kV (кВ) и mA (мА),<br>которые будут использоваться при получении<br>изображения. Впоследствии эти значения могут быть<br>заданы для отдельных проекций: Рап (Панорамная),<br>TMJ (ВНЧС), Ceph AP/PA (Передне-задняя и задне-<br>передняя цефалометрическая) и Ceph Lateral<br>(Боковая цефалометрическая). |
| Тип челюсти                                                                                                    | Для панорамных изображений можно дополнительно<br>уточнить размер пациента, выбрав тип челюсти:<br>узкий, нормальный или широкий.                                                                                                    |

#### Экран Profile Properties (Свойства профиля)

## Экран Calibration Files (Файлы калибровки)

Экран Calibration Files (Файлы калибровки) используется для загрузки файлов калибровки датчиков Vantage. Если был добавлен новый датчик, для его использования необходимо загрузить файлы калибровки. Можно также удалить старые файлы калибровки при помощи списка, расположенного в нижней части этого экрана.

Чтобы открыть экран Calibration Files (Файлы калибровки), нажмите кнопку Calibration Files (Файлы калибровки) на экране Options (Опции).

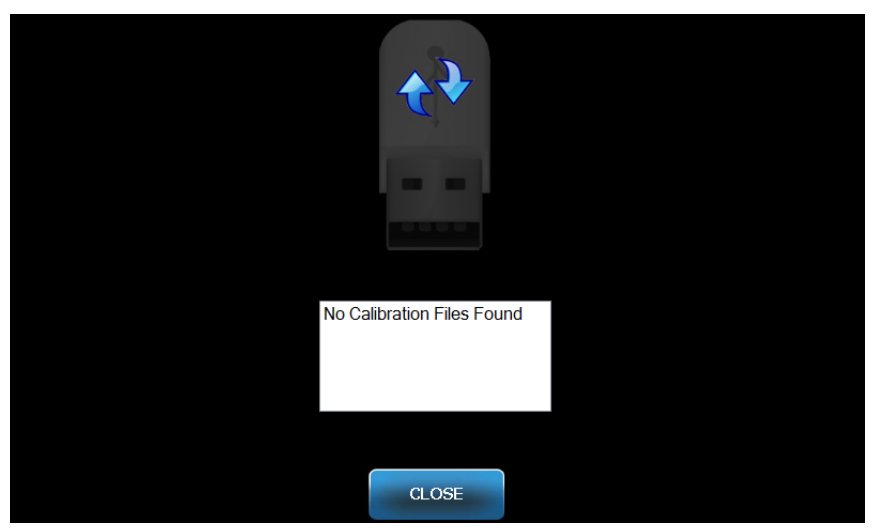

#### Экран Calibration Files (Файлы калибровки)

В следующей таблице описывается информация, доступная на экране Profile Properties (Свойства профиля).

#### Экран Calibration Files (Файлы калибровки)

| Опция                       | Описание                                                                        |
|-----------------------------|---------------------------------------------------------------------------------|
| USB-накопитель              | Отображает состояние USB-накопителя, подключенного к разъему панели управления. |
| Список файлов<br>калибровки | Содержит все файлы калибровки, уже загруженные<br>в панель управления.          |

## Экран Backup/Restore (Сохранить/восстановить)

Экран Backup/Restore (Сохранить/восстановить) используется для резервного копирования и восстановления параметров метода, файлов калибровки датчиков и информации VantageTrust.

Чтобы открыть экран Backup/Restore (Сохранить/восстановить), нажмите кнопку Backup/Restore (Сохранить/восстановить) на экране Options (Опции).

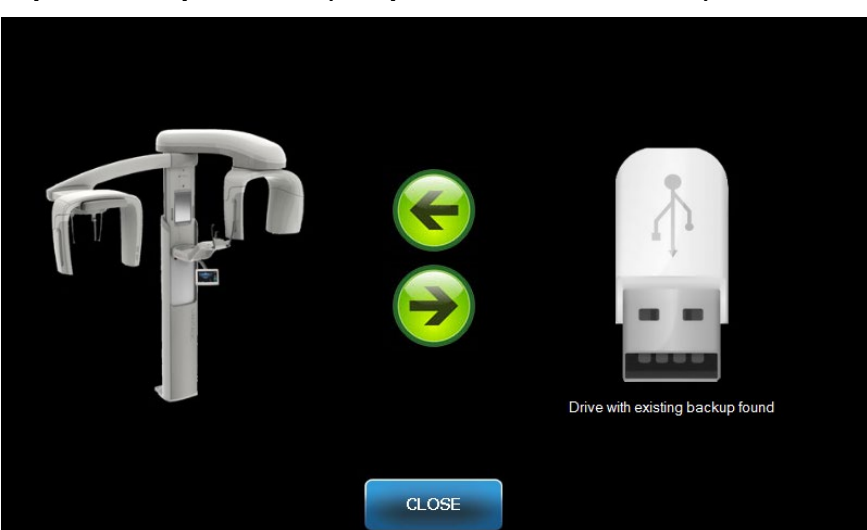

#### Экран Backup/Restore (Сохранить/восстановить)

В приведенной ниже таблице описывается информация, доступная на экране Backup/Restore (Сохранить/восстановить).

#### Экран Backup/Restore (Сохранить/восстановить)

| Опция                           | Описание                                                                                                    |
|---------------------------------|----------------------------------------------------------------------------------------------------|
| USB-накопитель                  | Отображает состояние USB-накопителя,<br>подключенного к разъему панели управления.                                           |
| Стрелка вправо<br>(сохранить)   | Направлена от аппарата Vantage к USB-накопителю;<br>создает резервную копию или перезаписывает уже<br>существующую.          |
| Стрелка влево<br>(восстановить) | Направлена от USB-накопителя к аппарату Vantage;<br>восстанавливает информацию из существующей<br>резервной копии в систему. |
| Подтверждение                   | Перед началом резервного копирования или<br>восстановления отобразится подтверждающее<br>сообщение.                          |

## Экран VantageTrust

Экран VantageTrust используется для просмотра информации об учетной записи VantageTrust.

Чтобы открыть экран VantageTrust, нажмите кнопку VantageTrust на экране Options (Опции).

#### Экран VantageTrust

|                | VantageTrust   |                     |
|----------------|----------------|---------------------|
|                |                |                     |
| Status:        | Not Active     | Service             |
| Name:          |                | 🚊 My Information    |
| Location:      |                |                     |
| Serial Number: | BMCDOUGALL-WS2 | <b>?</b> Activation |
|                |                |                     |
|                | DONE           |                     |

В приведенной ниже таблице описывается информация, доступная на экране VantageTrust.

#### Экран VantageTrust

| Опция                               | Описание                                                                   |
|-------------------------------------|----------------------------------------------------------------------------|
| Status (Состояние)                  | Текущее состояние учетной записи VantageTrust.                             |
| Name (Название)                     | Зарегистрированное название учреждения.                                    |
| Location<br>(Положение)             | Зарегистрированный адрес учреждения.                                       |
| Serial Number<br>(Серийный номер)   | Серийный номер данной системы Vantage.                                     |
| Индикатор Service<br>(Обслуживание) | Индикатор доступности онлайновой сервисной<br>службы VantageTrust Service. |
| My Information<br>(Моя информация)  | Информация об учетной записи.                                              |

## Экран Service (Обслуживание)

Экран Service (Обслуживание) представляет собой инструмент для диагностики и устранения неисправностей, который используется специалистами по техническому обслуживанию. Доступ к этому экрану защищен паролем. Чтобы открыть экран Service Password (Пароль экрана обслуживания), нажмите кнопку Service (Обслуживание) на экране Options (Опции).

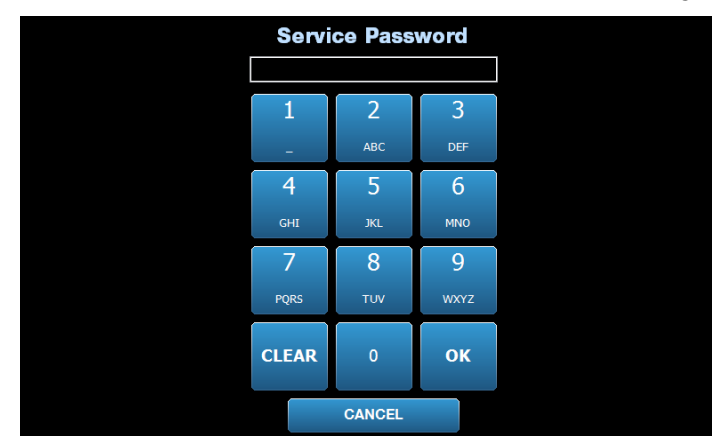

#### Экран Service Password (Пароль экрана обслуживания)

## Инструменты позиционирования пациента

Правильное позиционирование пациента при панорамной рентгенографии играет важную роль в обеспечении качества полученного изображения. От положения пациента зависят размеры и форма области наиболее четкого изображения на снимке.

Панорамная рентгеновская система Progeny Vantage содержит встроенные инструменты, которые позволяют легко и быстро позиционировать пациента. К таким инструментам относятся:

- кнопки управления высотой стойки;
- стол позиционирования пациента, включающий опору для подбородка, накусочную пластину и позиционирующие стержни;
- лазерная система позиционирования, включающая лазер франкфуртской плоскости, срединный сагиттальный лазер и лазер клыков.

## Кнопки управления высотой стойки

К телескопической стойке системы Vantage прикреплен стол позиционирования пациента, включающий опору для подбородка, накусочную пластину и позиционирующие стержни. Высота этой стойки и стола позиционирования пациента легко регулируется с помощью кнопочной панели управления, которая может располагаться на одной из боковых сторон стола позиционирования пациента. Цефалометрический модуль расширения содержит второй набор элементов управления, что облегчает позиционирование этого модуля.

#### Кнопки Вверх/Вниз на кнопочной панели управления

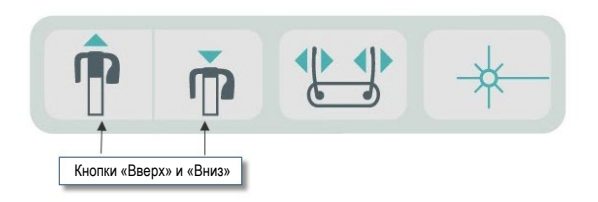

# Стол позиционирования пациента с опорой для подбородка, накусочной пластиной и позиционирующими стержнями

Опора для подбородка, накусочная пластина и позиционирующие стержни представляют собой элементы, необходимые для правильного позиционирования пациента. Опора для подбородка прикрепляется к столу позиционирования пациента; накусочная пластина устанавливается в гнездо на опоре для подбородка. Позиционирующие стержни, наряду с опорой для подбородка и накусочной пластиной, помогают выровнять голову пациента для получения снимка, а также контролируют боковые перемещения.

При снятии опоры для подбородка и накусочной пластины вначале необходимо извлечь накусочную пластину, потянув ее вверх. После этого опора для подбородка может быть извлечена из стола для позиционирования.

# Стол позиционирования пациента с опорой для подбородка, накусочной пластиной и позиционирующими стержнями

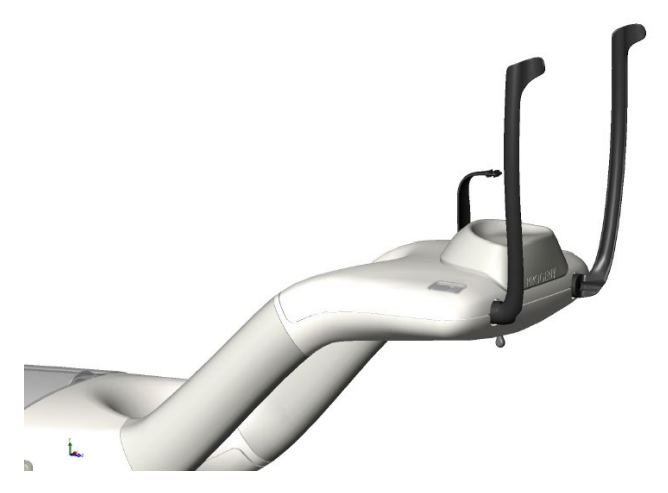

#### Расходные материалы для панорамных и цефалометрических систем

| Панорамное                                                                                         | Цефалометрическая<br>опция                |
|----------------------------------------------------------------------------------------------------|-------------------------------------------|
| Комплект принадлежностей Vantage60-А2049                                                           | Носовой пост60-Р0063                      |
| (подставка для подбородка, накусочный элемент, стержни,<br>позиционер ВНЧС, винты, пачки образцов) | Ушной пост60-Р0058                        |
| Накусочный элемент60-Р0018                                                                         | Ушное зеркало<br>(500 в коробке) 60-Р4009 |
| Опора для подбородка60-Р0017                                                                       |                                           |
| Стержень, левостороннее размещение пациента60-Р0026                                                |                                           |
| Стержень, правостороннее размещение пациента60-Р0027                                               |                                           |
| Винт позиционирующего стержняН1-35-М05008-10                                                       |                                           |
| Позиционер ВНЧС60-Р0044                                                                            |                                           |
| Прокладки, надкусочный блок <i>(500 в коробке)</i> 60-S0027                                        |                                           |
| Прокладки, блок ВНЧС <i>(500 в коробке</i> )60-S0036                                               |                                           |

## Система лазерного позиционирования

Для позиционирования пациента в панорамной рентгеновской системе Progeny Vantage используются три прецизионных лазера: лазер франкфуртской плоскости, срединный сагиттальный лазер и лазер клыков. Каждый из этих лазеров играет строго определенную роль в регулировке положения пациента и в обеспечении высокого качества изображения.

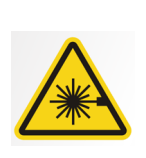

**ВНИМАНИЕ!** Запрещается смотреть на лазерный луч. Запрещается приближать источник излучения к глазам ближе чем на 100 мм. Данное оборудование является источником лазерного излучения класса 2 мощностью 3 мВт с длиной волны 650 нм.

#### Расположение лазеров

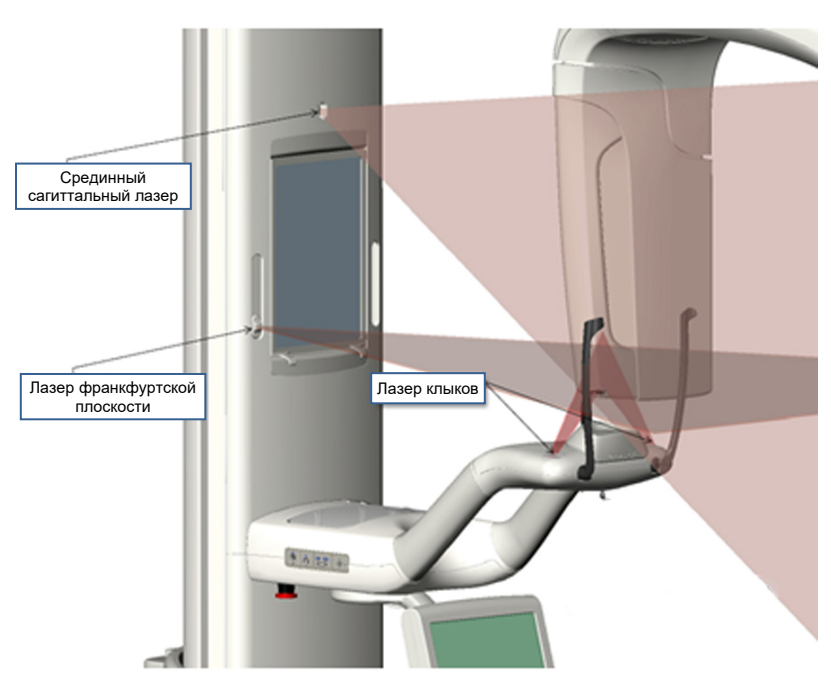

Регулировка лазера клыков

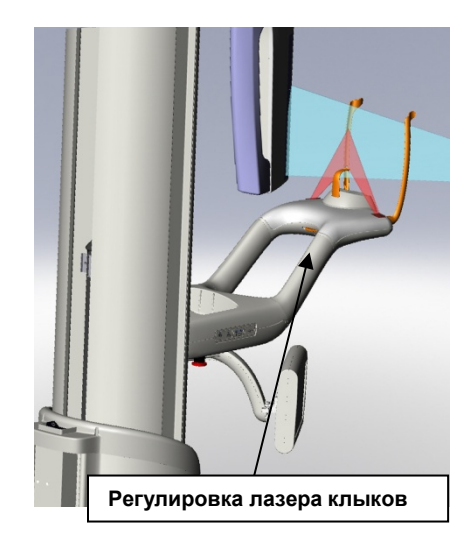

## Лазер франкфуртской плоскости

Лазер франкфуртской плоскости используется для регулировки горизонтального наклона головы пациента. Для перемещения этого лазера используйте ползунок, расположенный на передней поверхности телескопической секции стойки.

#### Ползунок лазера франкфуртской плоскости

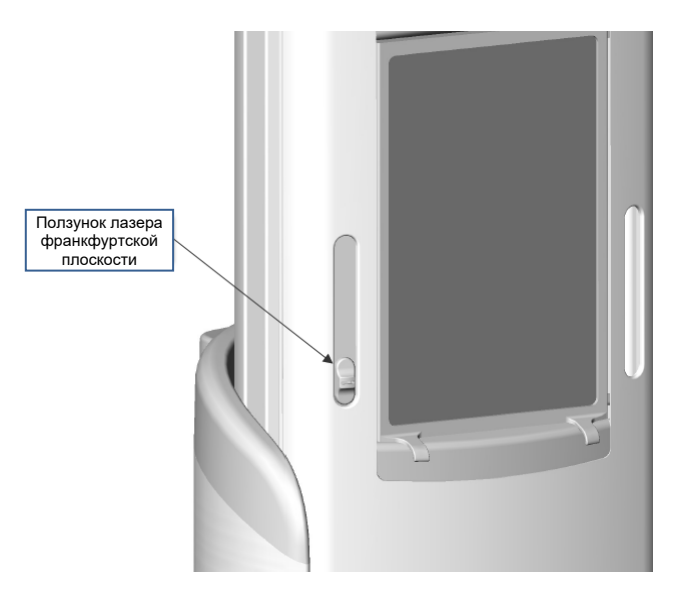

На рисунке ниже изображен пример позиционирования лазера франкфуртской плоскости относительно головы пациента.

#### Выравнивание при помощи лазера франкфуртской плоскости

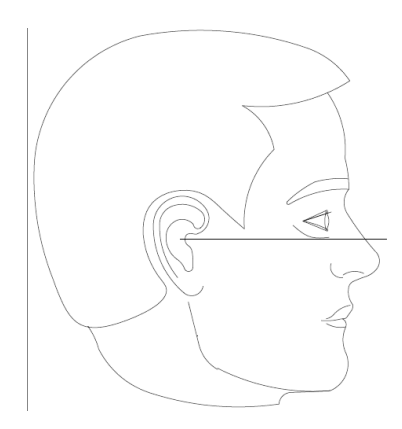

Этот лазер используется для выравнивания головы пациента.

## Срединный сагиттальный лазер

Срединный сагиттальный лазер используется для центрирования головы пациента относительно стола позиционирования пациента. Этот лазер имеет фиксированное положение.

Выравнивание при помощи срединного сагиттального лазера

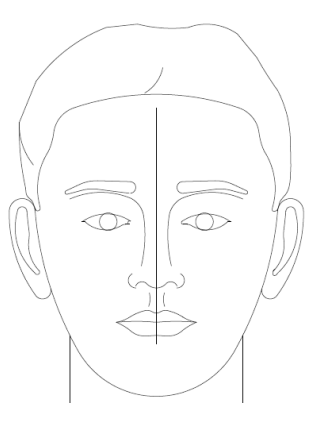

## Лазер клыков

Лазер клыков используется для коррекции положения фокальной области, которая представляет собой область наиболее четкого изображения на рентгенограмме. Для перемещения лазера клыков в требуемое положение используется ручка регулировки, расположенная под столом позиционирования пациента.

#### Выравнивание при помощи лазера клыков

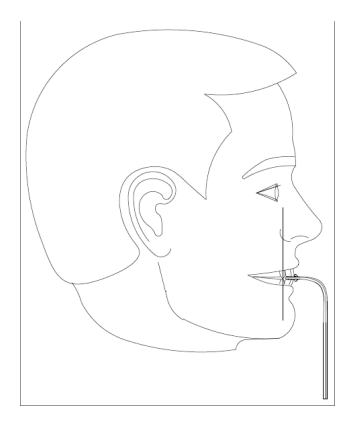

## Инструменты позиционирования для цефалометрии

Для получения высококачественного цефалометрического рентгеновского снимка очень важно правильно расположить пациента.

Цефалометрический модуль панорамной рентгеновской системы Progeny Vantage содержит встроенные инструменты, которые позволяют легко и быстро выполнить позиционирование пациента. К таким инструментам относятся:

- кнопки управления высотой стойки;
- простой в обращении и удобный цефалостат.

#### Кнопки управления высотой стойки

К телескопической стойке системы Vantage прикреплен цефалометрический модуль, который включает в себя цефалостат. Высота этой стойки и цефалостата легко регулируется при помощи элементов позиционирования, расположенных на дополнительном коллиматоре, либо с кнопочной панели управления позиционированием, которая расположена сбоку стола позиционирования.

## Цефалостат

Цефалостат имеет три отдельные функции. Во-первых, цефалостат может поворачиваться для определения типа необходимой цефалометрической проекции: левая или правая боковая, АР (передне-задняя) или РА (заднепередняя). Во-вторых, ушные позиционеры обеспечивают аккуратное позиционирование головы пациента, помогая сохранять неподвижную позицию в ходе исследования. Кроме того, указатель назиона помогает определить данную область мягких тканей на полученных рентгенограммах (также этот указатель содержит встроенную линейку для измерительных целей).

## Положения входа, выхода и готовности к съемке

Верхний кронштейн системы Vantage может располагаться в одном из положений: входа, выхода и готовности к съемке.

- В позиции входа верхний кронштейн центрирован относительно стола позиционирования пациента, чтобы обеспечить вход пациента в систему Vantage.
- В позиции выхода верхний кронштейн отходит немного в сторону от стола позиционирования пациента, чтобы обеспечить выход пациента из системы Vantage.
- В положении готовности к съемке верхний кронштейн расположен вблизи стола позиционирования пациента и готов к получению изображения.

## Индикатор состояния

Индикатор состояния имеет определенный цвет в зависимости от положения верхнего кронштейна. Если отображается надпись **Ready** (Готов) желтого цвета, система Vantage находится в положении входа. Если отображается надпись **Ready** (Готов) серого цвета, система Vantage находится в положении выхода. Если отображается надпись **Ready** (Готов) зеленого цвета, система Vantage готова к получению изображений. Если отображается надпись **Ready** (Готов) красного цвета, положение системы неизвестно (например, после включения питания) и система перемещается в исходное положение.

## Демонстрационный режим

Демонстрационный режим позволяет оператору имитировать перемещение системы Vantage в процессе получения изображений. Если система находится в демонстрационном режиме, рентгеновское излучение отсутствует. Использование демонстрационного режима позволяет пациенту увидеть, как перемещается система Vantage, и подготовиться к фактическому получению изображения. Это, в свою очередь, уменьшает волнение и подвижность пациента в процессе рентгенографии, тем самым повышая вероятность получения изображения высокого качества и уменьшая общую дозу рентгеновского излучения.

Если пациент испытывает опасения, связанные с процессом рентгенографии, можно предложить ему встать позади системы Vantage и посмотреть, как работает система в демонстрационном режиме. В большинстве случаев можно запускать демонстрационный режим после позиционирования пациента, непосредственно перед подачей рентгеновского излучения.

## 6. Подготовка к получению изображения

## Содержание главы

- Описание программного обеспечения для визуализации
- Использование программного обеспечения Progeny Imaging
- Использование другого программного обеспечения

## Описание программного обеспечения для визуализации

Запущенное на рабочей станции программное обеспечение для визуализации используется для просмотра и сохранения изображений, полученных при помощи панорамной рентгенографической системы Progeny Vantage. Кроме того, программное обеспечение для визуализации передает в панорамную рентгеновскую систему Vantage имя пациента и название лечебного учреждения.

Существует несколько типов программного обеспечения для визуализации. В настоящем руководстве описано программное обеспечение Progeny Imaging и Progeny TWAIN. Если используется другое программное обеспечение, для полноценной работы с ним следует изучить руководство по данному программному обеспечению.

## Использование программного обеспечения Progeny Imaging

Для использования программного обеспечения Progeny Imaging выполните шаги, перечисленные ниже.

1. Откройте программное обеспечение Progeny Imaging.

#### Значок Progeny Imaging

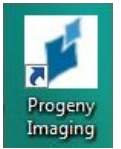

2. После того как отобразится окно входа «Login - Progeny Imaging», введите имя пользователя и пароль, после чего нажмите кнопку Login (Вход в программу).

| Экран<br>Login - | <b>входа в программу Р</b><br>Progeny Imaging | rogeny Imaging |
|------------------|-----------------------------------------------|----------------|
|                  | Usemame                                       | Login          |
| ×                | Password                                      | Exit           |

3. Выберите Default Pan (Панорамное устройство по умолчанию) в окне выбора устройства, которое расположено в верхней части экрана.

#### Экран Progeny Imaging: выбор устройства

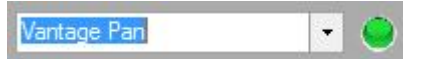

4. Чтобы отобразить список пациентов, выберите Patient > Open (Пациент > Открыть) в меню, расположенном в верхней части экрана.

Экран Progeny Imaging: открытие списка пациентов

| p Piec | 126 26 | lect a Patient - P | rogeny imaging | -             | -      |          |         |             |            |          |          |             |      |       |      |       |     | - |                 |
|--------|--------|--------------------|----------------|---------------|--------|----------|---------|-------------|------------|----------|----------|-------------|------|-------|------|-------|-----|---|-----------------|
| File   | Pat    | ient Image         | Filter Tools   | Work Surface  | Help   |          |         |             |            |          |          |             |      |       |      |       | _   |   |                 |
| 0      | 0      | Hide Panel         | Alt+2          | 9             | 6      |          |         | \varTheta D | efault Par | ۱        |          |             | <    | None> | B    |       | 0   |   |                 |
| Hide   | 1      | Open               | Alt+O          | es   Save Und | o Keda | o Print  | Copy    |             |            |          | _        | Video       |      |       | Temp | lates | нер |   |                 |
|        |        | Close              |                |               |        |          |         |             |            |          |          |             |      |       |      |       |     |   |                 |
|        |        | New                | Alt+N          | $\times$      |        |          |         |             |            |          |          |             |      |       |      |       |     |   |                 |
|        |        | Save               |                |               |        |          |         |             |            |          |          |             |      |       |      |       |     |   |                 |
|        |        |                    |                |               |        |          |         |             |            |          |          |             |      |       |      |       |     |   |                 |
|        |        | Add Patient Ph     | oto            |               |        |          |         |             |            |          |          |             |      |       |      |       |     |   |                 |
|        | -      |                    | mages          | Q             |        |          |         |             |            |          |          |             |      |       |      |       |     |   |                 |
|        |        |                    |                |               |        |          |         |             |            |          |          |             |      |       |      |       |     |   |                 |
|        | 63     |                    |                | 89            |        |          |         |             |            |          |          |             |      |       |      |       |     |   |                 |
|        |        |                    |                |               |        |          |         |             |            |          |          |             |      |       |      |       |     |   |                 |
|        |        | ropenesii          |                |               |        |          |         |             |            |          |          |             |      |       |      |       |     |   |                 |
|        |        |                    |                | 3             |        |          |         |             |            |          |          |             |      |       |      |       |     |   |                 |
|        |        |                    |                |               |        |          |         |             |            |          |          |             |      |       |      |       |     |   |                 |
| Folder | Shur   | ies Patient Pho    | ato            |               |        |          |         |             |            |          |          |             |      |       |      |       |     |   |                 |
|        |        |                    |                |               |        |          |         |             |            |          |          |             |      |       |      |       |     |   |                 |
|        | age    | Tooth Number       | (s) Date Time  |               |        |          |         |             |            |          |          |             |      |       |      |       |     |   |                 |
|        |        |                    |                | Y             |        |          |         |             |            |          |          |             |      |       |      |       |     |   |                 |
|        |        |                    |                |               |        |          |         |             |            |          |          |             |      |       |      |       |     |   |                 |
|        |        |                    |                |               |        |          |         |             |            |          |          |             |      |       |      |       |     |   |                 |
|        |        |                    |                |               |        |          |         |             |            |          |          |             |      |       |      |       |     |   |                 |
|        |        |                    |                |               |        |          |         |             |            |          |          |             |      |       |      |       |     |   |                 |
|        |        |                    |                |               |        |          |         |             |            |          |          |             |      |       |      |       |     |   |                 |
|        |        |                    |                | 1             |        |          |         |             |            |          |          |             |      |       |      |       |     |   |                 |
|        |        |                    |                | 9             |        |          |         |             |            |          |          |             |      |       |      |       |     |   |                 |
|        |        |                    |                |               |        |          |         |             |            |          |          |             |      |       |      |       |     |   |                 |
|        |        |                    |                | A             |        |          |         |             |            |          |          |             |      |       |      |       |     |   |                 |
|        |        |                    |                | B             |        |          |         |             |            |          |          |             |      |       |      |       |     |   |                 |
|        |        |                    |                | G             |        |          |         |             |            |          |          |             |      |       |      |       |     |   |                 |
|        |        |                    |                | D             |        |          |         |             |            |          |          |             |      |       |      |       |     |   |                 |
|        |        |                    |                |               |        |          |         |             |            |          |          |             |      |       |      |       |     |   |                 |
|        |        |                    |                |               |        |          |         |             |            |          |          |             |      |       |      |       |     |   |                 |
|        |        |                    |                |               |        |          |         |             |            |          |          |             |      |       |      |       |     |   |                 |
|        |        |                    |                |               |        |          |         |             |            |          |          |             |      |       |      |       |     |   |                 |
| X      | Delete | 🔒 Publish          | ·              |               |        |          |         |             |            |          |          |             |      |       |      |       |     |   |                 |
|        |        | -                  | 0              |               |        |          |         |             |            |          |          |             |      |       |      |       |     |   | <u>ا المعام</u> |
| -      | _      |                    | 🕹 User ID: 7   | Administrator | 🛛 🚺 S  | erver: B | MCDOUG. | ALL-M       | Lo         | oking fo | r Device | e, please v | wait |       |      |       |     |   | di di           |

5. На экране Select Patient (Выбор пациента) выберите пациента, после чего нажмите кнопку Open (Открыть). Информация о пациенте отобразится на рабочей станции и на сенсорной панели управления.

| Med Alert | Last 🔺   | First | Gender | Folder | Birth Date | Last XRay | Start Date | Last Cl |
|-----------|----------|-------|--------|--------|------------|-----------|------------|---------|
|           | Anderson | Mr    | M      |        | 7/29/2009  | 7/29/2009 | 7/29/2009  | 7/29/2  |
|           |          |       |        |        |            |           |            |         |
|           |          |       |        |        |            |           |            |         |
|           |          |       |        |        |            |           |            |         |
|           |          |       |        |        |            |           |            |         |
|           |          |       |        |        |            |           |            |         |
|           |          |       |        |        |            |           |            |         |
|           |          |       |        |        |            |           |            |         |
|           |          |       |        |        |            |           |            |         |
|           |          |       |        |        |            |           |            |         |

Экран Progeny Imaging: выбор пациента

6. Выполните процедуры системы Vantage, приведенные в главе <u>Позиционирование пациента</u>, и получите изображение.

## Использование другого программного обеспечения

Панорамная рентгеновская система Progeny Vantage может также взаимодействовать с другими программами для визуализации и управления при помощи интерфейса Progeny TWAIN.

1. Откройте опцию TWAIN в используемом программном обеспечении и выберите устройство Progeny TWAIN. Отобразится окно Progeny TWAIN.

#### Экран Progeny TWAIN

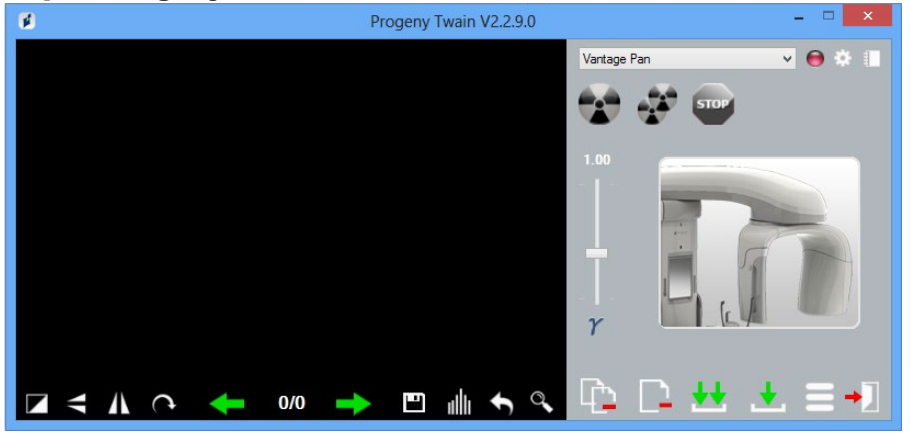

2. В выпадающем списке устройств выберите устройство «Progeny Vantage Pan».

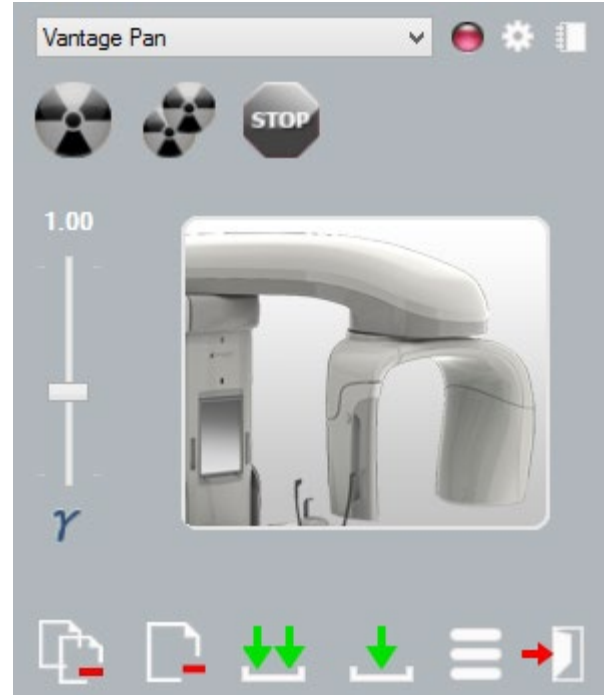

#### Экран Progeny TWAIN: выбор устройства

 Чтобы просмотреть информацию об изображении, нажмите кнопку с изображением желтого блокнота. Отобразится окно Notes (Примечания).

| Patient Name Practice Name |       |
|----------------------------|-------|
| Patient Name Practice Name |       |
| Practice Name              |       |
|                            |       |
| Projection                 |       |
| kV                         |       |
| mA                         |       |
| mS                         |       |
|                            |       |
|                            | Close |

#### Progeny TWAIN: экран Notes (Примечания)

#### Примечание.

В этом окне отображаются сведения о методе получения изображения. В приложении TWAIN может быть введено имя пациента для справочных целей, однако оно не передается в программу визуализации.

- 4. Введите информацию о снимке, такую как имя пациента, после чего нажмите кнопку Close (Закрыть).
- 5. Выполните процедуры системы Vantage, приведенные в главе <u>Позиционирование пациента</u>, и получите изображение.
- 6. После получения изображения снова перейдите в окно Progeny TWAIN.

#### Экран Progeny TWAIN с кнопками передачи изображения

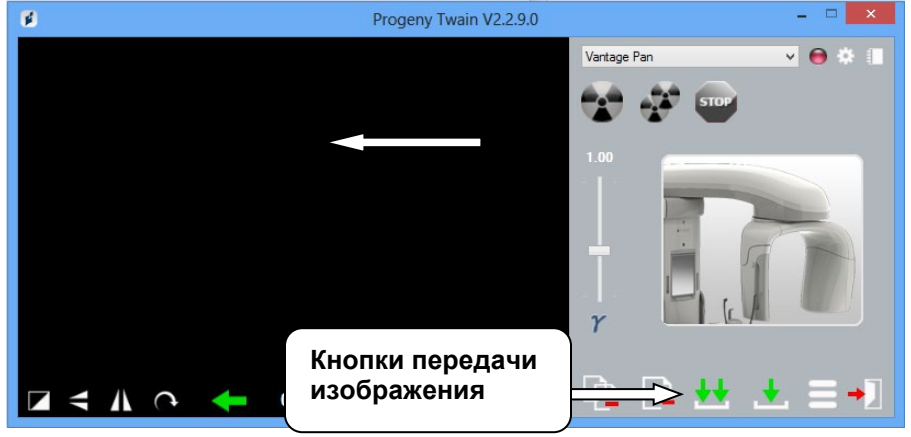

- 7. Кнопки передачи изображения используются для пересылки изображений в стороннее программное обеспечение.
  - Transfer (Передать) загрузить последнее полученное изображение.
  - Transfer All (Передать все) загрузить все вновь полученные изображения.

## 7. Начало работы

## Содержание главы

- Включение системы Vantage
- Установка параметров метода
- Настройка параметров устройства
- Настройка сенсорной панели управления

## Включение системы Vantage

1. Чтобы включить панорамное устройство Vantage, нажмите выключатель, расположенный на задней панели неподвижной секции стойки, сверху блока соединительных разъемов.

#### Панорамное устройство Vantage с выключателем

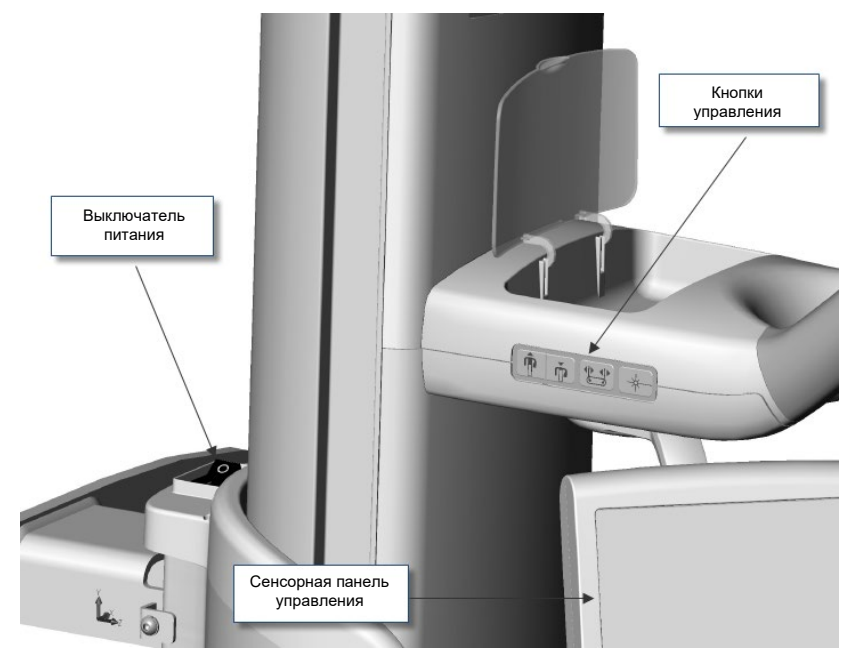

При включении панорамного устройства Vantage на сенсорной панели управления отображается стартовый экран. Во время запуска панорамное устройство Vantage выполняет процедуру самодиагностики.

## Установка параметров метода

Параметры метода представляют собой показатели экспозиции, которые определяют интенсивность и длительность рентгеновского излучения. К параметрам метода относятся: тип проекции, сегментация, размер пациента, тип челюсти, киловольты (kV) и миллиамперы (mA). Параметры метода можно настроить на экране Acquisition Setup (Настройка получения изображения). Дополнительные сведения см. в разделе «Экран Acquisition Setup (Настройка получения изображения)» главы 5.

## Тип проекции

Выберите одну из четырех проекций: Pan Standard (Стандартная панорамная), Pan Enhanced (Улучшенная панорамная), Pan Bitewing (Прикусная панорамная) или TMJ (ВНЧС). Метод выбора проекции (касанием или сдвигом) задается при помощи кнопки Slide On/Off (Сдвиг вкл./выкл.) на экране Options (Опции). Дополнительные сведения см. в разделе «Экран Options (Опции)» главы 5.

1. Нажимайте значок проекции, пока не появится необходимый тип.

#### Значок проекции Pan Standard (Стандартная панорамная)

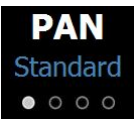

- 2. Чтобы отобразить другой тип проекции, нажмите этот значок повторно.
- 3. Для выбора проекции Pan Pediatric (Pedo) (Детская панорамная) выберите проекцию Pan Standard (Стандартная панорамная), после чего выберите размер пациента Child (Ребенок).

#### Сегментация

По умолчанию система Vantage выполняет снимок всей челюсти. Для выбора определенной области визуализации используйте панели сегментов либо типы проекций, которые автоматически выбирают определенные сегменты. Метод выбора проекции (касанием или сдвигом) задается при помощи кнопки Slide On/Off (Сдвиг вкл./выкл.) на экране Options (Опции). Дополнительные сведения см. в разделе «Экран Options (Опции)» главы 5.

- 1. Для того чтобы отключить панель сегмента, нажмите на нее. При этом сегмент станет темным, т. е. неактивным.
- 2. Чтобы вновь активировать сегмент, выберите его еще раз.

#### Панель сегментации

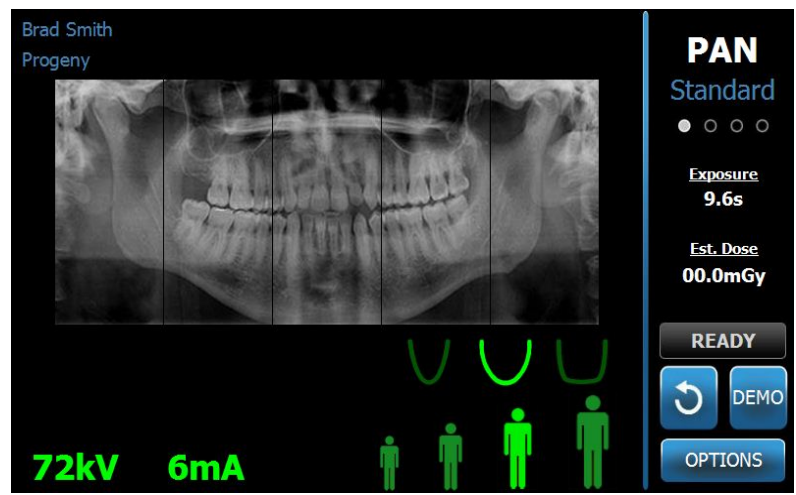

## Размер пациента

Доступны следующие размеры пациента: Child (Ребенок), Small Adult (Взрослый малого телосложения), Adult (Взрослый) и Large Adult (Взрослый крупного телосложения). По умолчанию задан размер пациента Adult (Взрослый). При изменении размера пациента устанавливаются значения kV (кВ) и mA (мА), заданные по умолчанию для данного размера пациента на экране Profile Properties (Свойства профиля). Дополнительные сведения см. в разделе «Profile Properties (Свойства профиля)» главы 5.

- 1. Для изменения размера пациента выберите значок требуемого размера.
- 2. Чтобы выбрать размер «Ребенок», нажмите на наименьший размер пациента.

По умолчанию будет установлен узкий тип челюсти, что указывает на уменьшение ширины облучаемой области.

#### Значок размера пациента

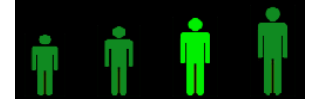

## Тип челюсти

Тип челюсти зависит от размера пациента и настроек, заданных на экране Profile Properties (Свойства профиля). *Дополнительные сведения см.* в описании экранов Acquisition Setup (Настройка получения изображения) *и* Profile Properties (Свойства профиля) *в* главе 5.

#### Значок типа челюсти

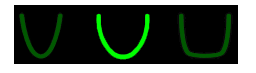

- Чтобы задать тип челюсти (узкий, нормальный или широкий), выберите соответствующий значок.
   Выбранный тип челюсти будет окрашен в ярко-зеленый цвет.
- Если после выбора типа челюсти был изменен размер пациента, тип челюсти также может измениться. В таком случае повторно выберите требуемый тип челюсти для нового размера пациента.

## Значения kV (кВ) и mA (мА)

Все значения kV (кВ), указанные в данном руководстве, представляют собой пиковые значения. Пользователь может увеличивать либо уменьшать значения kV (кВ) и mA (мА) до предельных значений, заданных на экране kV and mA Properties (Характеристики кВ и мА). Значение по умолчанию имеет зеленый цвет, который изменяется на желтый, если значение показателя отличается от заданного по умолчанию.

#### Значок кВ и мА

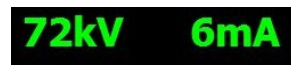

- 1. Чтобы изменить значение kV (кВ) или mA (мА), нажмите на соответствующий значок. Над выбранным параметром отобразятся стрелки вверх и вниз.
- 2. Нажимайте на стрелку вверх либо вниз, пока не будет достигнуто требуемое значение.

В таблице ниже представлены значения kV (кВ) и mA (мА), исходно заданные по умолчанию в панорамной рентгенографической системе Progeny Vantage.

# Значения kV (кВ) и mA (мА) по умолчанию для панорамных изображений

| Размер пациента        | Значения по умолчанию |                  |  |
|------------------------|-----------------------|------------------|--|
|                        | Значение kV (кВ)      | Значение mA (мA) |  |
| Child (Ребенок)        | 66                    | 6                |  |
| Small Adult (Взрослый  | 70                    | 8                |  |
| малого телосложения)   |                       |                  |  |
| Adult (Взрослый)       | 74                    | 8                |  |
| Large Adult (Взрослый  | 78                    | 10               |  |
| крупного телосложения) |                       |                  |  |

#### Значения kV (кВ) и mA (мА) по умолчанию для изображений ВНЧС

| Размер пациента    | Значения по умолчанию |                  |  |
|--------------------|-----------------------|------------------|--|
|                    | Значение kV (кВ)      | Значение mA (мA) |  |
| Child (Ребенок)    | 62                    | 8                |  |
| Небольшой взрослый | 64                    | 8                |  |
| Взрослый           | 68                    | 10               |  |
| Крупный взрослый   | 70                    | 12               |  |

# Значения kV (кВ) и mA (мА) по умолчанию для боковых цефалометрических изображений

| Размер пациента    | Значения по умолчанию |                  |  |
|--------------------|-----------------------|------------------|--|
|                    | Значение kV (кВ)      | Значение mA (мA) |  |
| Child (Ребенок)    | 66                    | 9                |  |
| Небольшой взрослый | 74                    | 11               |  |
| Взрослый           | 78                    | 11               |  |
| Крупный взрослый   | 82                    | 12               |  |

Параметры кВ и мА по умолчанию для передне-задних и задне-передних цефалометрических изображений

| Размер пациента    | Значения по умолчанию |                  |  |
|--------------------|-----------------------|------------------|--|
|                    | Значение kV (кВ)      | Значение mA (мA) |  |
| Ребенок            | 68                    | 11               |  |
| Небольшой взрослый | 74                    | 13               |  |
| Взрослый           | 78                    | 13               |  |
| Крупный взрослый   | 82                    | 14               |  |

Регулировка пиковых значений kV (кВ) и mA (мА) может потребоваться в следующих ситуациях:

- При наличии у пациента большого объема мягких и/или костных тканей в области лица и шеи установите следующее (более высокое) значение kV (кВ) и/или mA (мА).
- Для пациента с небольшими и тонкими костными структурами лица установите предыдущее (более низкое) значение kV (кВ) и/или mA (мА).
- Для пациента с отсутствием зубов установите предыдущее (более низкое) значение kV (кВ) и/или mA (мА).

## Настройка параметров устройства

Экран Profile Properties (Свойства профиля) позволяет изменять заданные по умолчанию настройки для пациента.

1. На экране Options (Опции) нажмите кнопку Profile Properties (Свойства профиля). Отобразится экран Profile Properties (Свойства профиля).

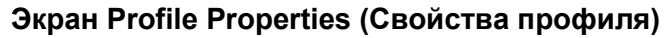

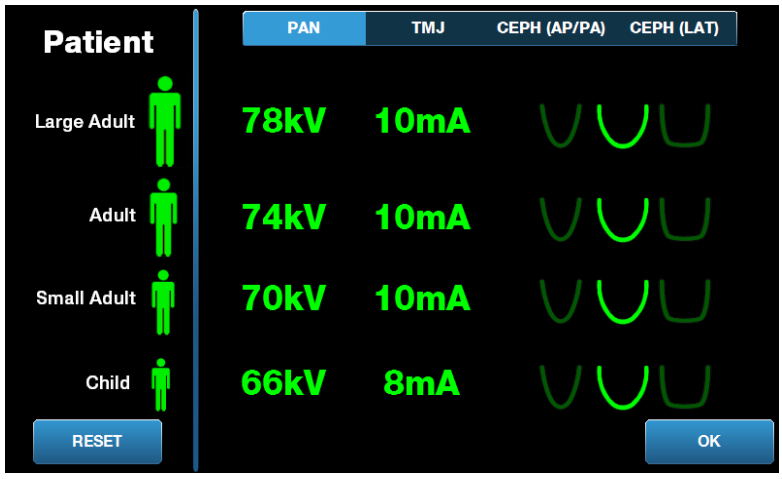

- Выберите проекцию: РАN (Панорамная), ТМЈ (ВНЧС), СЕРН (АР/РА) (Передне-задняя и задне-передняя цефалометрическая) или СЕРН (LAT) (Боковая цефалометрическая).
- 3. Если необходимо изменить размер пациента, выберите соответствующий значок размера пациента.
- Чтобы изменить заданные по умолчанию значения kV (кВ) и/или mA (мА), нажмите на соответствующее значение и измените его при помощи стрелок вверх/вниз.
- 5. Если установлена проекция PAN (Панорамная), можно изменить тип челюсти пациента, выбрав соответствующий значок.
- 6. По завершении нажмите кнопку ОК, чтобы сохранить изменения, либо Reset (Сброс), чтобы восстановить исходные значения по умолчанию.

## Настройка сенсорной панели управления

Система поставляется с настроенной и откалиброванной сенсорной панелью управления, которая уже готова к использованию. Пользователь может изменить настройки следующих опций: Click (Звук нажатия), Language (Язык), громкость, Touch Calibration (Калибровка сенсорного экрана), а также Slide on/off (Сдвиг вкл./выкл).

1. Чтобы перейти к экрану Options (Опции) нажмите кнопку Options (Опции) на экране Acquisition Setup (Настройка получения изображения).

| Language: Engl       | ish v              |       |
|----------------------|--------------------|-------|
| Click: Reco          | ognition ~         |       |
| Theme: Blue          | • •                |       |
| Calibration Files    | Backup / Restore   |       |
| Recall Last Image    | VantageTrust       |       |
| kV and mA Properties | Profile Properties |       |
| Message Center       | System Center      |       |
| Service              | Technician Access  | CLOSE |

#### Экран Options (Опции)

- 2. Чтобы изменить звук нажатия, нажмите в любом месте поля Click (Щелчок) и выберите звуковой сигнал из выпадающего списка.
- 3. Чтобы изменить язык, нажмите в любом месте поля Language (Язык) и выберите другой язык вместо английского, заданного по умолчанию.
- 4. Чтобы изменить громкость, переместите ползунок громкости вверх или вниз.
- 5. Для калибровки сенсорной панели управления нажмите Touch Calibration (Калибровка сенсорного экрана) и следуйте инструкциям на экране.
- 6. Чтобы включить или выключить выбор проекции сдвигом, выберите значок, на котором изображена рука.
- 7. Чтобы вернуться к экрану Acquisition Setup (Настройка получения изображения), нажмите кнопку Close (Закрыть).

## 8. Позиционирование пациента

## Содержание главы

- Позиционирование пациента и качество изображения
- Подготовка пациента
- Регулировка высоты системы Vantage
- Установка опоры для подбородка и накусочной пластины
- Установка позиционера ВНЧС
- Регулировка позиционирующих стержней
- Использование позиционирующих лазеров
- Позиционирование в режиме цефалометрии (опция)
- Использование демонстрационного режима

## Позиционирование пациента и качество изображения

Правильное позиционирование пациента при панорамной рентгенографии играет важную роль в обеспечении качества полученного изображения. Позиционирование пациента относительно фокальной области (область наиболее четкого изображения) является фактором, определяющим качество полученного изображения.

Система Vantage обеспечивает быстрое и удобное позиционирование пациента при помощи кнопок Вверх/Вниз, опоры для подбородка, позиционирующих стержней и прецизионных позиционирующих лазеров.

## Подготовка пациента

- 1. Расскажите пациенту, какие действия необходимы для получения качественного изображения. Опишите процесс получения изображений и объясните, что потребуется делать пациенту.
- 2. Спросите пациента, не хочет ли он посмотреть работу системы в демонстрационном режиме, который имитирует процесс получения изображения.
- 3. Во время подготовки системы Vantage и настройки параметров метода попросите пациента снять серьги, очки, пирсинг на лице или во рту, а также верхнюю одежду (куртку или толстый свитер).

## Регулировка высоты системы Vantage

Отрегулируйте высоту стола позиционирования пациента, чтобы опора для подбородка по высоте примерно соответствовала подбородку пациента.

#### Стол позиционирования пациента

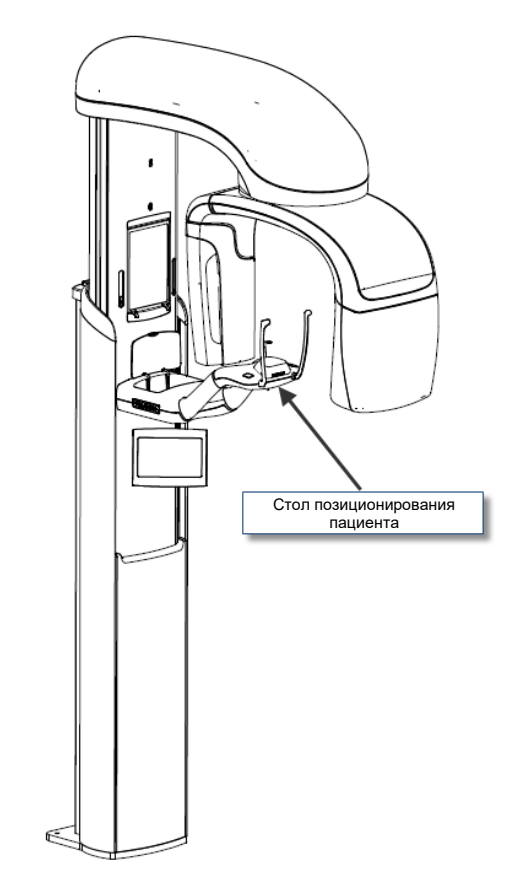

- 1. Визуально сравните высоту подбородка пациента с высотой опоры для подбородка, установленной на столе позиционирования пациента.
- 2. При помощи кнопок Вверх/Вниз, расположенных на боковой поверхности стола позиционирования пациента, отрегулируйте высоту системы Vantage, чтобы выемка опоры для подбородка расположилась примерно на уровне рта пациента.

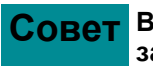

Совет Вертикальная стойка перемещается сначала медленно, затем быстрее.

#### Кнопки управления Вверх/Вниз

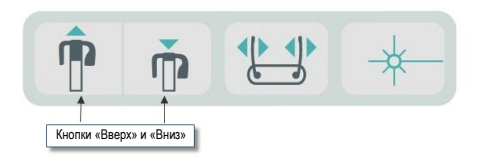

## Установка опоры для подбородка и накусочной пластины

Опора для подбородка и прикусная вилка используются для позиционирования пациента при выполнении снимка в стандартной, улучшенной и детской панорамных проекциях.

- 1. Установите опору для подбородка на столе позиционирования пациента.
- Вставьте накусочную пластину в разъем на задней поверхности опоры для подбородка. Накусочная пластина сопоставляет челюсти в передне-заднем направлении.
- 3. Перед позиционированием пациента наденьте на накусочную пластину чехол.
- 4. При помощи кнопок Вверх/Вниз поднимите систему Vantage, чтобы выемка опоры для подбородка достигла примерного уровня рта пациента.
- 5. Попросите пациента подойти к системе Vantage, взяться за рукоятки и положить подбородок на опору для подбородка.

# Позиционирование опоры для подбородка и накусочной пластины

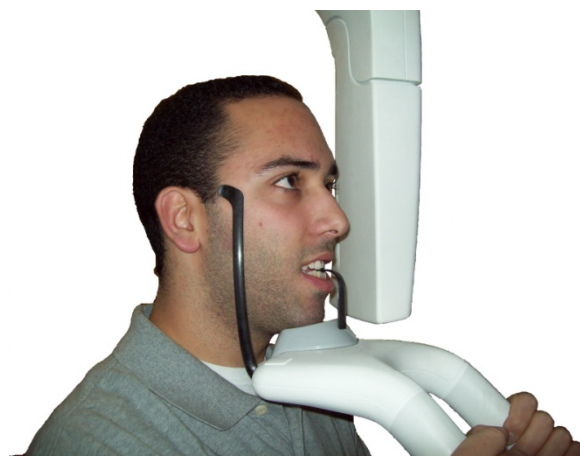

 Попросите пациента слегка сжать зубами защитный чехол, надетый на накусочную пластину. Убедитесь в том, что зубы пациента расположены между выступами накусочной пластины.

#### Позиционирование зубов на накусочной пластине

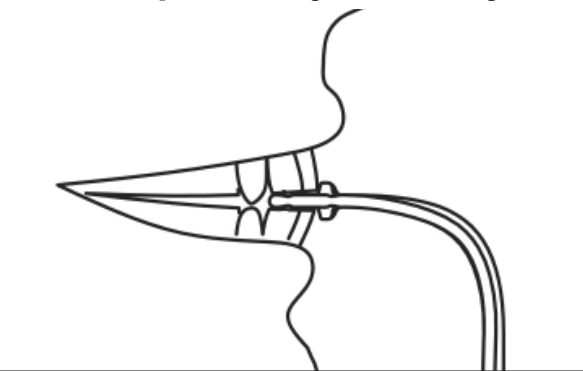

## Извлечение опоры для подбородка и накусочной пластины

При снятии опоры для подбородка и накусочной пластины вначале необходимо извлечь накусочную пластину, потянув ее вверх. После этого опора для подбородка может быть извлечена из стола для позиционирования.

## Установка позиционера ВНЧС

Позиционер височно-нижнечелюстного сустава (ВНЧС) используется для позиционирования пациента при получении снимка в проекции ВНЧС. Все остальные этапы позиционирования пациента совпадают с аналогичными этапами для других проекций.

1. Установите позиционер ВНЧС вместо опоры для подбородка и накусочной пластины на столе позиционирования пациента.

#### Позиционер ВНЧС

Позиционер ВНЧС, установленный на столе позиционирования пациента

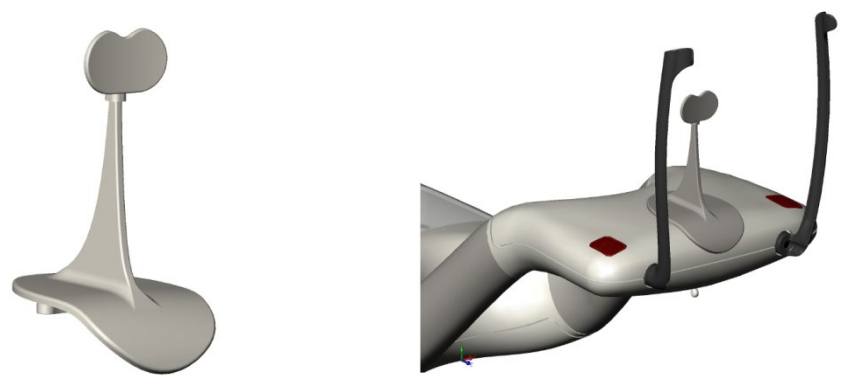

- 2. При помощи кнопок Вверх/Вниз медленно поднимите систему Vantage, чтобы позиционер ВНЧС примерно соответствовал уровню рта пациента.
- 3. Перед позиционированием пациента наденьте на позиционер ВНЧС чехол.
- 4. Попросите пациента подойти к системе Vantage и взяться за рукоятки.
- 5. Расположите пациента таким образом, чтобы позиционер ВНЧС упирался в верхнюю губу в области основания носа.

## Регулировка позиционирующих стержней

1. Нажмите кнопку открытия и закрытия стержней, чтобы переместить стержни по направлению к голове пациента либо от нее. Эта кнопка расположена на кнопочной панели управления (см. рисунок).

#### Кнопка открытия и закрытия стержней

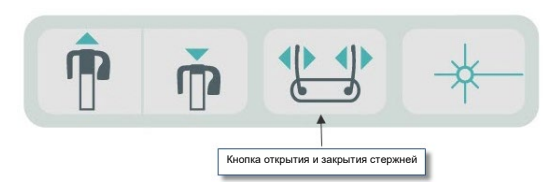

2. Нажмите эту кнопку, чтобы добиться плотного прижатия стержней к голове пациента в области висков.

## Использование позиционирующих лазеров

Панорамная рентгеновская система Progeny Vantage оснащена тремя лазерами для позиционирования пациента: лазер франкфуртской плоскости, срединный сагиттальный лазер и лазер клыков.

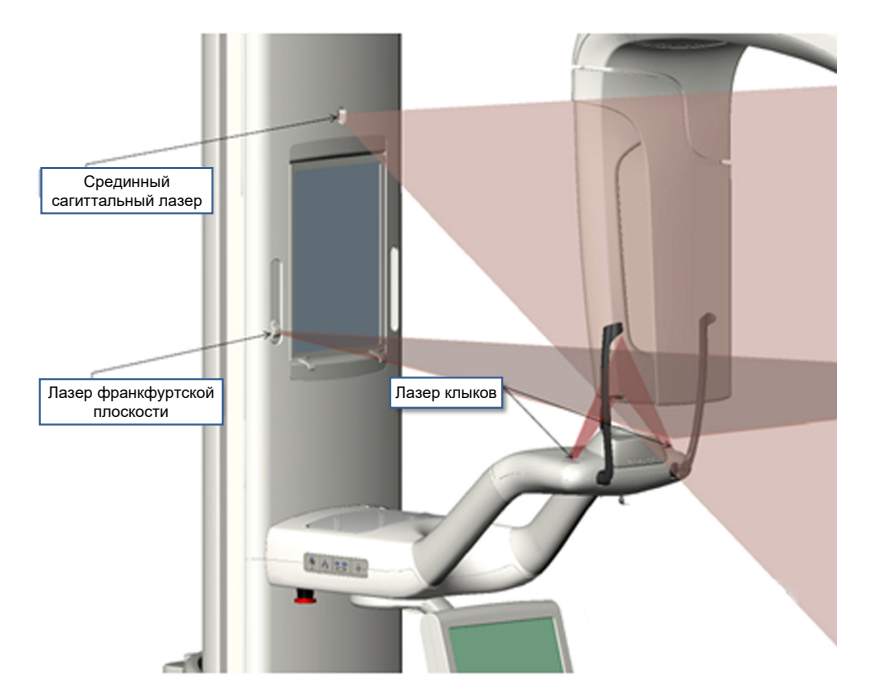

#### Позиционирующие лазеры

Регулировка лазера клыков

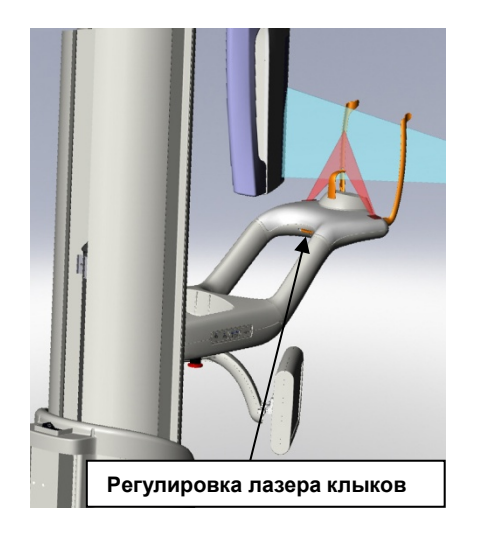

1. Включите позиционирующие лазеры при помощи кнопки включения, расположенной на столе позиционирования пациента.

Кнопка включения позиционирующих лазеров

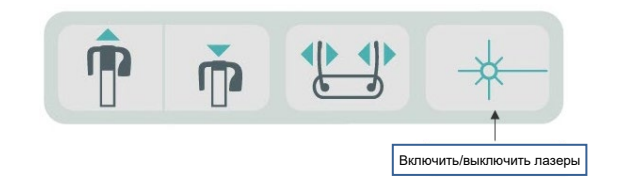

ВНИМАНИЕ! Запрещается смотреть на лазерный луч. Запрещается приближать источник излучения к глазам ближе чем на 100 мм. Данное оборудование является источником лазерного излучения класса 2 мощностью 3 мВт с длиной волны 650 нм.

 Попросите пациента взяться за рукоятки стола позиционирования пациента и сделать шаг вперед.

## Срединный сагиттальный лазер

Фиксированный срединный сагиттальный лазер служит для центровки головы пациента в поперечном направлении.

- 1. Убедитесь в том, что зубы пациента расположены между выступами накусочной пластины, чтобы обеспечить сопоставление челюстей в передне-заднем и поперечном направлениях.
- 2. Линия лазерного излучения должна проходить по центру переносицы и по центру верхней губы.
- 3. При необходимости осторожно сдвиньте голову пациента, чтобы добиться центрального положения лазерного луча.

#### Срединный сагиттальный лазер

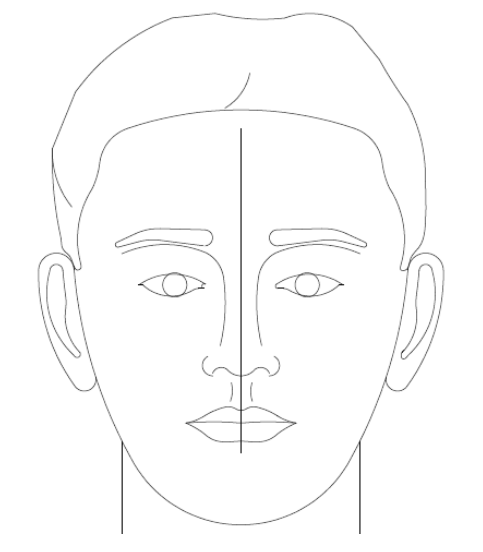
### Лазер франкфуртской плоскости

Чтобы отрегулировать наклон головы пациента, необходимы два типа коррекции.

- Ползунок лазера франкфуртской плоскости служит для перемещения лазера вверх и вниз вдоль головы пациента, чтобы установить лазер на уровне наружного слухового прохода.
- Кнопки «Вверх»/«Вниз» панели управления обеспечивают подъем и опускание стола позиционирования пациента, а также регулировку наклона головы пациента и совмещение лазерного луча с нижним краем глазницы.

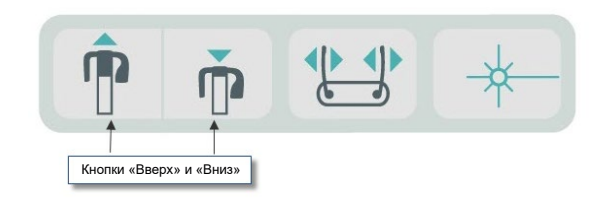

- 1. Перемещая ползунок лазера франкфуртской плоскости вверх и вниз по вертикальной стойке, совместите лазерный луч с наружным слуховым проходом.
- Используя кнопки Вверх/Вниз панели управления, совместите луч лазера франкфуртской плоскости с нижним краем глазницы (см. изображение лазера франкфуртской плоскости ниже).

#### Лазер франкфуртской плоскости

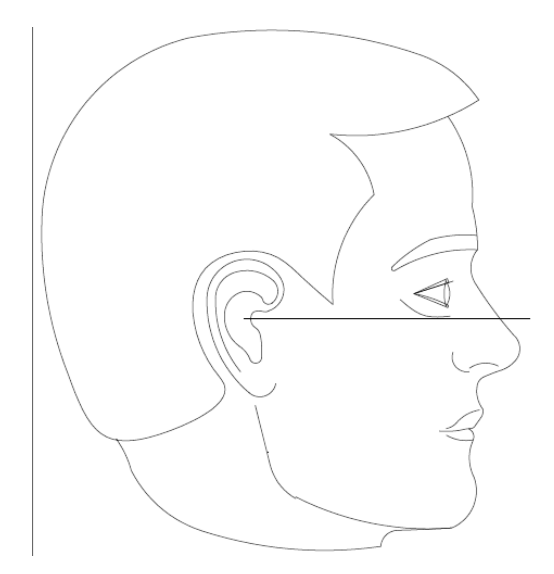

### Лазер клыков

Лазер клыков используется для коррекции положения фокальной области.

- 1. Убедитесь в том, что зубы пациента расположены между выступами накусочной пластины, чтобы обеспечить сопоставление челюстей в передне-заднем и поперечном направлениях.
- При помощи ручки регулировки, расположенной под столом позиционирования пациента, добейтесь совмещения лазерного луча с передним краем клыков.
- 3. Попросите пациента улыбнуться. См. изображение лазера клыков ниже.

#### Лазер клыков

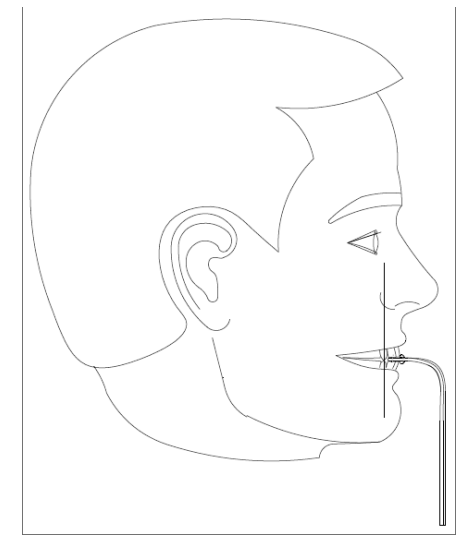

#### Позиционирование пациента с отсутствием зубов

- 1. Используйте позиционер ВНЧС, чтобы определить положение пациента.
- 2. Положите ватные валики спереди между деснами, чтобы заполнить пространство между челюстями.
- 3. Расположите лазер клыков чуть позади переднего края верхней десны.

# Позиционирование в режиме цефалометрии (опция)

Позиционирование в режиме цефалометрии выполняется в соответствии с теми же общими инструкциями, которые представлены в начале данной главы. Пациенту следует придать удобное положение стоя рядом с цефалостатом.

### Регулировка высоты системы Vantage

Отрегулируйте высоту цефалостата, чтобы ушные позиционеры находились примерно на уровне слухового прохода пациента.

#### Цефалостат

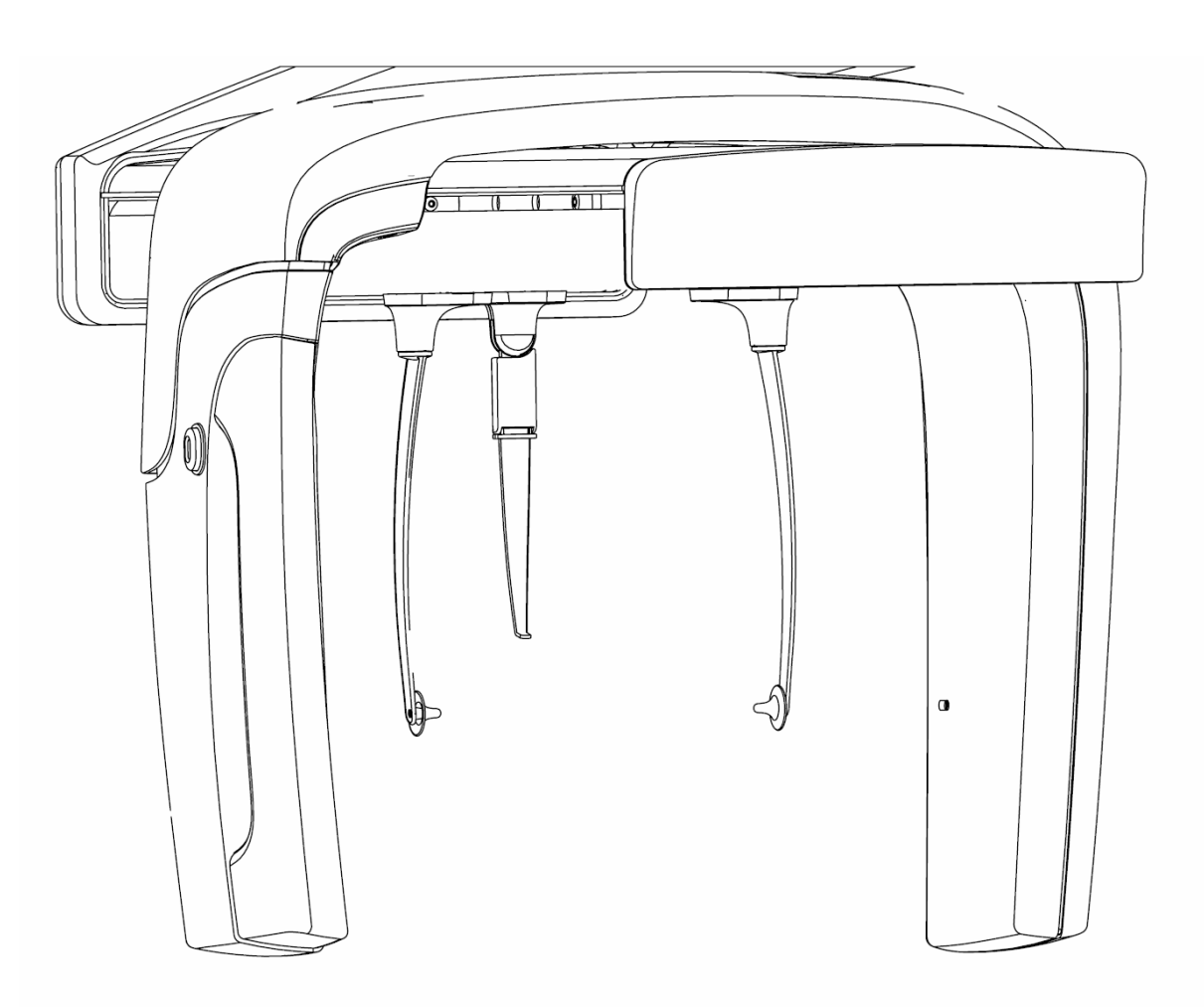

1. Визуально сравните высоту расположения слухового прохода пациента и ушных позиционеров.

 При помощи кнопок Вверх/Вниз, расположенных на дополнительном коллиматоре или на боковой поверхности стола позиционирования пациента, отрегулируйте высоту системы Vantage, чтобы ушные позиционеры находились примерно на уровне слухового прохода пациента.

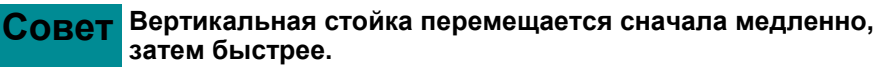

#### Кнопки управления Вверх/Вниз

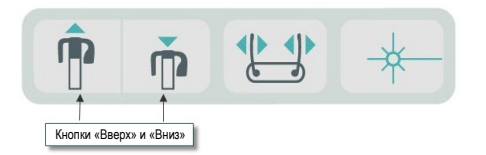

#### Регулировка ушных позиционеров и указателя назиона

- Сдавите один из ушных позиционеров в верхней части и переместите его внутрь либо наружу, чтобы зафиксировать или освободить пациента. Оба позиционера будут передвигаться синхронно. Позиционеры сконструированы таким образом, что их перемещение возможно только при сдавливании в верхней части.
- 4. Сдавите указатель назиона и передвиньте его вертикально, чтобы установить на уровне переносицы пациента. Переместите указатель назиона по направлению к носу пациента, чтобы кончик указателя коснулся переносицы. Для тех проекций, в которых указатель назиона не требуется, следует повернуть его вокруг основания, чтобы вывести из области проекции.

#### Проверка ориентации головы пациента

- 5. Необходимо проверить правильную ориентацию головы пациента по трем осям:
  - а. Вид сбоку: франкфуртская плоскость (от нижнего края глазницы до ушных позиционеров) должна располагаться горизонтально.
    б. Вид спереди: лицо пациента должно быть расположено по центру, без поворота в какую-либо сторону.
    в. Вид спереди: лицо пациента должно быть расположено строго вертикально, без наклона в какую-либо сторону.

### Передне-задняя (АР) и задне-передняя (РА) проекции

Для получения передне-задней (AP) или задне-передней (PA) проекции указатель назиона на цефалостате должен быть направлен в сторону рентгеновской трубки (AP) либо в противоположную от нее сторону (PA).

- Поверните указатель назиона вверх
- Поверните цефалостат в задне-переднее положение
- Поместите пациента в цефалостат
- Обеспечьте горизонтальное положение франкфуртской плоскости
- Попросите пациента закрыть рот

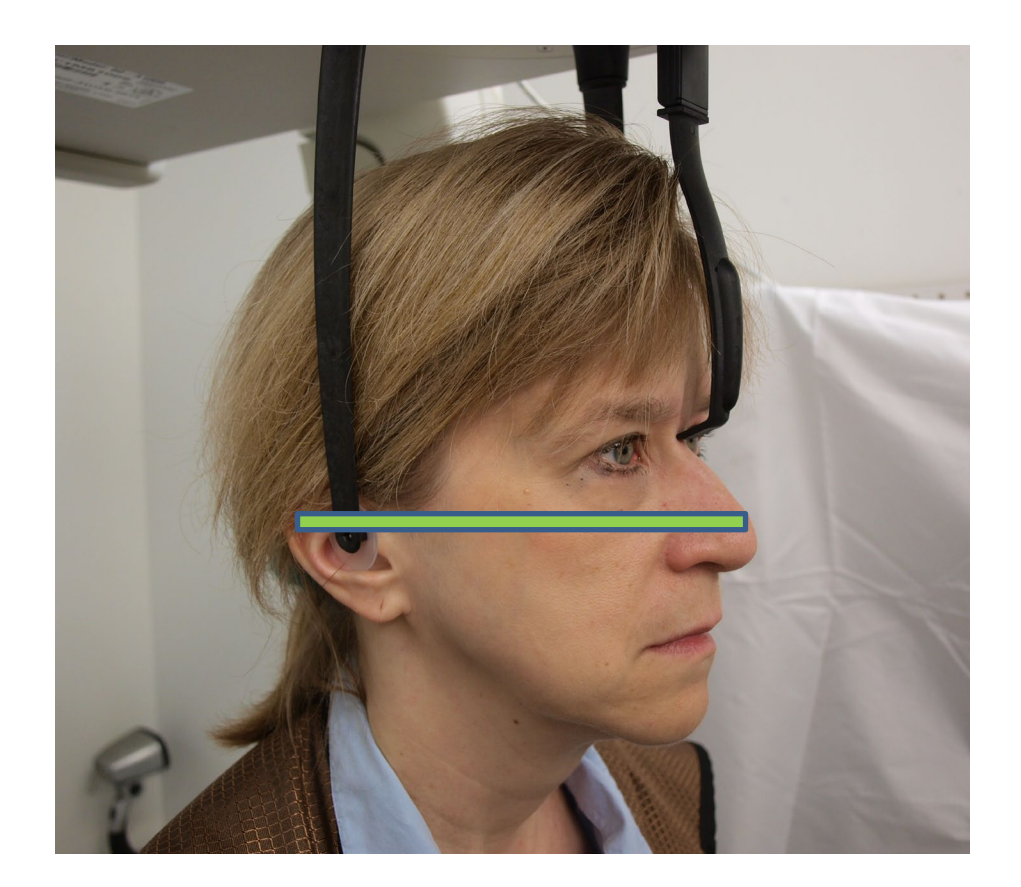

### Боковая проекция

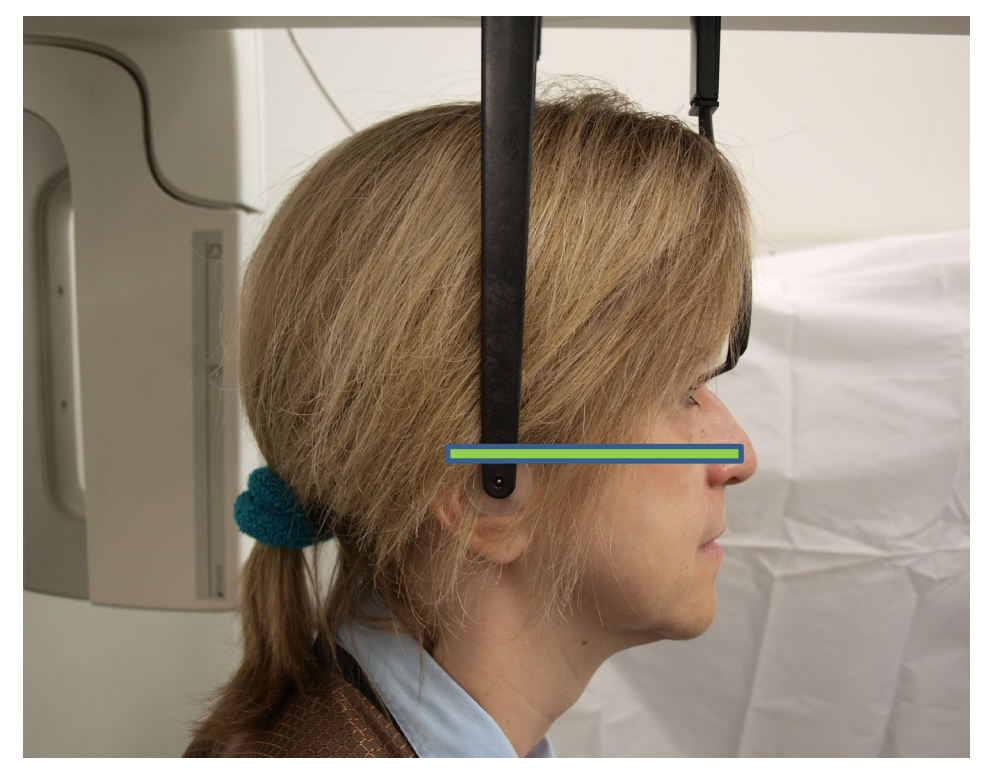

Для получения боковой проекции цефалостат устанавливается таким образом, чтобы ушные позиционеры располагались на одной линии с рентгеновской трубкой.

- Поверните указатель назиона вверх
- Поверните цефалостат в боковое положение
- Поместите пациента в цефалостат
- Обеспечьте горизонтальное положение франкфуртской плоскости
- Установите наконечник указателя назиона на переносицу пациента
- Попросите пациента закрыть рот

### Использование демонстрационного режима

Демонстрационный режим позволяет продемонстрировать работу устройства без рентгеновского излучения. Этот режим активируется при помощи кнопки Demo (Демонстрационный режим) на экране Acquisition Setup (Настройка получения изображения) сенсорной панели управления. Если датчик не подключен, система автоматически переходит в демонстрационный режим.

1. Нажмите кнопку Demo (Демонстрационный режим) на экране Acquisition Setup (Настройка получения изображения) сенсорной панели управления.

TAKY
10mA

Экран Acquisition Setup (Настройка получения изображения) с кнопкой Demo (Демонстрационный режим)

2. Снова нажмите кнопку Demo (Демонстрационный режим), чтобы вернуться в режим получения изображения.

# 9. Получение панорамного изображения Содержание главы

• Получение снимка

### Получение снимка

- 1. Убедитесь в том, что система Vantage находится в положении входа пациента. В противном случае нажмите кнопку готовности к съемке на экране Acquisition Setup (Настройка получения изображения) сенсорной панели управления.
- 2. Проверьте, что в верхней левой части экрана Acquisition Setup (Настройка получения изображения) отображается правильное имя пациента.

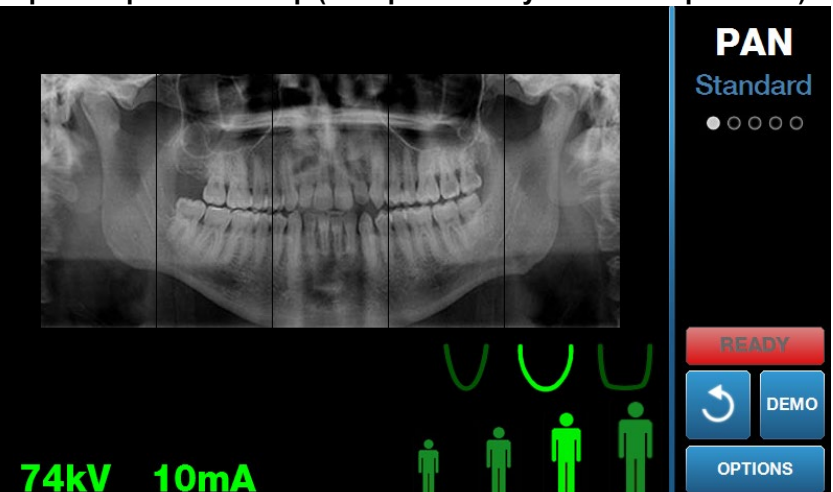

Экран Acquisition Setup (Настройка получения изображения)

- При помощи кнопок Вверх/Вниз, расположенных на боковой поверхности стола позиционирования пациента, отрегулируйте высоту системы Vantage для примерного соответствия росту пациента.
- 4. Установите параметры метода. Дополнительные сведения см. в разделе «Установка параметров метода» главы 6.
- 5. Выполните процедуры системы Vantage, приведенные в главе <u>Позиционирование пациента</u>, и получите изображение.
- 6. Если пациент хочет увидеть имитацию процедуры рентгенографии, нажмите кнопку Demo (Демонстрационный режим) на экране Acquisition Setup (Настройка получения изображения). После активации демонстрационного режима отрегулируйте положение пациента (при необходимости) и выполните имитацию процедуры получения изображения. По завершении нажмите кнопку Demo (Демонстрационный режим) еще раз, чтобы выйти из демонстрационного режима.
- 7. После того как пациент будет размещен в правильном положении, попросите пациента сглотнуть, прижать язык к небу и сохранять неподвижность до того момента, когда устройство прекратит движение и раздастся звуковой сигнал.
- Чтобы начать процесс получения изображения, нажмите кнопку готовности к съемке на экране Acquisition Setup (Настройка получения изображения) сенсорной панели управления. На индикаторе состояния отобразится мигающая надпись «WAIT» (Подождите), которая указывает на перемещение системы Vantage в положение готовности.

#### Кнопка готовности к съемке

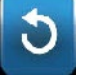

- Приготовьтесь сделать снимок. Рекомендуется, чтобы операторы экстраорального стоматологического рентгеновского аппарата стоял на расстоянии минимум 2 метра (6,6 фута) от фокальной точки и вне траектории пучка рентгеновских лучей.
- 10. Сделайте снимок. Нажмите и удерживайте кнопку экспозиции, пока система Vantage не прекратит движение.

#### Кнопка управления экспозицией

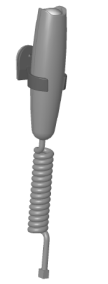

11. После того как на сенсорной панели управления появится экран предварительного просмотра изображения, убедитесь в том, что было получено именно то изображение, которое требуется для данного пациента.

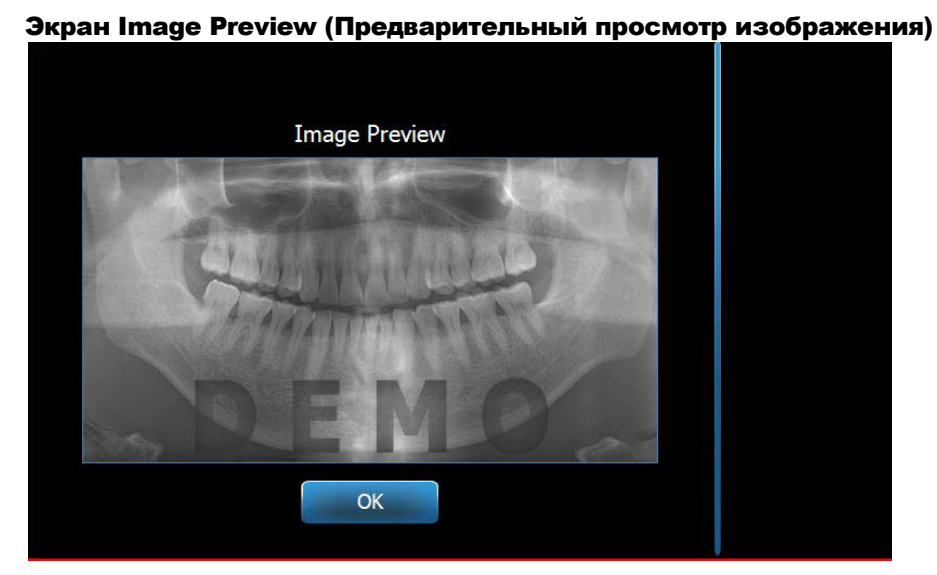

- 12. Нажмите ОК, чтобы закрыть окно с изображением.
- 13. Помогите пациенту выйти из системы Vantage.

#### Преждевременное отпускание кнопки экспозиции

Если кнопка экспозиции была отпущена, прежде чем система Vantage прекратила перемещаться, отобразится сообщение: «Procedure was interrupted before completion» (Процедура была прервана до ее завершения).

- Нажмите ОК в окне сообщения, дождитесь восстановления работы системы Vantage и проверьте, появился ли экран предварительного просмотра изображения.
- 2. Если да, проверьте точность полученного изображения.
- 3. Если изображение отсутствует или имеет низкое качество, повторите получение изображения.

## 10. Получение изображения ВНЧС Содержание главы

- Информация об изображении ВНЧС
- Порядок получения изображения ВНЧС

# Информация об изображении ВНЧС

Изображение височно-нижнечелюстного сустава (ВНЧС) фактически является комбинацией из двух изображений. Одно изображение выполняется с закрытым ртом, второе — с открытым. Их порядок не имеет значения: первым может быть получено изображение как с открытым, так и с закрытым ртом, однако должны быть получены оба изображения.

Итоговое изображение, которое выводится после второго снимка ВНЧС, включает четыре сегмента: два наружных и два внутренних. Два наружных сегмента относятся к изображению, полученному первым, два внутренних — к полученному вторым.

# Порядок получения изображения ВНЧС

Порядок получения изображения ВНЧС во многом сходен с порядком для панорамного изображения, за исключением двух отличий: вместо опоры для подбородка используется позиционер ВНЧС; время получения изображения увеличивается, поскольку требуется выполнение двух снимков.

- 1. Установите позиционер ВНЧС на столе позиционирования пациента.
- Убедитесь в том, что система Vantage находится в положении входа пациента. В противном случае нажмите кнопку готовности к съемке на экране Acquisition Setup (Настройка получения изображения) сенсорной панели управления.
- 3. Проверьте, что в верхней левой части экрана Acquisition Setup (Настройка получения изображения) отображается правильное имя пациента.

#### Экран Acquisition Setup (Настройка получения изображения)

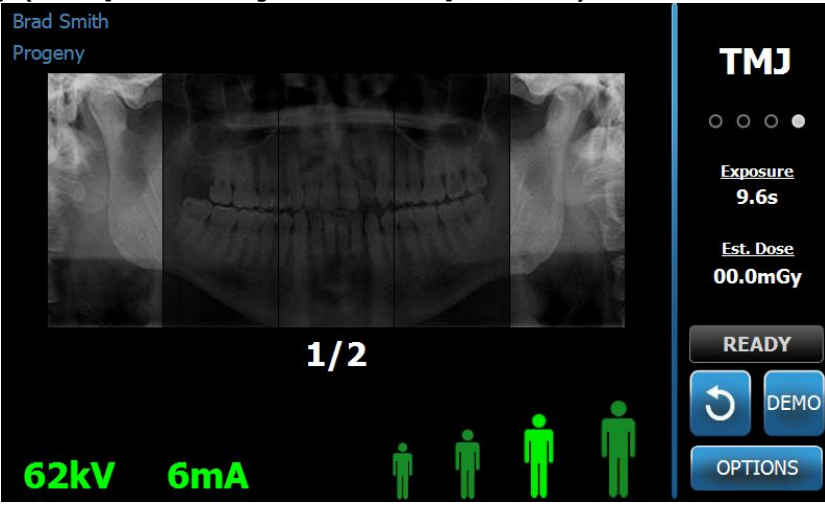

 При помощи кнопок Вверх/Вниз, расположенных на боковой поверхности стола позиционирования пациента, отрегулируйте высоту системы Vantage для примерного соответствия росту пациента.

- 5. При установке параметров метода убедитесь в том, что выбрана проекция ВНЧС. Дополнительные сведения см. в разделе «Установка параметров метода» главы 6.
- 6. Выполните процедуры системы Vantage, приведенные в главе <u>Позиционирование пациента</u>, и получите изображение.
- 7. Если пациент хочет увидеть имитацию процедуры рентгенографии, нажмите кнопку Demo (Демонстрационный режим) на экране Acquisition Setup (Настройка получения изображения). После активации демонстрационного режима отрегулируйте положение пациента (при необходимости) и выполните имитацию процедуры получения изображения. По завершении нажмите кнопку Demo (Демонстрационный режим) еще раз, чтобы выйти из демонстрационного режима.
- 8. После того как пациент будет размещен в правильном положении, попросите пациента сохранять неподвижность до того момента, когда устройство прекратит движение и раздастся звуковой сигнал.
- Напомните пациенту, что для исследования в проекции ВНЧС необходимо сделать два снимка.
- Чтобы начать процесс получения изображения, нажмите кнопку готовности к съемке на экране Acquisition Setup (Настройка получения изображения) сенсорной панели управления. На индикаторе состояния отобразится мигающая надпись «WAIT» (Подождите), которая указывает на перемещение системы Vantage в положение готовности.

#### Кнопка готовности к съемке

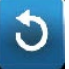

- 11. Приготовьтесь сделать снимок. Рекомендуется, чтобы операторы экстраорального стоматологического рентгеновского аппарата стоял на расстоянии минимум 2 метра (6,6 фута) от фокальной точки и вне траектории пучка рентгеновских лучей.
- 12. Сделайте снимок. Нажмите и удерживайте кнопку экспозиции, пока система Vantage не прекратит движение.

#### Кнопка управления экспозицией

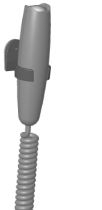

- 13. Нажмите ОК, чтобы закрыть окно с изображением.
- 14. Предупредите пациента, что необходимо выполнить второй снимок ВНЧС. (Примечание: если требуется прервать процедуру получения изображения, нажмите красный значок «Х» на экране.)
- 15. Нажмите кнопку готовности к съемке.
- 16. Приготовьтесь сделать снимок. Рекомендуется, чтобы операторы экстраорального стоматологического рентгеновского аппарата стоял на расстоянии минимум 2 метра (6,6 фута) от фокальной точки и вне траектории пучка рентгеновских лучей.
- 17. Сделайте снимок. Нажмите и удерживайте кнопку экспозиции, пока система Vantage не прекратит движение.
- 18. После того как на сенсорной панели управления появится экран предварительного просмотра изображения, убедитесь в том, что было получено именно то изображение, которое требуется для данного пациента.
- 19. Нажмите ОК, чтобы закрыть окно с изображением. На экране Acquisition Setup (Настройка получения изображения) отобразится время охлаждения.

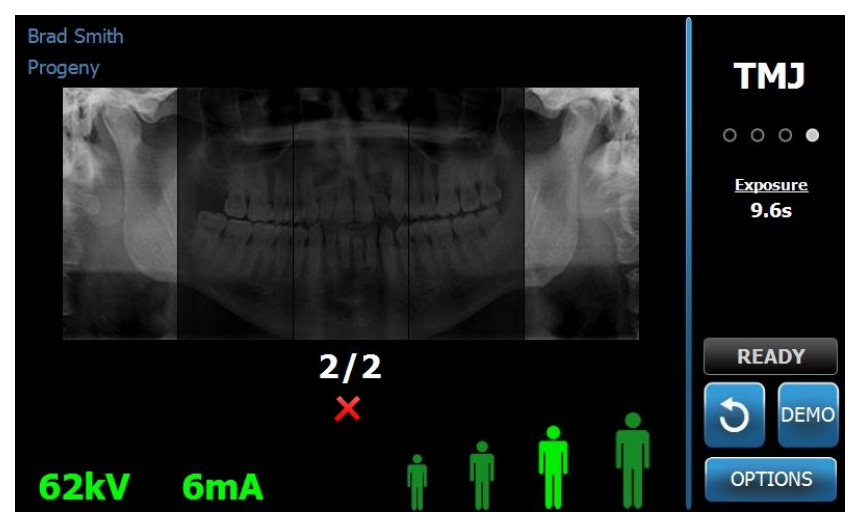

Индикатор времени охлаждения на экране Acquisition Setup (Настройка получения изображения)

20. Помогите пациенту выйти из системы Vantage.

#### Преждевременное отпускание кнопки экспозиции

Если кнопка экспозиции была отпущена, прежде чем система Vantage прекратила перемещаться, отобразится сообщение: «Procedure was interrupted before completion» (Процедура была прервана до ее завершения).

- 1. Нажмите ОК в окне сообщения, дождитесь восстановления работы системы Vantage и проверьте, появился ли экран предварительного просмотра изображения.
- 2. Если да, проверьте точность полученного изображения.
- 3. Если изображение отсутствует или имеет низкое качество, повторите получение обоих изображений ВНЧС.

# 11. Получение цефалометрического изображения Содержание главы

• Получение цефалометрического изображения

## Получение снимка

- Убедитесь в том, что система Vantage находится в положении входа пациента. В противном случае нажмите кнопку готовности к съемке на экране Acquisition Setup (Настройка получения изображения) сенсорной панели управления.
- 2. Проверьте, что в верхней левой части экрана Acquisition Setup (Настройка получения изображения) отображается правильное имя пациента.

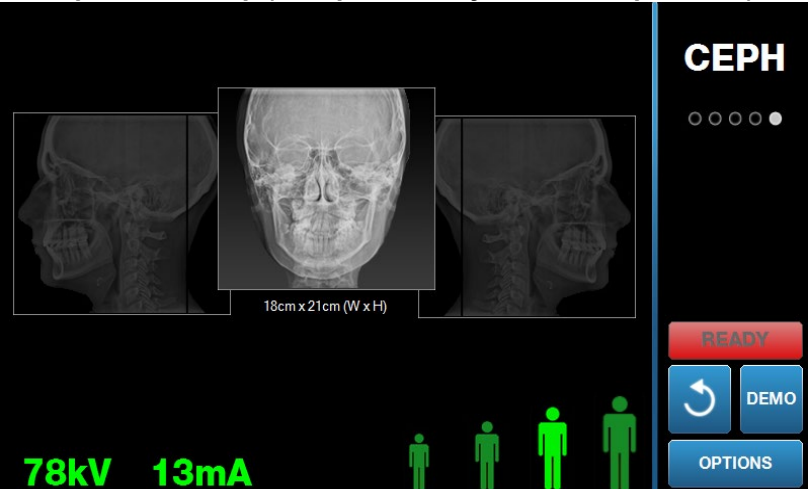

#### Экран Acquisition Setup (Настройка получения изображения)

- При помощи кнопок Вверх/Вниз, расположенных на дополнительном коллиматоре или на боковой поверхности стола позиционирования пациента, отрегулируйте высоту системы Vantage для примерного соответствия росту пациента.
- 4. Установите параметры метода. Дополнительные сведения см. в разделе «Установка параметров метода» главы 6.
- 5. Выполните процедуры системы Vantage, приведенные в главе <u>Позиционирование пациента</u>, и получите изображение.
- 6. Если пациент хочет увидеть имитацию процедуры рентгенографии, нажмите кнопку Demo (Демонстрационный режим) на экране Acquisition Setup (Настройка получения изображения). После активации демонстрационного режима отрегулируйте положение пациента (при необходимости) и выполните имитацию процедуры получения изображения. По завершении нажмите кнопку Demo (Демонстрационный режим) еще раз, чтобы выйти из демонстрационного режима.
- После того как пациент будет размещен в правильном положении, попросите пациента сглотнуть, прижать язык к небу и сохранять неподвижность до того момента, когда устройство прекратит движение и раздастся звуковой сигнал.
- Чтобы начать процесс получения изображения, нажмите кнопку готовности к съемке на экране Acquisition Setup (Настройка получения изображения) сенсорной панели управления. На индикаторе состояния отобразится мигающая надпись «WAIT» (Подождите), которая указывает на перемещение системы Vantage в положение готовности.

#### Кнопка готовности к съемке

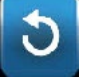

- Приготовьтесь сделать снимок. Рекомендуется, чтобы операторы экстраорального стоматологического рентгеновского аппарата стоял на расстоянии минимум 2 метра (6,6 фута) от фокальной точки и вне траектории пучка рентгеновских лучей.
- 10. Сделайте снимок. Нажмите и удерживайте кнопку экспозиции, пока система Vantage не прекратит движение.

#### Кнопка управления экспозицией

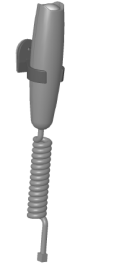

11. После того как на сенсорной панели управления появится экран предварительного просмотра изображения, убедитесь в том, что было получено именно то изображение, которое требуется для данного пациента.

#### Экран Image Preview (Предварительный просмотр изображения)

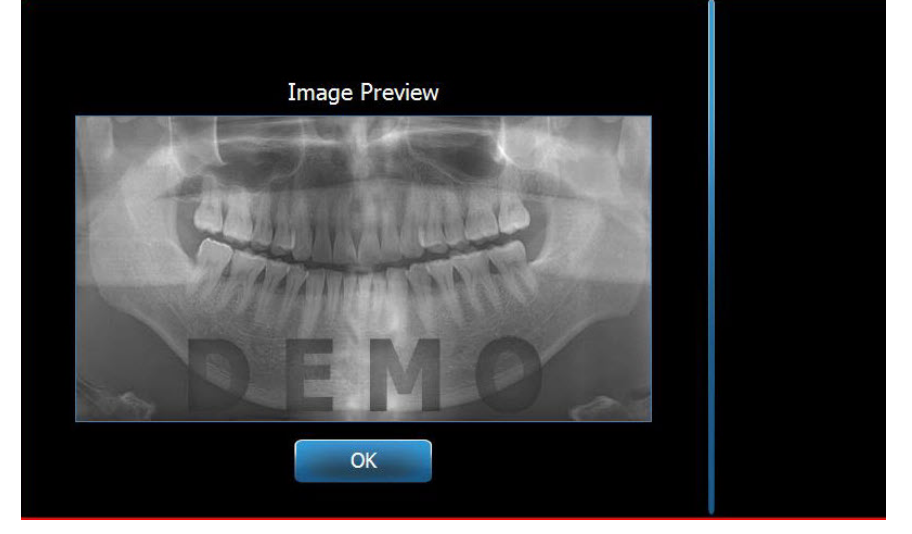

- 12. Нажмите ОК, чтобы закрыть окно с изображением.
- 13. Помогите пациенту выйти из системы Vantage.

#### Преждевременное отпускание кнопки экспозиции

Если кнопка экспозиции была отпущена, прежде чем система Vantage прекратила перемещаться, отобразится сообщение: «Procedure was interrupted before completion» (Процедура была прервана до ее завершения).

- Нажмите ОК в окне сообщения, дождитесь восстановления работы системы Vantage и проверьте, появился ли экран предварительного просмотра изображения.
- 15. Если да, проверьте точность полученного изображения.
- 16. Если изображение отсутствует или имеет низкое качество, повторите получение изображения.

## 12. Восстановление последнего изображения

### Содержание главы

- Описание опции Image preview (Предварительный просмотр изображения)
- Восстановление последнего изображения

# Описание опции Image preview (Предварительный просмотр изображения)

Система Vantage сохраняет последнее полученное изображение, пока система Vantage не будет выключена или пока не будет получено следующее изображение. Таким образом, полученное изображение находится в памяти системы и может быть восстановлено в любой момент.

## Восстановление последнего изображения

Если необходимо повторно передать последнее полученное изображение, следует использовать кнопку Recall Last Image (Восстановить последнее изображение) на экране Options (Опции).

- 1. Чтобы перейти к экрану Options (Опции) нажмите кнопку Options (Опции) на экране Acquisition Setup (Настройка получения изображения).
- 2. Нажмите кнопку Recall Last Image (Восстановить последнее изображение). Отобразится экран Image Preview (Предварительный просмотр изображения).

#### Восстановленное изображение

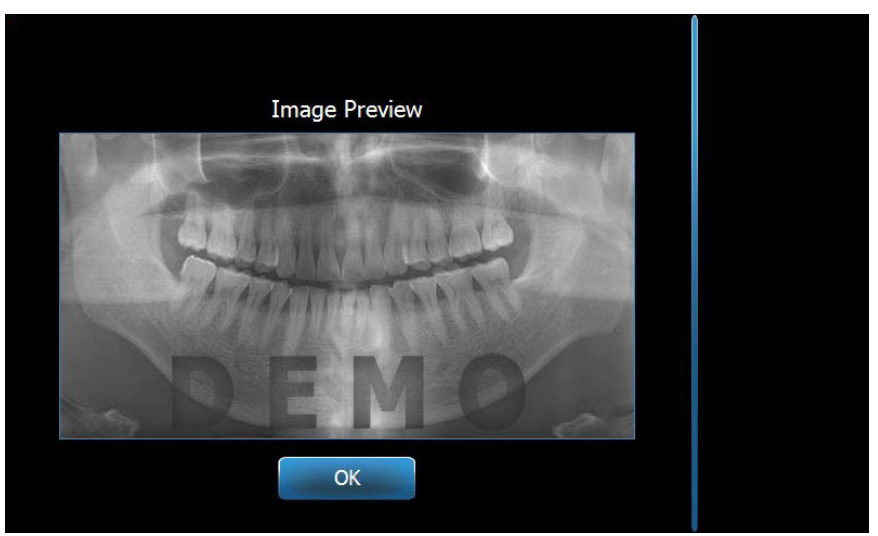

3. После завершения предварительного просмотра изображения нажмите кнопку ОК.

#### Примечание.

Если нажать кнопку Recall Last Image (Восстановить последнее изображение) сразу же после включения системы Vantage, может появиться неинформативное изображение, которое не должно использоваться в диагностических целях.

# 13. Поиск и устранение неисправностей Содержание главы

- Показатели качества изображения
- Показатели качества цефалометрического изображения
- Решение проблем, связанных с качеством изображения

### Показатели качества панорамного изображения

Качественное панорамное изображение, пример которого представлен на изображении ниже, должно обладать следующими характеристиками:

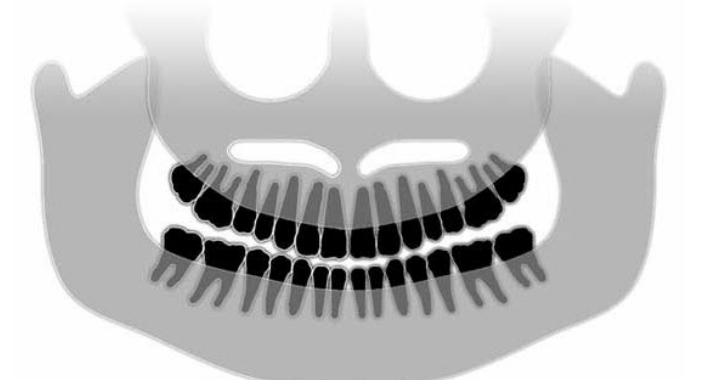

- Симметричность структур относительно срединной линии.
- Легкий наклон окклюзионной плоскости вниз в медиальном направлении («улыбка»).
- Хорошая плотность, различимость и резкость всех структур.
- Минимальная выраженность артефактов, образованных остями и ветвями нижней челюсти.

# Показатели качества цефалометрического изображения

Цефалометрическое рентгенографическое исследование служит для измерения расстояний между ориентирами на черепе пациента. Определение этих анатомических структур на рентгенограмме является одним из компонентов, необходимых при разработке плана лечения. Чтобы обеспечить максимальную различимость этих структур, врач должен проверить расположение ушных позиционеров и указателя назиона. Во время позиционирования пациента необходимо сохранить правильное положение срединной сагиттальной линии и франкфуртской плоскости.

Помимо прочих, на изображении должны определяться следующие ориентиры:

- Турецкое седло (Sella, S) срединная точка гипофизарной ямки (турецкого седла)
- Назион (Nasion, N) самая передняя точка носолобного шва
- Точка А наиболее глубокая точка между передней носовой остью и альвеолярным отростком верхней челюсти
- Точка В наиболее глубокая точка, расположенная на вогнутой части альвеолярного отростка нижней челюсти в области подбородочного симфиза
- Задняя носовая ость (PNS) верхушка задней носовой ости
- Передняя носовая ость (ANS) самая передняя точка передней носовой ости

- Гонион (Gonion, G) самая задняя и нижняя точка угла нижней челюсти
- Ментон (Menton, M) самая нижняя точка подбородочного симфиза
- Погонион (Pogonion, Pog) самая передняя точка подбородка на нижней челюсти
- Порион (Porion, Po) самая верхняя точка костной части наружного слухового прохода
- Орбитале (Orbitale, Or) самая нижняя точка глазницы
- Артикуляре (Articulare, Ar) точка пересечения контура поверхности шейки суставного отростка нижней челюсти и базилярной части затылочной кости
- Базион (Basion, Ba) самая задняя и нижняя точка по срединной линии основания затылочной кости

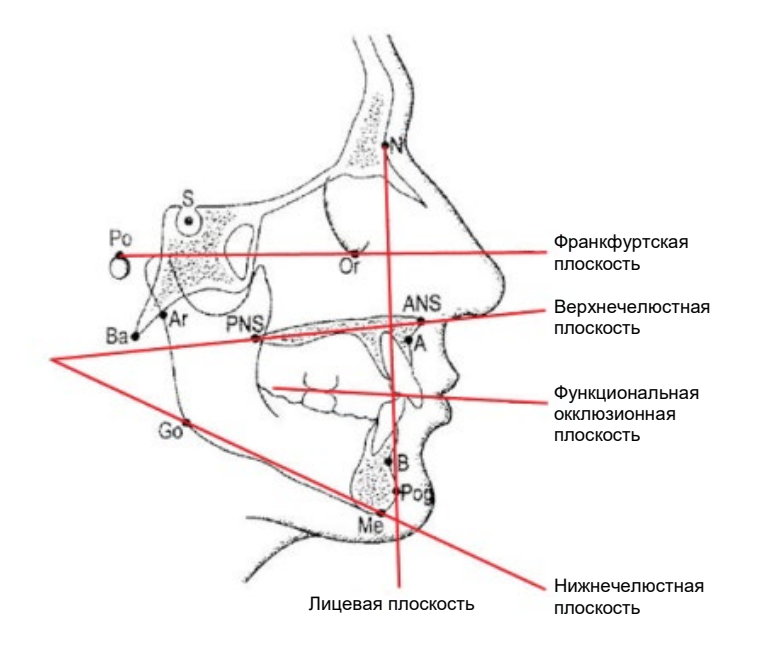

Эти ориентиры используются для визуализации основных изучаемых плоскостей, которые перечислены ниже.

- франкфуртская плоскость: линия, проведенная между точками порион и орбитале
- Лицевая плоскость: линия между точками назион и погонион
- Верхнечелюстная плоскость: линия между передней и задней носовыми остями
- Нижнечелюстная плоскость: линия между точками гонион и ментон
- Окклюзионная плоскость: поверхность контакта между зубами

Было разработано несколько коммерческих программ, призванных помочь врачам в процессе разметки этих плоскостей. Предполагается, что врач хорошо знает как перечисленные, так и другие анатомические ориентиры, поскольку рассмотрение плана лечения и входящих в него анатомических структур выходит за рамки настоящего руководства.

## Решение проблем, связанных с качеством изображения

В следующей таблице представлены примеры проблем, связанных с изображениями либо их характеристиками, а также действия, которые необходимо выполнить для устранения таких проблем.

#### Проблема на изображении

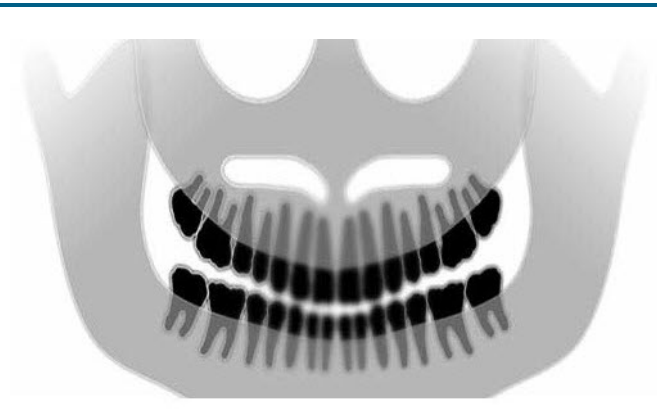

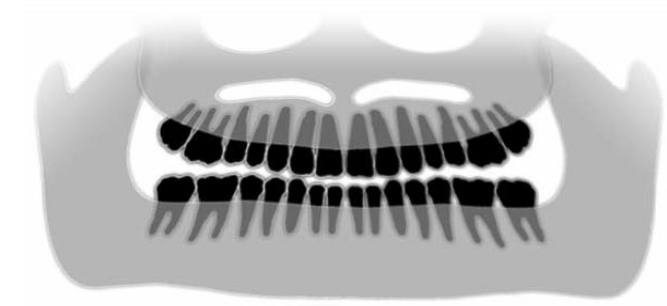

#### Описание и способы устранения

#### Описание проблемы

Угол окклюзионной плоскости («улыбка») открывается вверх.

#### Решение проблемы

Голова пациента наклонена вниз.

Используйте лазер франкфуртской плоскости, чтобы отрегулировать горизонтальный наклон головы пациента.

#### Описание проблемы

Угол окклюзионной плоскости («улыбка») открывается вниз.

Передние зубы находятся выше задних.

#### Решение проблемы

Голова пациента запрокинута вверх.

Используйте лазер франкфуртской плоскости, чтобы отрегулировать горизонтальный наклон головы пациента.

#### Описание проблемы

Передние зубы узкие и размытые.

Наличие выраженных остей.

#### Решение проблемы

Голова пациента слишком сильно сдвинута вперед.

Чтобы обеспечить правильную позицию, расположите пациента таким образом, чтобы передние зубы были надежно зафиксированы между выступами накусочной пластины.

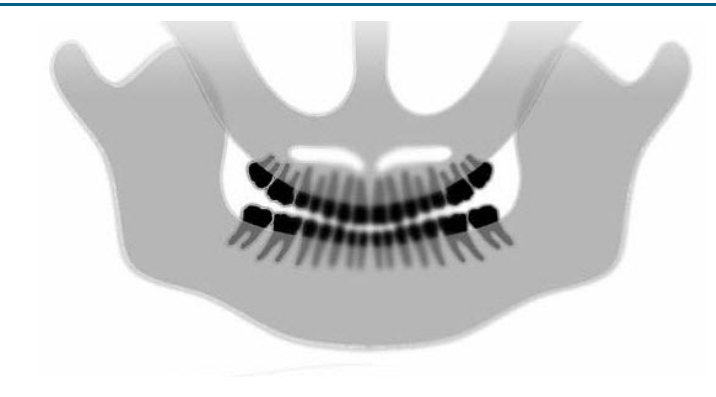

#### Проблема на изображении

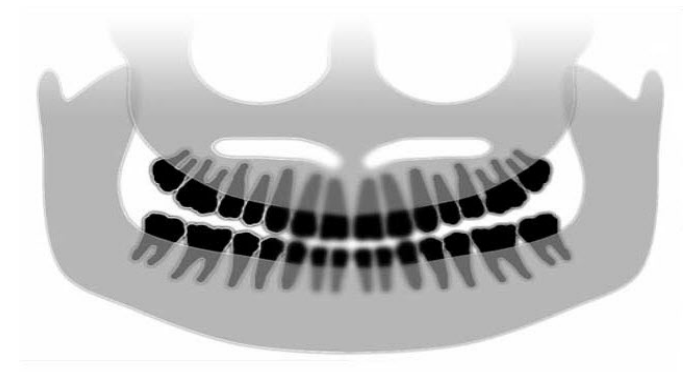

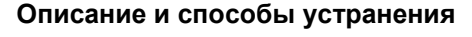

#### Описание проблемы

Передние зубы слишком широкие и размытые.

Суставные отростки могут быть обрезаны.

#### Решение проблемы

Голова пациента слишком сильно сдвинута назад.

Чтобы обеспечить правильную позицию, расположите пациента таким образом, чтобы передние зубы были надежно зафиксированы между выступами накусочной пластины.

#### Описание проблемы

Разное увеличение структур справа и слева.

Слишком большие структуры с правой стороны пациента.

#### Решение проблемы

Голова пациента повернута вправо.

Убедитесь в том, что накусочная пластина расположена по центру резцов, а позиционирующие стержни касаются головы пациента. Проверьте позиционирование при помощи срединного сагиттального лазера.

#### Описание проблемы

Разное увеличение структур слева и справа.

Слишком большие структуры с левой стороны пациента.

#### Решение проблемы

Голова пациента повернута влево.

Убедитесь в том, что накусочная пластина расположена по центру резцов, а позиционирующие стержни касаются головы пациента. Проверьте позиционирование при помощи срединного сагиттального лазера.

#### Люфт, разболтанность системы

Низкая контрастность, недостаточная детализация, смазанность

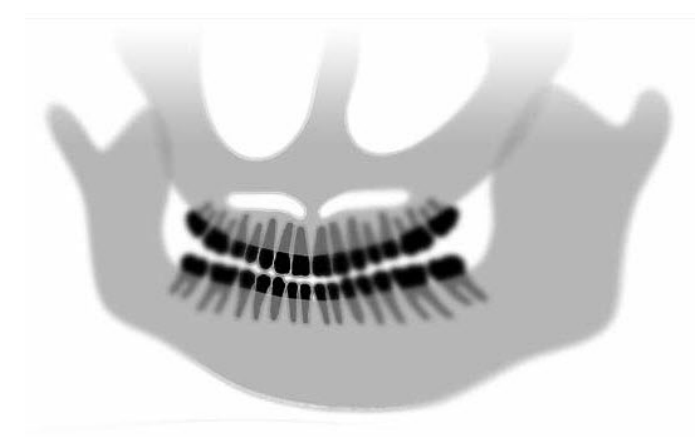

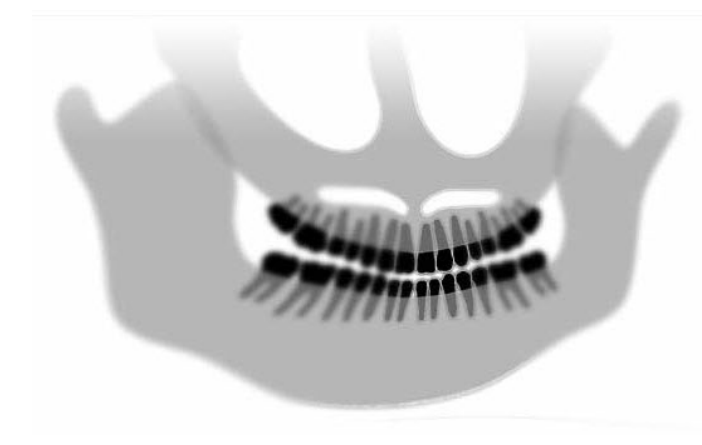

#### Общие принципы решения проблем, связанных с качеством изображения

Диагностическое изображение должно обладать достаточным качеством, чтобы врач мог различить интересующие его объекты. При получении изображений необходимо обращать внимание на ряд факторов, наиболее важными из которых являются резкость, яркость (оптическая плотность), контрастность и угловое смещение (искажение формы).

**Резкость:** большинство причин недостаточной резкости изображений были устранены за счет конструкции системы Vantage. Был максимально уменьшен размер фокального пятна, снижена возможность вибраций за счет жесткой конструкции системы и максимально уменьшено расстояние между пациентом и цифровым датчиком. Чтобы обеспечить максимально возможную резкость, пациент должен сохранять неподвижность в процессе исследования и, если это возможно, задержать дыхание.

**Яркость (оптическая плотность):** если полученное изображение является слишком темным, может потребоваться регулировка настроек фильтра программы управления изображениями либо уменьшение силы тока (мА) генератора рентгеновского излучения. Если было получено слишком светлое изображение, может потребоваться регулировка настроек фильтра программы управления изображениями либо увеличение силы тока (мА) генератора рентгеновского излучения.

Контрастность: если полученное изображение является недостаточно контрастным, может потребоваться регулировка настроек фильтра программы управления изображениями либо уменьшение напряжения (кВ) генератора рентгеновского излучения. Если было получено чрезмерно контрастное изображение, может потребоваться регулировка настроек фильтра программы управления изображениями либо увеличение напряжения (кВ) генератора рентгеновского излучения.

Угловое смещение (искажение формы): поскольку изображение представляет собой двухмерную проекцию, при неправильном позиционировании анатомические ориентиры могут накладываться друг на друга. В случае бокового цефалометрического исследования необходимо убедиться в том, что слуховые каналы пациента расположены на одной оси. При проверке изображения в задне-передней (РА) проекции следует проверить симметричность латерально расположенных структур. Во всех случаях должно сохраняться правильное положение срединной сагиттальной линии и франкфуртской плоскости.

# 14. Техническое обслуживание

### Содержание главы

- Регулярное техническое обслуживание
- Очистка и дезинфекция

## Регулярное техническое обслуживание

В целях безопасности при работе с оборудованием необходимо обеспечить регулярное техническое обслуживание. Программа технического обслуживания должна включать в себя очистку и дезинфекцию, а также ежегодную проверку функционирования системы. Владелец оборудования несет ответственность за организацию данного вида обслуживания, а также обязан гарантировать, что к работе с рентгенографическими системами Progeny Dental допускается только квалифицированный персонал.

### Очистка и дезинфекция

Панорамная рентгенографическая система Progeny Vantage нуждается в регулярной дезинфекции. Методы очистки и дезинфекции, описанные в данном разделе, обеспечивают защиту операторов и пациентов, являясь при этом безопасными для оборудования.

### Средства для очистки

Компания Progeny Dental рекомендует использование средств широкого спектра действия для очистки и дезинфекции поверхностей, таких как Cavicide (Кавицид)™ или его химические аналоги.

#### Методы очистки

Между обследованиями пациентов необходимо всегда выполнять перечисленные ниже этапы очистки и дезинфекции.

- 1. Уберите видимые биологические загрязнения с опоры для подбородка, накусочной пластины, рукояток и корпуса устройства при помощи одноразового полотенца, смоченного водой.
- 2. Высушите опору для подбородка, накусочную пластину, рукоятки и корпус устройства при помощи одноразовых полотенец.
- Протрите опору для подбородка, накусочную пластину, рукоятки и корпус устройства средством для очистки и дезинфекции, следуя указаниям производителя.
- 4. Удалите остатки средства для очистки и дезинфекции с компонентов системы при помощи воды. Этот дополнительный этап предотвращает изменение цвета либо коррозию оборудования.
- 5. Высушите поверхности, контактирующие с пациентом, при помощи одноразовых полотенец.

ВНИМАНИЕ! Панорамная рентгеновская система Progeny Vantage не является водостойкой. Используйте влажные, но не мокрые полотенца.

# 15. Сообщения об ошибках

### Содержание главы

- Обзор сообщений
- Сообщения и необходимые действия
- Интерактивный экран Message Center (Центр сообщений)

# Обзор сообщений

Панорамная система Vantage отображает информационные и системные сообщения. Если система обнаруживает проблему, отображается окно сообщения на сенсорной панели управления. Это окно сообщения содержит описание проблемы, кнопку ОК и значок центра сообщений.

### Информационное сообщение

Это сообщение отличается от системного сообщения синим цветом заголовка и надписью MESSAGE (Сообщение). Информационное сообщение отображается в тех случаях, когда система Vantage попрежнему может использоваться, однако не все ее функции могут быть доступны.

#### Пример информационного сообщения

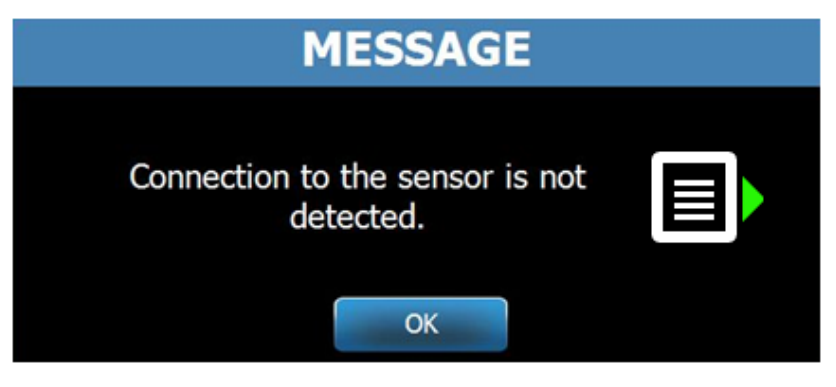

### Системное сообщение

Это сообщение отличается от информационного сообщения зеленым цветом заголовка и надписью SYSTEM (Система). Системное сообщение указывает на наличие критической ошибки системы, до устранения которой использование системы Vantage невозможно.

#### Пример системного сообщения

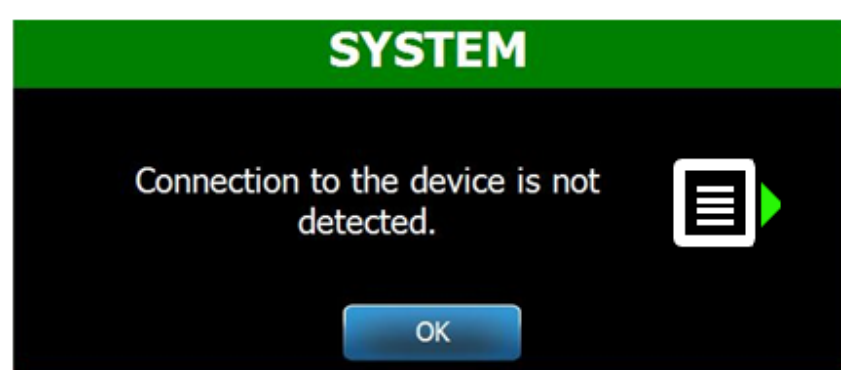

### Выход из окна сообщения

После того как отобразится окно сообщения, доступно два варианта действий:

- Нажмите значок центра сообщений Меssage Center (Центр сообщений). Дополнительные сведения см. в разделе «Работа с центром сообщений» этой главы.
- Нажмите ОК, чтобы закрыть окно сообщения.

# Сообщения и необходимые действия

Перед тем как предпринимать конкретные действия в зависимости от сообщения, рекомендуется выполнить несколько общих действий:

- Убедитесь в том, что включено питание аппарата Vantage и запущено клиентское программное обеспечение Progeny на компьютере, подключенном к той же локальной сети, что и аппарат Vantage.
- Если необходимо, нажмите кнопку Recall Last Image (Восстановить последнее изображение), чтобы повторно передать последнее полученное изображение. Дополнительные сведения см. в разделе «Восстановление последнего изображения» главы 11.
- Выключите и снова включите питание устройства.

В следующей таблице приведен текст каждого сообщения, а также перечислены действия, которые необходимо выполнить для данного сообщения.

| Текст сообщения                             | Действие                                                                           |
|---------------------------------------------|------------------------------------------------------------------------------------|
| Connection to the device is not detected    | 1. Обратитесь в сервисную службу.                                                  |
| (Связь с устройством отсутствует).          |                                                                                    |
| Connection to the sensor is not detected    | 1. Нажмите ОК.                                                                     |
| (Связь с датчиком отсутствует).             | 2. Дождитесь восстановления работы системы Vantage.                                |
|                                             | <ol><li>Отсоедините датчик и подключите его повторно.</li></ol>                    |
|                                             | 4. Дождитесь готовности датчика (в течение примерно одной                          |
|                                             | минуты).                                                                           |
|                                             | <ol> <li>Если сообщение сохраняется, обратитесь в сервисную<br/>спокби.</li> </ol> |
|                                             | Служоу.<br>6 При необходимости запустите систему Vaptage в демон-                  |
|                                             | о. При необходимости запустите систему valitage в демон-                           |
|                                             | отсутствует. Пополнительные свеления см. в разделе                                 |
|                                             | «Использование демонстрационного режима» главы 8                                   |
| Control Panel has encountered a protocol    | 1 Обратитесь в сервисную службу                                                    |
| error (Обнаружена ошибка протокола          |                                                                                    |
| панели управления).                         |                                                                                    |
| Device Controller has encountered an error  | 1. Нажмите ОК на экране сообшения.                                                 |
| (Обнаружена ошибка контроллера              | 2. Дождитесь восстановления работы системы Vantage.                                |
| (сториства).                                | 3. Если сообщение появляется повторно, перезапустите                               |
|                                             | систему Vantage.                                                                   |
|                                             | 4. Если сообщение сохраняется, обратитесь в сервисную                              |
|                                             | службу.                                                                            |
| Image transmission is incorrect             | 1. Нажмите ОК.                                                                     |
| (Неправильная передача изображения).        | 2. Дождитесь восстановления работы системы Vantage                                 |
|                                             | и проверьте, появился ли экран предварительного                                    |
|                                             | просмотра изображения.                                                             |
|                                             | 3. Если да, проверьте точность полученного изображения.                            |
|                                             | 4. Если изображение отсутствует или имеет низкое качество,                         |
|                                             | повторите получение изображения.                                                   |
| Procedure was interrupted before completion | Это сообщение появляется в том случае, если кнопка                                 |
| (Процедура оыла прервана до ее              | экспозиции оыла отпущена, прежде чем аппарат прекратил                             |
| завершения).                                | перемещаться.                                                                      |
|                                             |                                                                                    |
|                                             | 2. дождитесь восстановления расоты системы Vantage                                 |
|                                             | и проверьте, появился ли экран предварительного<br>просмотра изображения.          |
|                                             | 3. Если да, проверьте точность полученного изображения.                            |
|                                             | 4. Если изображение отсутствует или имеет низкое качество.                         |
|                                             | повторите получение изображения.                                                   |

| Текст сообщения                                                                                                    | Действие                                                                                                    |
|----------------------------------------------------------------------------------------------------|----------------------------------------------------------------------------------------------------|
| Sensor has encountered a calibration error<br>(Обнаружена ошибка калибровки датчика).                                                                                                    | <ol> <li>Обратитесь в сервисную службу.</li> <li>При необходимости запустите систему Vantage в демон-<br/>страционном режиме, в котором рентгеновское излучение<br/>отсутствует. Дополнительные сведения см. в разделе<br/>«Использование демонстрационного режима» главы 8.</li> </ol>                                                                                                    |
| Sensor has encountered a malfunction.<br>Please replace the sensor. (Обнаружена<br>неисправность датчика. Замените датчик.)                                                                     | <ol> <li>Нажмите ОК.</li> <li>Дождитесь восстановления работы системы Vantage.</li> <li>Отсоедините датчик и подключите его повторно.</li> <li>Дождитесь готовности датчика (в течение примерно одной<br/>минуты).</li> <li>Если сообщение сохраняется, обратитесь в сервисную<br/>службу.</li> <li>При необходимости запустите систему Vantage в демон-<br/>страционном режиме, в котором рентгеновское излучение<br/>отсутствует. Дополнительные сведения см. в разделе<br/>«Использование демонстрационного режима» главы 8.</li> </ol> |
| Sensor has encountered an error<br>(Обнаружена ошибка датчика).                                                                                                    | <ol> <li>Нажмите ОК.</li> <li>Дождитесь восстановления работы системы Vantage.</li> <li>Отсоедините датчик и подключите его повторно.</li> <li>Дождитесь готовности датчика (в течение примерно одной<br/>минуты).</li> <li>Если сообщение сохраняется, обратитесь в сервисную<br/>службу.</li> <li>При необходимости запустите систему Vantage в демон-<br/>страционном режиме, в котором рентгеновское излучение<br/>отсутствует. Дополнительные сведения см. в разделе<br/>«Использование демонстрационного режима» главы 8.</li> </ol> |
| System cannot execute selected function.<br>Please try again. (Система не может<br>выполнить выбранную функцию.<br>Повторите попытку.)                                                          | <ol> <li>Нажмите ОК.</li> <li>Дождитесь восстановления работы системы Vantage.</li> <li>Повторите выполняемое действие.</li> <li>Если сообщение появится повторно, перезапустите<br/>систему Vantage.</li> <li>Если сообщение сохраняется, обратитесь в сервисную<br/>службу.</li> </ol>                                                                                                    |
| System has encountered an error. Current<br>procedure was interrupted due to time-out.<br>(Обнаружена ошибка системы. Текущая<br>процедура была прервана из-за<br>превышения времени ожидания.) | <ol> <li>Нажмите ОК.</li> <li>Дождитесь восстановления работы системы Vantage.</li> </ol>                                                                                                    |

# Интерактивный экран Message Center (Центр сообщений)

Экран Message Center (Центр сообщений) представляет собой интерактивный экран сенсорной панели управления, на котором отображаются сообщения, связанные с разными компонентами панорамной системы Vantage. При выборе какого-либо компонента на экране будут выделены сообщения, связанные с этим компонентом.

|                   | Message Center |                                                                            |  |  |  |  |  |  |  |
|-------------------|----------------|----------------------------------------------------------------------------|--|--|--|--|--|--|--|
| Date              | Component      | Description                                                                |  |  |  |  |  |  |  |
| 12/9/2015 1:21 PM | RTC            | Error code 101. WorkstationCommError: 0103. ControllerCommunication_NoEcho |  |  |  |  |  |  |  |
|                   |                |                                                                            |  |  |  |  |  |  |  |
|                   |                |                                                                            |  |  |  |  |  |  |  |
|                   |                |                                                                            |  |  |  |  |  |  |  |
|                   |                |                                                                            |  |  |  |  |  |  |  |
|                   |                |                                                                            |  |  |  |  |  |  |  |
|                   |                |                                                                            |  |  |  |  |  |  |  |
|                   |                |                                                                            |  |  |  |  |  |  |  |
|                   |                |                                                                            |  |  |  |  |  |  |  |
|                   |                |                                                                            |  |  |  |  |  |  |  |
|                   |                |                                                                            |  |  |  |  |  |  |  |
|                   |                |                                                                            |  |  |  |  |  |  |  |
|                   |                |                                                                            |  |  |  |  |  |  |  |
|                   |                |                                                                            |  |  |  |  |  |  |  |
|                   |                |                                                                            |  |  |  |  |  |  |  |
|                   |                |                                                                            |  |  |  |  |  |  |  |
|                   |                | CLOSE                                                                      |  |  |  |  |  |  |  |

#### Интерактивный экран Message Center (Центр сообщений)

Чтобы перейти к экрану Message Center (Центр сообщений), выполните одно из следующих действий:

- На экране Acquisition Setup (Настройка получения изображения) нажмите кнопку Options (Опции), затем нажмите кнопку Message Center (Центр сообщений).
- На экране Safe (Безопасный режим) или Offline (Автономный режим) нажмите значок центра сообщений.

#### Значок центра сообщений

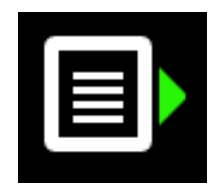

# 16. Лист технических данных

# Список проверок функций системы Vantage

Процедуры, перечисленные в этом списке, служат для проверки готовности электрических, механических и программных компонентов панорамной рентгеновской системы Vantage.

### Перечень проверок готовности системы

| Область проверки                     | Описание                                                                                                    |  |  |  |  |  |
|--------------------------------------|----------------------------------------------------------------------------------------------------|--|--|--|--|--|
| Пол и стены                          | Проверьте, что настенное крепление находится<br>в нормальном состоянии и система надежно<br>прикреплена к стене и полу. В случае отдельно<br>стоящего устройства оно должно быть надежно<br>прикреплен к полу.                                                                                                    |  |  |  |  |  |
| Механическая<br>безопасность         | Проверьте механическую целостность телескопи-<br>ческой стойки. Проверьте состояние подающего<br>винта основного двигателя, подшипников, крепле-<br>ния и шарнирных узлов верхнего кронштейна,<br>крепления и шарнирных узлов С-дуги, а также<br>крепления стола пациента.                                                                                                    |  |  |  |  |  |
| Электробезопасность                  | Проверьте целостность линии электропитания<br>и ее соединений, а также подключения к защитному<br>заземлению.                                                                                                    |  |  |  |  |  |
| Этикетки                             | Убедитесь в том, что на всех сертифицированных<br>компонентах имеются этикетки, на которых указана<br>модель, серийный номер, дата производства<br>и заявление о сертификации.                                                                                                    |  |  |  |  |  |
| Расходные<br>материалы               | Проверьте и убедитесь, что следующие компоненты присутствуют и находятся в рабочем состоянии.                                                                                                    |  |  |  |  |  |
|                                      | Панорамная система:<br>подставка для подбородка, накусочный элемент,<br>позиционер ВНЧС, прокладки, стержны                                                                                                    |  |  |  |  |  |
|                                      | Цефалометрическая система:<br>носовой аппарат, слуховой аппарат, ушное зеркало                                                                                                    |  |  |  |  |  |
|                                      | Если требуется замена, см. раздел <u>Расходные</u><br>материалы для панорамных и цефалометрических<br>систем настоящего руководства.                                                                                                    |  |  |  |  |  |
| Узел диагности-<br>ческого источника | Снимите крышку блока рентгеновской трубки<br>и проверьте состояние следующих компонентов:<br>крепление коллиматора, механизм шторок<br>коллиматора, электрические соединения, а также<br>механическое крепление рентгеновской трубки<br>и коллиматора к несущей конструкции. Проверьте<br>наличие утечек масла.                                                                                       |  |  |  |  |  |
| Выключатель<br>питания               | Убедитесь в том, что выключатель питания<br>работает, и что при его включении светится панель<br>управления.                                                                                                    |  |  |  |  |  |
| Сенсорная панель<br>управления       | Спустя несколько секунд после включения питания<br>на экране должна появиться заставка, на которой<br>отображается состояние запуска клиентского<br>программного обеспечения Vantage. Если запущено<br>программное обеспечение VantageTouch и вклю-<br>чены все связанные с системой устройства, панель<br>должна переключиться на главный экран. Панель<br>должна реагировать на действия оператора. |  |  |  |  |  |

| $\mathbf{\nabla}$ | Область проверки                                   | Описание                                                                                                    |  |  |  |  |  |
|-------------------|----------------------------------------------------|----------------------------------------------------------------------------------------------------|--|--|--|--|--|
|                   | Кнопки управления<br>перемещением                  | Проверьте позиционирование стержней и верти-<br>кальное перемещение стойки.                                                                                                    |  |  |  |  |  |
|                   | Функционирование<br>и центровка лазеров            | Лазер франкфуртской плоскости, срединный сагит-<br>тальный лазер и лазер клыков при необходимости<br>включаются посредством кнопок активации,<br>расположенных на столе пациента. Проверьте<br>центровку при помощи специальных устройств<br>для испытаний лазеров.                                      |  |  |  |  |  |
|                   | Кнопка экспозиции                                  | Проверьте правильное функционирование кнопки<br>экспозиции. Чтобы выполнить экспозицию,<br>следуйте процедурам, которые перечислены<br>в этом руководстве.                                                                                                    |  |  |  |  |  |
|                   | Индикаторы<br>экспозиции                           | Выполните несколько экспозиций. Убедитесь в том,<br>что визуальный индикатор излучения мигает,<br>а звуковой индикатор излучения подает звуковой<br>сигнал.                                                                                                    |  |  |  |  |  |
|                   | Преждевременное<br>прекращение<br>экспозиции       | В процессе экспозиции отпустите кнопку экспозиции<br>раньше, чем система переместится в конечное<br>положение панорамной съемки. При этом должны<br>прекратиться все перемещения системы и подача<br>рентгеновского излучения, а также должны<br>отключиться визуальный и звуковой индикаторы.           |  |  |  |  |  |
|                   | Сообщения об<br>ошибках                            | При нормальной эксплуатации системы все возник-<br>шие ошибки должны быть изучены и устранены.<br>Сообщения об ошибках могут возникать в резуль-<br>тате ошибок оператора либо неисправности<br>системы. По всем возникшим вопросам обращай-<br>тесь в службу технической поддержки компании<br>Progeny. |  |  |  |  |  |
|                   | Проверка генератора<br>рентгеновского<br>излучения | Выполните пробные экспозиции во всех панорамных<br>режимах. При правильной работе генератора<br>сообщения об ошибках должны отсутствовать.                                                                                                    |  |  |  |  |  |
|                   | Проверка центровки<br>пучка                        | Проверьте центровку источника рентгеновского<br>излучения и приемника изображения.                                                                                                    |  |  |  |  |  |
|                   | Функционирование<br>датчика                        | Выполните испытание с использованием фантома.<br>Изучите результаты этого испытания. Изображение<br>должно обладать достаточной контрастностью,<br>резкостью и жесткостью.                                                                                                    |  |  |  |  |  |
|                   | Проверка фокальной<br>области                      | Выполните испытание с использованием фантома.<br>Изучите результаты этого испытания. Фокальная<br>область должна располагаться в прогнозируемом<br>положении.                                                                                                    |  |  |  |  |  |
|                   | Пользовательская<br>информация                     | Руководство пользователя должно храниться<br>у основного оператора системы. Копии руководства<br>можно получить в службе технической поддержки<br>компании Progeny.                                                                                                    |  |  |  |  |  |
|                   | Программное<br>обеспечение для<br>визуализации     | Программное обеспечение для визуализации<br>должно быть запущено и доступно для работы.                                                                                                    |  |  |  |  |  |

# Перечень спецификаций системы

| Генератор рентге-<br>новского излучения                 | Постоянный ток                  | Микропроцессорный контроль напряжения<br>и силы тока.                                                                                  |
|---------------------------------------------------------|---------------------------------|----------------------------------------------------------------------------------------------------|
| Рентгеновская трубка                                    | Canon (Toshiba)                 | D-054SB, макс. 1750 Вт, постоянный ток.                                                                                                |
| Размер фокальной<br>области                             | 0,5 мм                          | Соответствует стандарту IEC 60336/2005                                                                                                 |
| Суммарная<br>фильтрация                                 | Мин. 3,2 мм Al                  |                                                                                                    |
| Анодное напряжение                                      | Панорамное                      | 54–84 кВп +/- 10%                                                                                                    |
| Анодный ток                                             | Панорамное                      | 4–14 мА +/- 20%, макс. 14 мА, макс. 1140 Вт.                                                                                           |
| Время сканирования                                      | Панорамное<br>Цефалометрическое | 2,5–16 с (указывается) +/- 10%<br>9–15,6 с +/- 10%                                                                                     |
| РАССТОЯНИЕ ОТ<br>ИСТОЧНИКА ДО<br>ИЗОБРАЖЕНИЯ            | Панорамное<br>Цефалометрическое | 500 мм (20 дюймов)<br>Слева 1680 мм (66,1"), справа 1707 мм (67,2")                                                                    |
| Увеличение                                              | Панорамное<br>Цефалометрическое | Постоянное; 1,2 +/- 0,05 по горизонтальной<br>и вертикальной осям<br>Постоянное; 1,1 +/- 0,05 по горизонтальной<br>и вертикальной осям |
| Размер пиксела<br>изображения                           | 96 х 96 мкм                     | Суммирование 2 x 2 для получения конечного размера пиксела 96 x 96 мкм.                                                                |
| Активная площадь<br>ССD-датчика                         | Панорамное<br>Цефалометрическое | 6,144 x 146 мм (0,25" x 5,8")<br>6,144 x 221 мм (0,25" x 8,7")                                                                         |
| Размеры<br>изображения                                  | Панорамное<br>Цефалометрическое | 14 x 30 см (5,8 x 12 дюймов)<br>21 x 30 см (8,2 x 12")                                                                                 |
| Пикселы/экспозиция                                      | Панорамное<br>Цефалометрическое | 3072 x 6250 16 бит/пиксел<br>4608 x 6250 16 бит/пиксел                                                                                 |
| Информация о дозах                                      | Панорамное<br>Цефалометрическое | См. раздел <u>Информация о дозах</u> данного<br>руководства.                                                                           |
| Скорость передачи<br>данных от ССD-<br>датчика          |                                 | 4 мегаслова в секунду. 8 Мбайт/с.                                                                                                    |
| Максимальный<br>размер изображения                      | Панорамное<br>Цефалометрическое | 19,2 Мбайт/с<br>28,8 Мбайт/с                                                                                                    |
| Эквивалент ослаб-<br>ления для приемника<br>изображения |                                 | 0,4 мм АІ                                                                                                    |
| Максимальная<br>теплоотдача в<br>окружающую среду       |                                 | 0,3 БТЕ                                                                                                    |
| Сетевое напряжение                                      |                                 | 110–240 В пер. тока +/- 10%, 50/60 Гц                                                                                                  |
| Рабочий цикл                                            |                                 | 1:30                                                                                                    |
| Рабочая температура                                     |                                 | +10+35 °C (+50° F+95° F)                                                                                                    |
| Температура хранения                                    |                                 | -35+66 °C (-31° F+150° F)                                                                                                    |
| Максимальная высота<br>над уровнем моря                 |                                 | 3650 м (12 000 футов)                                                                                                    |

# Приложение А: Информация о рентгеновской трубке

# График максимального рабочего диапазона

Может использоваться рентгеновская трубка Canon (Toshiba) D-054SB либо Kailong KL29SB (характеристики обеих моделей одинаковы).

#### Графики максимального рабочего диапазона (графики предельных условий эксплуатации)

Высоковольтный генератор постоянного напряжения

Номинальное значение фокального пятна: 0,5

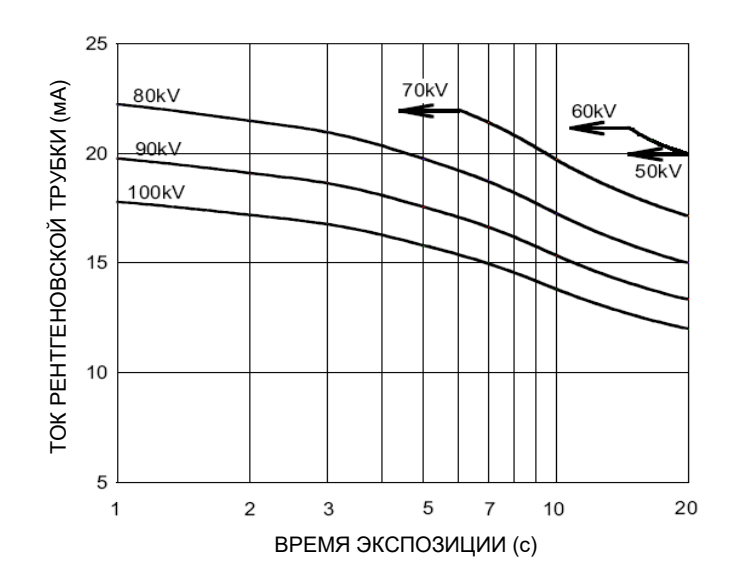

# График тепловых характеристик анода

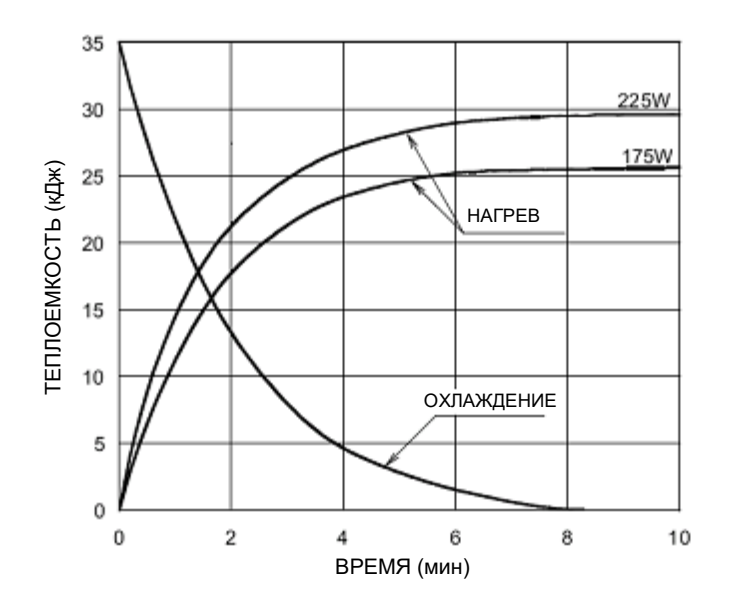

### Тепловые характеристики анода

# Приложение В Заявления и информация в соответствии с положениями Канадских законодательных актов об излучающих устройствах, часть II приложения I

2(h)(i)- Для каждого узла рентгеновской трубки:

- (iv)
- Номинальный размер фокальной области: 0,5 мм
- Кривая охлаждения для анода: см. тепловые характеристики анода в разделе Информация о рентгеновской трубке настоящего руководства.
- Кривые номинальных харктеристик рентгеновской трубки: см. графики максимальных характеристик в разделе Информация о рентгеновской трубке настоящего руководства.
- Положение фокальной области: следующие изображения содержат индикаторы фокальной области на головке трубки Vantage.

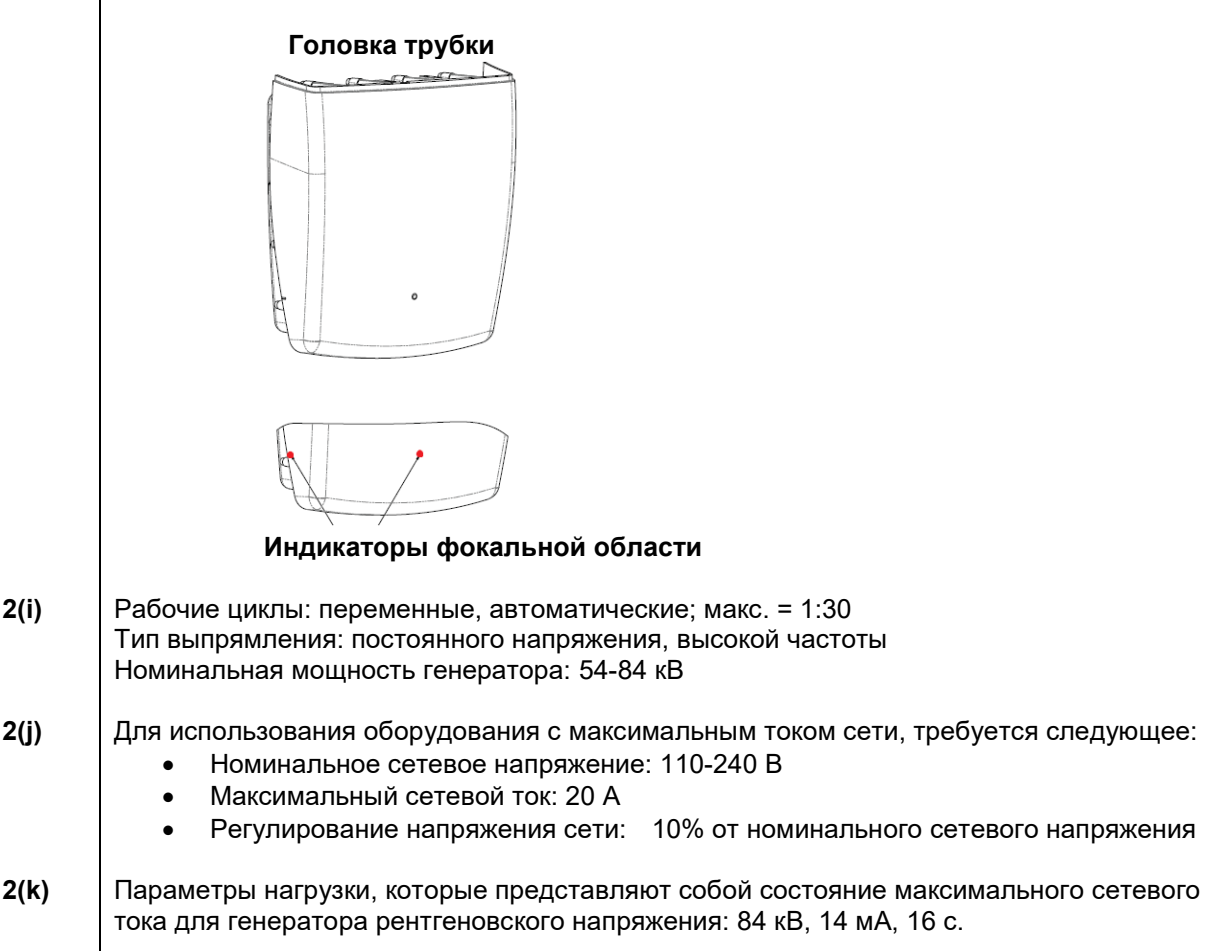

- **2(I)** Рекомендуемые показатели нагрузки для каждого размера пациента: см. раздел <u>Установка параметров метода</u> настоящего руководства.
- **2(о)** Ниже приводится краткое описание рабочего диапазона и максимального отклонения для любой настройки в рабочем диапазоне для каждого показателя нагрузки:

| Показатель        | Номинальное значение             | Отклонение                 |
|-------------------|----------------------------------|----------------------------|
| Пиковое           | 54-84 кВ                         | Регулируется до ±10%       |
| напряжение трубки |                                  | от указанного значения     |
|                   | Примечание. Выбирается           |                            |
|                   |                                  |                            |
| Токтруски         |                                  |                            |
|                   | примечание. Ограничивается       | от указанного значения     |
|                   | общей мощностью трубки 1140 кВт. | и ограничивается общей     |
|                   |                                  | мощностью трубки 1140 кВт. |
| Продолжительность | Панорамное:                      | 50 мс плюс ±20% указанного |
| экспозиции        | 2,5-16 c                         | значения                   |
|                   | Цефалометрическое:               |                            |
|                   | 9-15,6 c                         |                            |

4(a)

Описание геометрической зависимости между фокальной областью, размерами рентгеновского луча, положением пациента и областью получения изображения: см. схему ниже.

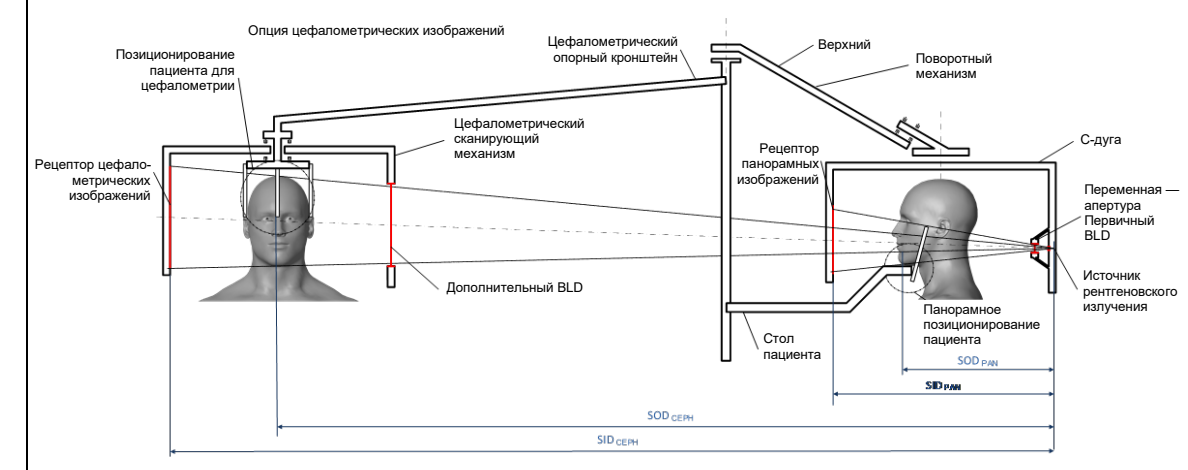

#### 4(c)(i) -(ii)

Для получения информации о величине воздушная керма-площадь (КАР) см. раздел Информация о дозах данного руководства. Значение КАР, приведенное в мГр·см<sup>2</sup> является часто используемой величиной, связанной с количеством рентгеновского излучения, используемого в стоматологической панорамной рентгенографии.

- **4(d)** Максимальное отклонение произведения воздушной кермы и площади (КАР): см. раздел <u>Информация о дозах</u> настоящего руководства пользователя.
- **4(e)** Расположение и размеры фактической (активной) зоны приема изображения: информацию об активной области изображения датчика см. на следующем рисунке.

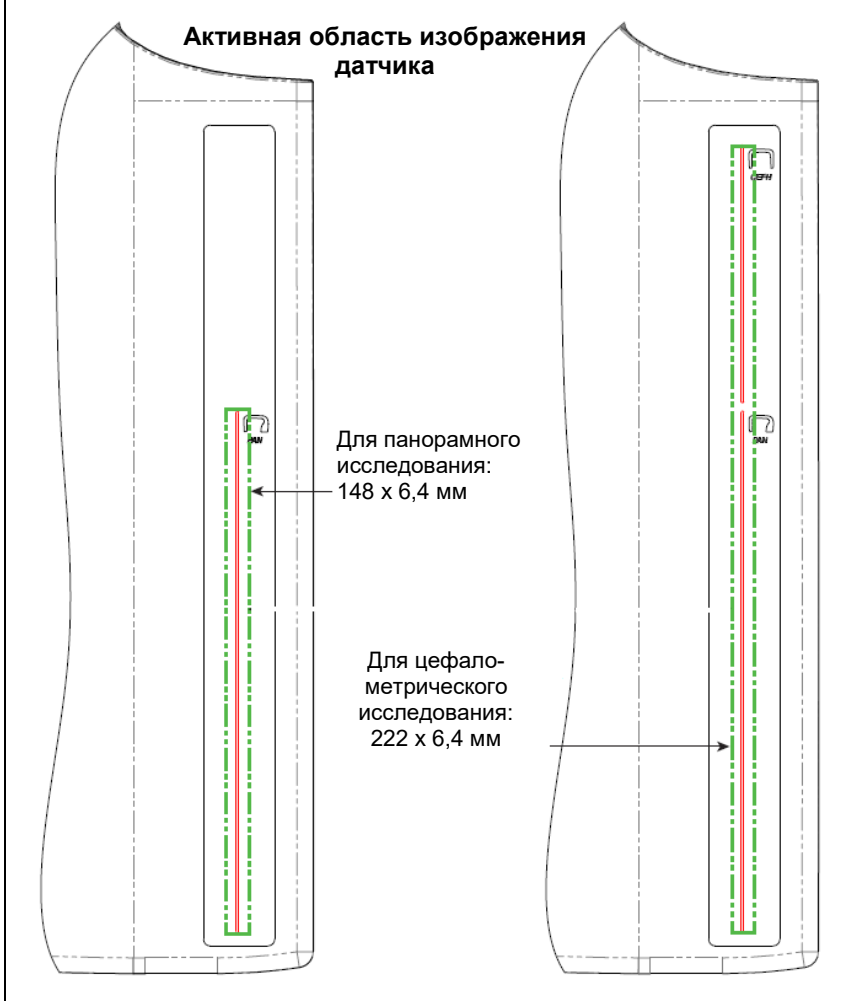

**4(f)** Для измерения максимального отклонения коэффициентов метода, используйте устройство в режиме ВНЧС. Сравните измеренный результат со спецификацией коэффициентов метода.

# Приложение С: Информация о дозах

В следующих таблицах показано расчетное произведение воздушная керма-площадь (КАР) для различных профилей изображений в рентгеновской системе Progeny Vantage. Расчетное значение КАР является постоянным значением, которое варьируется от устройства к устройству. Значения КАР представляют собой усредненные модели выходной дозы устройства. Эти значения могут отличаться до 30% от КАР, измеренного с помощью калиброванного оборудования для измерения дозы.

# Таблица 1: КАР — панорамное, стандартное, для взрослых (все значения в мГр см<sup>2</sup>)

| . \   |        |        | /       |         |         |         |         |         |         |         |         |
|-------|--------|--------|---------|---------|---------|---------|---------|---------|---------|---------|---------|
|       | 4 мА   | 5 мА   | 6 мА    | 7 мА    | 8 мА    | 9 мА    | 10 мА   | 11 мА   | 12 мА   | 13 мА   | 14 мА   |
| 60 кВ | 33,622 | 42,559 | 51,496  | 60,432  | 69,369  | 78,306  | 87,243  | 96,180  | 105,116 | 114,053 | 122,990 |
| 61 кВ | 34,421 | 43,715 | 53,010  | 62,305  | 71,600  | 80,895  | 90,190  | 99,485  | 108,780 | 118,075 | 127,370 |
| 62 кВ | 35,453 | 45,191 | 54,930  | 64,669  | 74,408  | 84,147  | 93,886  | 103,625 | 113,364 | 123,103 | 132,842 |
| 63 кВ | 36,331 | 46,432 | 56,533  | 66,634  | 76,735  | 86,835  | 96,936  | 107,037 | 117,138 | 127,239 | 137,340 |
| 64 кВ | 37,443 | 47,986 | 58,529  | 69,073  | 79,616  | 90,159  | 100,703 | 111,246 | 121,790 | 132,333 | 142,876 |
| 65 кВ | 38,618 | 49,611 | 60,604  | 71,596  | 82,589  | 93,582  | 104,575 | 115,567 | 126,560 | 137,553 | 148,545 |
| 66 кВ | 39,841 | 51,282 | 62,724  | 74,166  | 85,608  | 97,050  | 108,492 | 119,934 | 131,376 | 142,818 | 154,260 |
| 67 кВ | 40,881 | 52,691 | 64,501  | 76,311  | 88,121  | 99,931  | 111,741 | 123,552 | 135,362 | 147,172 | 158,982 |
| 68 кВ | 41,967 | 54,150 | 66,333  | 78,517  | 90,700  | 102,883 | 115,066 | 127,250 | 139,433 | 151,616 | 163,799 |
| 69 кВ | 43,322 | 55,958 | 68,593  | 81,228  | 93,863  | 106,498 | 119,133 | 131,768 | 144,403 | 157,038 | 169,673 |
| 70 кВ | 44,696 | 57,773 | 70,850  | 83,928  | 97,005  | 110,082 | 123,160 | 136,237 | 149,314 | 162,392 | 175,469 |
| 71 кВ | 45,571 | 58,921 | 72,271  | 85,622  | 98,972  | 112,322 | 125,672 | 139,023 | 152,373 | 165,723 | 179,074 |
| 72 кВ | 47,013 | 60,803 | 74,594  | 88,384  | 102,174 | 115,964 | 129,754 | 143,544 | 157,334 | 171,124 | 184,914 |
| 73 кВ | 48,487 | 62,712 | 76,937  | 91,162  | 105,387 | 119,612 | 133,837 | 148,062 | 162,287 | 176,512 | 190,737 |
| 74 кВ | 50,001 | 64,659 | 79,318  | 93,976  | 108,634 | 123,292 | 137,951 | 152,609 | 167,267 | 181,926 | 196,584 |
| 75 кВ | 51,577 | 66,673 | 81,769  | 96,864  | 111,960 | 127,056 | 142,152 | 157,248 | 172,343 | 187,439 | 202,535 |
| 76 κB | 52,631 | 68,010 | 83,389  | 98,768  | 114,147 | 129,526 | 144,905 | 160,284 | 175,663 | 191,042 | 206,421 |
| 77 кВ | 53,701 | 69,362 | 85,024  | 100,686 | 116,348 | 132,009 | 147,671 | 163,333 | 178,994 | 194,656 | 210,318 |
| 78 кВ | 55,397 | 71,500 | 87,602  | 103,704 | 119,807 | 135,909 | 152,012 | 168,114 | 184,216 | 200,319 | 216,421 |
| 79 кВ | 57,155 | 73,702 | 90,248  | 106,795 | 123,341 | 139,888 | 156,435 | 172,981 | 189,528 | 206,074 | 222,621 |
| 80 кB | 58,959 | 75,949 | 92,939  | 109,929 | 126,919 | 143,908 | 160,898 | 177,888 | 194,878 | 211,868 | 228,858 |
| 81 кВ | 59,758 | 76,938 | 94,118  | 111,299 | 128,479 | 145,659 | 162,839 | 180,019 | 197,199 | 214,379 | 231,560 |
| 82 кВ | 61,595 | 79,210 | 96,824  | 114,438 | 132,053 | 149,667 | 167,282 | 184,896 | 202,511 | 220,125 | 237,740 |
| 83 кВ | 63,146 | 81,117 | 99,088  | 117,059 | 135,030 | 153,002 | 170,973 | 188,944 | 206,915 | 224,886 | 242,857 |
| 84 кB | 77,653 | 98,684 | 119,715 | 140,747 | 161,778 | 182,809 | 203,841 | 224,872 | 245,903 | 266,935 | 287,966 |

|          | 4 мА   | 5 мА   | 6 мА    | 7 мА    | 8 мА    | 9 мА    | 10 мА   | 11 мА   | 12 мА   | 13 мА   | 14 мА   |
|----------|--------|--------|---------|---------|---------|---------|---------|---------|---------|---------|---------|
| 60<br>кВ | 29,876 | 37,802 | 45,728  | 53,653  | 61,579  | 69,505  | 77,430  | 85,356  | 93,282  | 101,207 | 109,133 |
| 61<br>кВ | 30,586 | 38,831 | 47,077  | 55,322  | 63,567  | 71,812  | 80,057  | 88,303  | 96,548  | 104,793 | 113,038 |
| 62<br>кВ | 31,503 | 40,144 | 48,785  | 57,426  | 66,067  | 74,708  | 83,349  | 91,990  | 100,632 | 109,273 | 117,914 |
| 63<br>кВ | 32,286 | 41,250 | 50,215  | 59,180  | 68,144  | 77,109  | 86,073  | 95,038  | 104,002 | 112,967 | 121,931 |
| 64<br>кВ | 33,273 | 42,631 | 51,990  | 61,349  | 70,708  | 80,066  | 89,425  | 98,784  | 108,142 | 117,501 | 126,860 |
| 65<br>кВ | 34,315 | 44,073 | 53,831  | 63,589  | 73,347  | 83,105  | 92,863  | 102,621 | 112,380 | 122,138 | 131,896 |
| 66<br>кВ | 35,398 | 45,555 | 55,713  | 65,870  | 76,028  | 86,185  | 96,343  | 106,500 | 116,658 | 126,815 | 136,973 |
| 67<br>кВ | 36,323 | 46,809 | 57,295  | 67,781  | 78,267  | 88,753  | 99,239  | 109,725 | 120,211 | 130,697 | 141,183 |
| 68<br>кВ | 37,292 | 48,111 | 58,930  | 69,750  | 80,569  | 91,388  | 102,208 | 113,027 | 123,847 | 134,666 | 145,485 |
| 69<br>кВ | 38,495 | 49,717 | 60,938  | 72,160  | 83,382  | 94,603  | 105,825 | 117,047 | 128,268 | 139,490 | 150,712 |
| 70<br>кВ | 39,717 | 51,334 | 62,950  | 74,567  | 86,183  | 97,800  | 109,416 | 121,033 | 132,649 | 144,265 | 155,882 |
| 71<br>кВ | 40,500 | 52,361 | 64,222  | 76,083  | 87,944  | 99,805  | 111,666 | 123,526 | 135,387 | 147,248 | 159,109 |
| 72<br>кВ | 41,784 | 54,038 | 66,291  | 78,544  | 90,798  | 103,051 | 115,305 | 127,558 | 139,812 | 152,065 | 164,318 |
| 73<br>кВ | 43,095 | 55,736 | 68,377  | 81,018  | 93,659  | 106,300 | 118,941 | 131,582 | 144,223 | 156,864 | 169,505 |
| 74<br>кВ | 44,441 | 57,468 | 70,496  | 83,523  | 96,550  | 109,577 | 122,604 | 135,632 | 148,659 | 161,686 | 174,713 |
| 75<br>кВ | 45,841 | 59,257 | 72,673  | 86,090  | 99,506  | 112,923 | 126,339 | 139,756 | 153,172 | 166,589 | 180,005 |
| 76<br>кВ | 46,784 | 60,454 | 74,125  | 87,795  | 101,465 | 115,136 | 128,806 | 142,476 | 156,147 | 169,817 | 183,487 |
| 77<br>кВ | 47,742 | 61,666 | 75,589  | 89,513  | 103,437 | 117,360 | 131,284 | 145,208 | 159,131 | 173,055 | 186,979 |
| 78<br>кВ | 49,248 | 63,563 | 77,879  | 92,194  | 106,510 | 120,825 | 135,141 | 149,457 | 163,772 | 178,088 | 192,403 |
| 79<br>кВ | 50,810 | 65,521 | 80,232  | 94,943  | 109,654 | 124,365 | 139,076 | 153,787 | 168,498 | 183,209 | 197,920 |
| 80<br>кВ | 52,413 | 67,519 | 82,624  | 97,730  | 112,836 | 127,941 | 143,047 | 158,153 | 173,258 | 188,364 | 203,470 |
| 81<br>кВ | 53,134 | 68,411 | 83,688  | 98,965  | 114,243 | 129,520 | 144,797 | 160,075 | 175,352 | 190,629 | 205,907 |
| 82<br>кВ | 54,771 | 70,436 | 86,101  | 101,766 | 117,431 | 133,096 | 148,761 | 164,426 | 180,091 | 195,757 | 211,422 |
| 83<br>кВ | 56,159 | 72,143 | 88,128  | 104,112 | 120,097 | 136,082 | 152,066 | 168,051 | 184,036 | 200,020 | 216,005 |
| 84<br>кВ | 69,159 | 87,890 | 106,621 | 125,352 | 144,084 | 162,815 | 181,546 | 200,277 | 219,008 | 237,739 | 256,470 |

# Таблица 2: КАР — панорамное, стандартное, для детей (все значения в мГр см<sup>2</sup>)
| (вс      | е значен | ия в мГр | о см²) |        |        |         |         |         |         |         |         |
|----------|----------|----------|--------|--------|--------|---------|---------|---------|---------|---------|---------|
|          | 4 мА     | 5 мА     | 6 мА   | 7 мА   | 8 мА   | 9 мА    | 10 мА   | 11 мА   | 12 мА   | 13 мА   | 14 мА   |
| 60<br>кВ | 18,155   | 23,313   | 28,472 | 33,631 | 38,790 | 43,949  | 49,107  | 54,266  | 59,425  | 64,584  | 69,743  |
| 61<br>кВ | 18,601   | 23,971   | 29,340 | 34,709 | 40,079 | 45,448  | 50,817  | 56,187  | 61,556  | 66,925  | 72,294  |
| 62<br>кВ | 19,079   | 24,663   | 30,248 | 35,832 | 41,416 | 47,000  | 52,585  | 58,169  | 63,753  | 69,338  | 74,922  |
| 63<br>кВ | 19,480   | 25,236   | 30,992 | 36,748 | 42,504 | 48,260  | 54,016  | 59,772  | 65,528  | 71,285  | 77,041  |
| 64<br>кВ | 20,088   | 26,101   | 32,113 | 38,126 | 44,138 | 50,150  | 56,163  | 62,175  | 68,187  | 74,200  | 80,212  |
| 65<br>кВ | 20,626   | 26,854   | 33,082 | 39,311 | 45,539 | 51,767  | 57,996  | 64,224  | 70,452  | 76,681  | 82,909  |
| 66<br>кВ | 21,188   | 27,634   | 34,081 | 40,528 | 46,975 | 53,422  | 59,868  | 66,315  | 72,762  | 79,209  | 85,655  |
| 67<br>кВ | 21,867   | 28,570   | 35,273 | 41,976 | 48,679 | 55,383  | 62,086  | 68,789  | 75,492  | 82,195  | 88,898  |
| 68<br>кВ | 22,458   | 29,374   | 36,291 | 43,208 | 50,125 | 57,041  | 63,958  | 70,875  | 77,792  | 84,708  | 91,625  |
| 69<br>кВ | 23,196   | 30,374   | 37,551 | 44,728 | 51,905 | 59,082  | 66,260  | 73,437  | 80,614  | 87,791  | 94,968  |
| 70<br>кВ | 23,828   | 31,219   | 38,611 | 46,002 | 53,393 | 60,785  | 68,176  | 75,567  | 82,959  | 90,350  | 97,741  |
| 71<br>кВ | 24,458   | 32,058   | 39,658 | 47,258 | 54,858 | 62,458  | 70,058  | 77,657  | 85,257  | 92,857  | 100,457 |
| 72<br>кВ | 25,267   | 33,127   | 40,986 | 48,845 | 56,704 | 64,563  | 72,422  | 80,281  | 88,140  | 95,999  | 103,858 |
| 73<br>кВ | 26,099   | 34,216   | 42,332 | 50,449 | 58,566 | 66,682  | 74,799  | 82,915  | 91,032  | 99,149  | 107,265 |
| 74<br>кВ | 26,672   | 34,958   | 43,244 | 51,530 | 59,817 | 68,103  | 76,389  | 84,675  | 92,961  | 101,248 | 109,534 |
| 75<br>кВ | 27,530   | 36,068   | 44,606 | 53,143 | 61,681 | 70,219  | 78,757  | 87,294  | 95,832  | 104,370 | 112,908 |
| 76<br>кВ | 28,410   | 37,198   | 45,986 | 54,774 | 63,562 | 72,350  | 81,138  | 89,926  | 98,714  | 107,502 | 116,289 |
| 77<br>кВ | 29,318   | 38,357   | 47,396 | 56,435 | 65,474 | 74,513  | 83,551  | 92,590  | 101,629 | 110,668 | 119,707 |
| 78<br>кВ | 30,255   | 39,545   | 48,835 | 58,126 | 67,416 | 76,706  | 85,996  | 95,286  | 104,576 | 113,866 | 123,157 |
| 79<br>кВ | 31,074   | 40,577   | 50,080 | 59,583 | 69,085 | 78,588  | 88,091  | 97,594  | 107,097 | 116,599 | 126,102 |
| 80<br>кВ | 31,407   | 40,990   | 50,573 | 60,157 | 69,740 | 79,323  | 88,906  | 98,489  | 108,072 | 117,655 | 127,239 |
| 81<br>кВ | 32,220   | 42,008   | 51,797 | 61,586 | 71,375 | 81,164  | 90,952  | 100,741 | 110,530 | 120,319 | 130,108 |
| 82<br>кВ | 33,260   | 43,306   | 53,351 | 63,397 | 73,442 | 83,488  | 93,533  | 103,579 | 113,625 | 123,670 | 133,716 |
| 83<br>кВ | 34,323   | 44,623   | 54,924 | 65,225 | 75,525 | 85,826  | 96,127  | 106,427 | 116,728 | 127,029 | 137,330 |
| 84<br>кВ | 44,169   | 56,593   | 69,018 | 81,443 | 93,868 | 106,293 | 118,718 | 131,142 | 143,567 | 155,992 | 168,417 |

## Таблица 3: КАР — панорамное, улучшенное

| (вс      | е значен | ия в мГ | р см²) |        |        |        |        |        |        |        |        |
|----------|----------|---------|--------|--------|--------|--------|--------|--------|--------|--------|--------|
|          | 4 мА     | 5 мА    | 6 мА   | 7 мА   | 8 мА   | 9 мА   | 10 мА  | 11 мА  | 12 мА  | 13 мА  | 14 мА  |
| 60<br>кВ | 9,590    | 12,308  | 15,027 | 17,746 | 20,464 | 23,183 | 25,901 | 28,620 | 31,339 | 34,057 | 36,776 |
| 61<br>кВ | 9,885    | 12,714  | 15,544 | 18,373 | 21,203 | 24,032 | 26,862 | 29,691 | 32,521 | 35,350 | 38,180 |
| 62<br>кВ | 10,190   | 13,130  | 16,071 | 19,011 | 21,951 | 24,891 | 27,831 | 30,772 | 33,712 | 36,652 | 39,592 |
| 63<br>кВ | 10,507   | 13,557  | 16,608 | 19,659 | 22,709 | 25,760 | 28,811 | 31,861 | 34,912 | 37,963 | 41,014 |
| 64<br>кВ | 10,834   | 13,995  | 17,156 | 20,317 | 23,478 | 26,639 | 29,800 | 32,961 | 36,122 | 39,283 | 42,444 |
| 65<br>кВ | 11,172   | 14,443  | 17,714 | 20,985 | 24,256 | 27,527 | 30,798 | 34,069 | 37,340 | 40,612 | 43,883 |
| 66<br>кВ | 11,521   | 14,902  | 18,283 | 21,664 | 25,045 | 28,426 | 31,807 | 35,188 | 38,568 | 41,949 | 45,330 |
| 67<br>кВ | 11,881   | 15,371  | 18,862 | 22,353 | 25,843 | 29,334 | 32,824 | 36,315 | 39,806 | 43,296 | 46,787 |
| 68<br>кВ | 12,252   | 15,852  | 19,452 | 23,052 | 26,652 | 30,252 | 33,852 | 37,452 | 41,052 | 44,652 | 48,252 |
| 69<br>кВ | 12,633   | 16,342  | 20,052 | 23,761 | 27,470 | 31,180 | 34,889 | 38,598 | 42,307 | 46,017 | 49,726 |
| 70<br>кВ | 13,025   | 16,844  | 20,662 | 24,480 | 28,299 | 32,117 | 35,936 | 39,754 | 43,572 | 47,391 | 51,209 |
| 71<br>кВ | 13,429   | 17,356  | 21,283 | 25,210 | 29,137 | 33,065 | 36,992 | 40,919 | 44,846 | 48,773 | 52,701 |
| 72<br>кВ | 13,843   | 17,878  | 21,914 | 25,950 | 29,986 | 34,022 | 38,058 | 42,093 | 46,129 | 50,165 | 54,201 |
| 73<br>кВ | 14,267   | 18,412  | 22,556 | 26,700 | 30,845 | 34,989 | 39,133 | 43,277 | 47,422 | 51,566 | 55,710 |
| 74<br>кВ | 14,703   | 18,956  | 23,208 | 27,461 | 31,713 | 35,966 | 40,218 | 44,471 | 48,723 | 52,976 | 57,228 |
| 75<br>кВ | 15,150   | 19,510  | 23,871 | 28,231 | 32,592 | 36,952 | 41,313 | 45,673 | 50,034 | 54,394 | 58,755 |
| 76<br>кВ | 15,607   | 20,075  | 24,544 | 29,012 | 33,480 | 37,949 | 42,417 | 46,885 | 51,354 | 55,822 | 60,291 |
| 77<br>кВ | 16,075   | 20,651  | 25,227 | 29,803 | 34,379 | 38,955 | 43,531 | 48,107 | 52,683 | 57,259 | 61,835 |
| 78<br>кВ | 16,554   | 21,238  | 25,921 | 30,604 | 35,288 | 39,971 | 44,654 | 49,338 | 54,021 | 58,705 | 63,388 |
| 79<br>кВ | 17,044   | 21,835  | 26,625 | 31,416 | 36,206 | 40,997 | 45,788 | 50,578 | 55,369 | 60,159 | 64,950 |
| 80<br>кВ | 17,545   | 22,442  | 27,340 | 32,237 | 37,135 | 42,033 | 46,930 | 51,828 | 56,725 | 61,623 | 66,521 |
| 81<br>кВ | 18,056   | 23,061  | 28,065 | 33,069 | 38,074 | 43,078 | 48,083 | 53,087 | 58,091 | 63,096 | 68,100 |
| 82<br>кВ | 18,579   | 23,690  | 28,801 | 33,912 | 39,023 | 44,134 | 49,245 | 54,356 | 59,466 | 64,577 | 69,688 |
| 83<br>кВ | 19,112   | 24,329  | 29,547 | 34,764 | 39,981 | 45,199 | 50,416 | 55,633 | 60,851 | 66,068 | 71,286 |
| 84<br>кВ | 19,656   | 24,979  | 30,303 | 35,626 | 40,950 | 46,274 | 51,597 | 56,921 | 62,244 | 67,568 | 72,891 |

### Таблица 4: КАР – прикусы

| Таблица 5: | KAP — | внчс |
|------------|-------|------|
|------------|-------|------|

#### (все значения в мГр см<sup>2</sup>)

|          | 4 мА   | 5 мА   | 6 мА    | 7 мА    | 8 мА    | 9 мА    | 10 мА   | 11 мА   | 12 мА   | 13 мА   | 14 мА   |
|----------|--------|--------|---------|---------|---------|---------|---------|---------|---------|---------|---------|
| 60<br>кВ | 36,701 | 47,106 | 57,511  | 67,915  | 78,320  | 88,724  | 99,129  | 109,534 | 119,938 | 130,343 | 140,747 |
| 61<br>кВ | 37,830 | 48,659 | 59,488  | 70,317  | 81,146  | 91,975  | 102,804 | 113,633 | 124,462 | 135,291 | 146,120 |
| 62<br>кВ | 38,999 | 50,252 | 61,505  | 72,757  | 84,010  | 95,263  | 106,515 | 117,768 | 129,020 | 140,273 | 151,526 |
| 63<br>кВ | 40,211 | 51,886 | 63,562  | 75,237  | 86,913  | 98,588  | 110,264 | 121,939 | 133,614 | 145,290 | 156,965 |
| 64<br>кВ | 41,463 | 53,561 | 65,658  | 77,756  | 89,853  | 101,951 | 114,049 | 126,146 | 138,244 | 150,341 | 162,439 |
| 65<br>кВ | 42,757 | 55,276 | 67,795  | 80,314  | 92,833  | 105,352 | 117,870 | 130,389 | 142,908 | 155,427 | 167,946 |
| 66<br>кВ | 44,093 | 57,032 | 69,972  | 82,911  | 95,850  | 108,790 | 121,729 | 134,668 | 147,608 | 160,547 | 173,486 |
| 67<br>кВ | 45,470 | 58,829 | 72,188  | 85,547  | 98,906  | 112,265 | 125,624 | 138,983 | 152,342 | 165,701 | 179,060 |
| 68<br>кВ | 46,889 | 60,667 | 74,445  | 88,223  | 102,001 | 115,778 | 129,556 | 143,334 | 157,112 | 170,890 | 184,668 |
| 69<br>кВ | 48,349 | 62,545 | 76,741  | 90,937  | 105,133 | 119,329 | 133,525 | 147,721 | 161,917 | 176,114 | 190,310 |
| 70<br>кВ | 49,850 | 64,464 | 79,077  | 93,691  | 108,304 | 122,917 | 137,531 | 152,144 | 166,758 | 181,371 | 195,985 |
| 71<br>кВ | 51,393 | 66,423 | 81,453  | 96,483  | 111,513 | 126,543 | 141,573 | 156,603 | 171,633 | 186,663 | 201,693 |
| 72<br>кВ | 52,978 | 68,423 | 83,869  | 99,315  | 114,761 | 130,207 | 145,653 | 161,098 | 176,544 | 191,990 | 207,436 |
| 73<br>кВ | 54,604 | 70,464 | 86,325  | 102,186 | 118,047 | 133,908 | 149,769 | 165,629 | 181,490 | 197,351 | 213,212 |
| 74<br>кВ | 56,271 | 72,546 | 88,821  | 105,096 | 121,371 | 137,646 | 153,921 | 170,196 | 186,471 | 202,746 | 219,021 |
| 75<br>кВ | 57,980 | 74,668 | 91,357  | 108,045 | 124,734 | 141,422 | 158,111 | 174,799 | 191,488 | 208,176 | 224,865 |
| 76<br>кВ | 59,730 | 76,831 | 93,932  | 111,034 | 128,135 | 145,236 | 162,337 | 179,438 | 196,539 | 213,640 | 230,742 |
| 77<br>кВ | 61,522 | 79,035 | 96,548  | 114,061 | 131,574 | 149,087 | 166,600 | 184,113 | 201,626 | 219,139 | 236,652 |
| 78<br>кВ | 63,355 | 81,279 | 99,203  | 117,128 | 135,052 | 152,976 | 170,900 | 188,824 | 206,748 | 224,672 | 242,596 |
| 79<br>кВ | 65,230 | 83,564 | 101,899 | 120,233 | 138,568 | 156,902 | 175,236 | 193,571 | 211,905 | 230,240 | 248,574 |
| 80<br>кВ | 67,146 | 85,890 | 104,634 | 123,378 | 142,122 | 160,866 | 179,610 | 198,354 | 217,098 | 235,841 | 254,585 |
| 81<br>кВ | 69,104 | 88,257 | 107,409 | 126,562 | 145,715 | 164,867 | 184,020 | 203,172 | 222,325 | 241,478 | 260,630 |
| 82<br>кВ | 71,103 | 90,664 | 110,224 | 129,785 | 149,345 | 168,906 | 188,467 | 208,027 | 227,588 | 247,148 | 266,709 |
| 83<br>кВ | 73,144 | 93,112 | 113,079 | 133,047 | 153,015 | 172,983 | 192,950 | 212,918 | 232,886 | 252,854 | 272,821 |
| 84<br>кВ | 75,226 | 95,600 | 115,974 | 136,348 | 156,722 | 177,097 | 197,471 | 217,845 | 238,219 | 258,593 | 278,967 |

|          | 4 mA  | 5 мА   | 6 мА   | 7 мА   | 8 мА   | 9 мА   | 10 мА  | 11 мА  | 12 мА  | 13 мА  | 14 мА  |
|----------|-------|--------|--------|--------|--------|--------|--------|--------|--------|--------|--------|
| 60<br>кВ | 4,394 | 5,548  | 6,701  | 7,855  | 9,008  | 10,162 | 11,315 | 12,469 | 13,622 | 14,776 | 15,929 |
| 61<br>кВ | 4,468 | 5,650  | 6,832  | 8,015  | 9,197  | 10,379 | 11,561 | 12,743 | 13,925 | 15,107 | 16,289 |
| 62<br>кВ | 4,572 | 5,793  | 7,015  | 8,236  | 9,458  | 10,679 | 11,901 | 13,122 | 14,344 | 15,565 | 16,787 |
| 63<br>кВ | 4,675 | 5,933  | 7,192  | 8,451  | 9,709  | 10,968 | 12,227 | 13,486 | 14,744 | 16,003 | 17,262 |
| 64<br>кВ | 4,795 | 6,098  | 7,401  | 8,705  | 10,008 | 11,312 | 12,615 | 13,919 | 15,222 | 16,525 | 17,829 |
| 65<br>кВ | 4,943 | 6,305  | 7,667  | 9,030  | 10,392 | 11,754 | 13,117 | 14,479 | 15,841 | 17,204 | 18,566 |
| 66<br>кВ | 5,093 | 6,513  | 7,933  | 9,353  | 10,773 | 12,193 | 13,613 | 15,032 | 16,452 | 17,872 | 19,292 |
| 67<br>кВ | 5,221 | 6,685  | 8,148  | 9,612  | 11,075 | 12,538 | 14,002 | 15,465 | 16,929 | 18,392 | 19,856 |
| 68<br>кВ | 5,381 | 6,902  | 8,423  | 9,943  | 11,464 | 12,985 | 14,505 | 16,026 | 17,547 | 19,067 | 20,588 |
| 69<br>кВ | 5,527 | 7,095  | 8,664  | 10,232 | 11,801 | 13,369 | 14,938 | 16,506 | 18,075 | 19,643 | 21,212 |
| 70<br>кВ | 5,696 | 7,322  | 8,947  | 10,572 | 12,197 | 13,823 | 15,448 | 17,073 | 18,699 | 20,324 | 21,949 |
| 71<br>кВ | 5,809 | 7,466  | 9,124  | 10,782 | 12,440 | 14,098 | 15,755 | 17,413 | 19,071 | 20,729 | 22,387 |
| 72<br>кВ | 5,991 | 7,706  | 9,421  | 11,136 | 12,851 | 14,567 | 16,282 | 17,997 | 19,712 | 21,427 | 23,142 |
| 73<br>кВ | 6,179 | 7,951  | 9,724  | 11,496 | 13,269 | 15,041 | 16,814 | 18,586 | 20,358 | 22,131 | 23,903 |
| 74<br>кВ | 6,373 | 8,203  | 10,033 | 11,862 | 13,692 | 15,522 | 17,351 | 19,181 | 21,011 | 22,840 | 24,670 |
| 75<br>кВ | 6,573 | 8,460  | 10,347 | 12,234 | 14,121 | 16,008 | 17,894 | 19,781 | 21,668 | 23,555 | 25,442 |
| 76<br>кВ | 6,738 | 8,667  | 10,597 | 12,526 | 14,455 | 16,385 | 18,314 | 20,243 | 22,173 | 24,102 | 26,032 |
| 77<br>кВ | 6,945 | 8,931  | 10,917 | 12,902 | 14,888 | 16,874 | 18,860 | 20,846 | 22,832 | 24,817 | 26,803 |
| 78<br>кВ | 7,131 | 9,164  | 11,197 | 13,230 | 15,263 | 17,296 | 19,329 | 21,362 | 23,395 | 25,428 | 27,461 |
| 79<br>кВ | 7,348 | 9,437  | 11,526 | 13,615 | 15,705 | 17,794 | 19,883 | 21,972 | 24,061 | 26,151 | 28,240 |
| 80<br>кВ | 7,570 | 9,716  | 11,861 | 14,006 | 16,151 | 18,297 | 20,442 | 22,587 | 24,732 | 26,878 | 29,023 |
| 81<br>кВ | 7,644 | 9,799  | 11,953 | 14,108 | 16,263 | 18,417 | 20,572 | 22,726 | 24,881 | 27,036 | 29,190 |
| 82<br>кВ | 7,879 | 10,091 | 12,303 | 14,515 | 16,727 | 18,939 | 21,150 | 23,362 | 25,574 | 27,786 | 29,998 |
| 83<br>кВ | 8,121 | 10,389 | 12,658 | 14,927 | 17,196 | 19,465 | 21,733 | 24,002 | 26,271 | 28,540 | 30,809 |
| 84<br>кВ | 9,762 | 12,424 | 15,086 | 17,748 | 20,410 | 23,072 | 25,734 | 28,396 | 31,059 | 33,721 | 36,383 |

## Таблица 6: КАР — цефалометрическое, боковое (все значения в мГр см<sup>2</sup>)

|          | 4 мА  | 5 мА  | 6 мА  | 7 мА   | 8 мА   | 9 мА   | 10 мА  | 11 мА  | 12 мА  | 13 мА  | 14 мА  |
|----------|-------|-------|-------|--------|--------|--------|--------|--------|--------|--------|--------|
| 60<br>кВ | 2,985 | 3,819 | 4,653 | 5,487  | 6,321  | 7,155  | 7,989  | 8,824  | 9,658  | 10,492 | 11,326 |
| 61<br>кВ | 3,055 | 3,916 | 4,777 | 5,638  | 6,500  | 7,361  | 8,222  | 9,083  | 9,944  | 10,805 | 11,666 |
| 62<br>кВ | 3,151 | 4,048 | 4,945 | 5,842  | 6,738  | 7,635  | 8,532  | 9,429  | 10,326 | 11,223 | 12,120 |
| 63<br>кВ | 3,248 | 4,180 | 5,111 | 6,043  | 6,974  | 7,906  | 8,837  | 9,769  | 10,700 | 11,632 | 12,564 |
| 64<br>кВ | 3,353 | 4,321 | 5,289 | 6,257  | 7,225  | 8,193  | 9,161  | 10,129 | 11,098 | 12,066 | 13,034 |
| 65<br>кВ | 3,461 | 4,465 | 5,470 | 6,475  | 7,479  | 8,484  | 9,489  | 10,493 | 11,498 | 12,503 | 13,507 |
| 66<br>кВ | 3,569 | 4,609 | 5,649 | 6,688  | 7,728  | 8,768  | 9,808  | 10,848 | 11,888 | 12,928 | 13,968 |
| 67<br>кВ | 3,676 | 4,750 | 5,823 | 6,897  | 7,970  | 9,043  | 10,117 | 11,190 | 12,264 | 13,337 | 14,411 |
| 68<br>кВ | 3,791 | 4,899 | 6,008 | 7,116  | 8,225  | 9,333  | 10,441 | 11,550 | 12,658 | 13,767 | 14,875 |
| 69<br>кВ | 3,906 | 5,048 | 6,191 | 7,333  | 8,475  | 9,617  | 10,760 | 11,902 | 13,044 | 14,187 | 15,329 |
| 70<br>кВ | 4,027 | 5,205 | 6,382 | 7,559  | 8,736  | 9,913  | 11,090 | 12,268 | 13,445 | 14,622 | 15,799 |
| 71<br>кВ | 4,126 | 5,331 | 6,535 | 7,739  | 8,944  | 10,148 | 11,352 | 12,557 | 13,761 | 14,966 | 16,170 |
| 72<br>кВ | 4,259 | 5,499 | 6,739 | 7,980  | 9,220  | 10,460 | 11,701 | 12,941 | 14,181 | 15,422 | 16,662 |
| 73<br>кВ | 4,395 | 5,671 | 6,947 | 8,224  | 9,500  | 10,776 | 12,052 | 13,329 | 14,605 | 15,881 | 17,158 |
| 74<br>кВ | 4,534 | 5,847 | 7,159 | 8,471  | 9,783  | 11,095 | 12,408 | 13,720 | 15,032 | 16,344 | 17,656 |
| 75<br>кВ | 4,678 | 6,026 | 7,374 | 8,722  | 10,070 | 11,418 | 12,766 | 14,114 | 15,462 | 16,811 | 18,159 |
| 76<br>кВ | 4,815 | 6,196 | 7,577 | 8,958  | 10,339 | 11,720 | 13,102 | 14,483 | 15,864 | 17,245 | 18,626 |
| 77<br>кВ | 4,961 | 6,376 | 7,792 | 9,207  | 10,623 | 12,038 | 13,454 | 14,869 | 16,285 | 17,700 | 19,116 |
| 78<br>кВ | 5,106 | 6,555 | 8,004 | 9,453  | 10,901 | 12,350 | 13,799 | 15,248 | 16,697 | 18,146 | 19,594 |
| 79<br>кВ | 5,258 | 6,741 | 8,224 | 9,708  | 11,191 | 12,674 | 14,157 | 15,640 | 17,123 | 18,607 | 20,090 |
| 80<br>кВ | 5,414 | 6,931 | 8,448 | 9,966  | 11,483 | 13,001 | 14,518 | 16,035 | 17,553 | 19,070 | 20,588 |
| 81<br>кВ | 5,529 | 7,070 | 8,612 | 10,153 | 11,694 | 13,235 | 14,777 | 16,318 | 17,859 | 19,400 | 20,942 |
| 82<br>кВ | 5,697 | 7,273 | 8,850 | 10,427 | 12,003 | 13,580 | 15,156 | 16,733 | 18,310 | 19,886 | 21,463 |
| 83<br>кВ | 5,868 | 7,480 | 9,092 | 10,703 | 12,315 | 13,927 | 15,539 | 17,151 | 18,763 | 20,375 | 21,987 |
| 84<br>кВ | 6,252 | 7,946 | 9,640 | 11,334 | 13,028 | 14,722 | 16,416 | 18,110 | 19,804 | 21,498 | 23,192 |

# Таблица 7: КАР — цефалометрическое, АР/РА, для взрослых (все значения в мГр см<sup>2</sup>)

|          | 4 мА  | 5 мА  | 6 мА  | 7 мА  | 8 мА   | 9 мА   | 10 мА  | 11 мА  | 12 мА  | 13 мА  | 14 мА  |
|----------|-------|-------|-------|-------|--------|--------|--------|--------|--------|--------|--------|
| 60<br>кВ | 2,360 | 3,019 | 3,679 | 4,339 | 4,998  | 5,658  | 6,317  | 6,977  | 7,636  | 8,296  | 8,955  |
| 61<br>кВ | 2,416 | 3,097 | 3,777 | 4,458 | 5,139  | 5,820  | 6,501  | 7,182  | 7,863  | 8,544  | 9,224  |
| 62<br>кВ | 2,491 | 3,201 | 3,910 | 4,619 | 5,328  | 6,037  | 6,746  | 7,456  | 8,165  | 8,874  | 9,583  |
| 63<br>кВ | 2,568 | 3,305 | 4,041 | 4,778 | 5,515  | 6,251  | 6,988  | 7,724  | 8,461  | 9,197  | 9,934  |
| 64<br>кВ | 2,651 | 3,416 | 4,182 | 4,947 | 5,713  | 6,478  | 7,244  | 8,009  | 8,775  | 9,540  | 10,306 |
| 65<br>кВ | 2,736 | 3,531 | 4,325 | 5,120 | 5,914  | 6,708  | 7,503  | 8,297  | 9,091  | 9,886  | 10,680 |
| 66<br>кВ | 2,822 | 3,644 | 4,466 | 5,289 | 6,111  | 6,933  | 7,755  | 8,578  | 9,400  | 10,222 | 11,044 |
| 67<br>кВ | 2,907 | 3,756 | 4,604 | 5,453 | 6,302  | 7,151  | 7,999  | 8,848  | 9,697  | 10,546 | 11,394 |
| 68<br>кВ | 2,997 | 3,874 | 4,750 | 5,627 | 6,503  | 7,380  | 8,256  | 9,132  | 10,009 | 10,885 | 11,762 |
| 69<br>кВ | 3,089 | 3,992 | 4,895 | 5,798 | 6,701  | 7,605  | 8,508  | 9,411  | 10,314 | 11,217 | 12,121 |
| 70<br>кВ | 3,184 | 4,115 | 5,046 | 5,977 | 6,908  | 7,838  | 8,769  | 9,700  | 10,631 | 11,561 | 12,492 |
| 71<br>кВ | 3,263 | 4,215 | 5,167 | 6,120 | 7,072  | 8,024  | 8,976  | 9,929  | 10,881 | 11,833 | 12,785 |
| 72<br>кВ | 3,367 | 4,348 | 5,329 | 6,310 | 7,290  | 8,271  | 9,252  | 10,232 | 11,213 | 12,194 | 13,175 |
| 73<br>кВ | 3,475 | 4,484 | 5,493 | 6,502 | 7,511  | 8,521  | 9,530  | 10,539 | 11,548 | 12,557 | 13,566 |
| 74<br>кВ | 3,585 | 4,623 | 5,660 | 6,698 | 7,736  | 8,773  | 9,811  | 10,848 | 11,886 | 12,923 | 13,961 |
| 75<br>кВ | 3,699 | 4,765 | 5,831 | 6,897 | 7,963  | 9,028  | 10,094 | 11,160 | 12,226 | 13,292 | 14,358 |
| 76<br>кВ | 3,808 | 4,900 | 5,991 | 7,083 | 8,175  | 9,267  | 10,359 | 11,451 | 12,543 | 13,635 | 14,727 |
| 77<br>кВ | 3,923 | 5,042 | 6,161 | 7,280 | 8,399  | 9,519  | 10,638 | 11,757 | 12,876 | 13,996 | 15,115 |
| 78<br>кВ | 4,037 | 5,183 | 6,329 | 7,474 | 8,620  | 9,765  | 10,911 | 12,056 | 13,202 | 14,348 | 15,493 |
| 79<br>кВ | 4,158 | 5,330 | 6,503 | 7,676 | 8,848  | 10,021 | 11,194 | 12,367 | 13,539 | 14,712 | 15,885 |
| 80<br>кВ | 4,280 | 5,480 | 6,680 | 7,880 | 9,080  | 10,279 | 11,479 | 12,679 | 13,879 | 15,079 | 16,279 |
| 81<br>кВ | 4,372 | 5,591 | 6,809 | 8,028 | 9,247  | 10,465 | 11,684 | 12,903 | 14,121 | 15,340 | 16,559 |
| 82<br>кВ | 4,504 | 5,751 | 6,998 | 8,244 | 9,491  | 10,738 | 11,984 | 13,231 | 14,477 | 15,724 | 16,971 |
| 83<br>кВ | 4,640 | 5,914 | 7,189 | 8,463 | 9,738  | 11,012 | 12,287 | 13,561 | 14,836 | 16,110 | 17,385 |
| 84<br>кВ | 4,944 | 6,283 | 7,623 | 8,962 | 10,301 | 11,641 | 12,980 | 14,320 | 15,659 | 16,999 | 18,338 |

# Таблица 8: КАР — цефалометрическое, АР/РА, для детей (все значения в мГр см<sup>2</sup>)

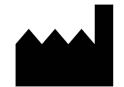

**Midmark** 1001 Asbury Drive Buffalo Grove, Illinois 60089 USA (847) 415-9800 Факс: (847) 415-9801 *www.midmark.com* 

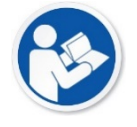

Техническая библиотека www.midmark.com/technical-library

Служба технической поддержки (800) 643-6275 www.midmark.com/service-support *imagingtechsupport@midmark.com*